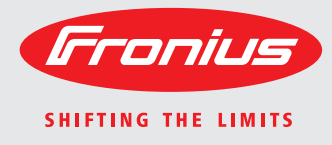

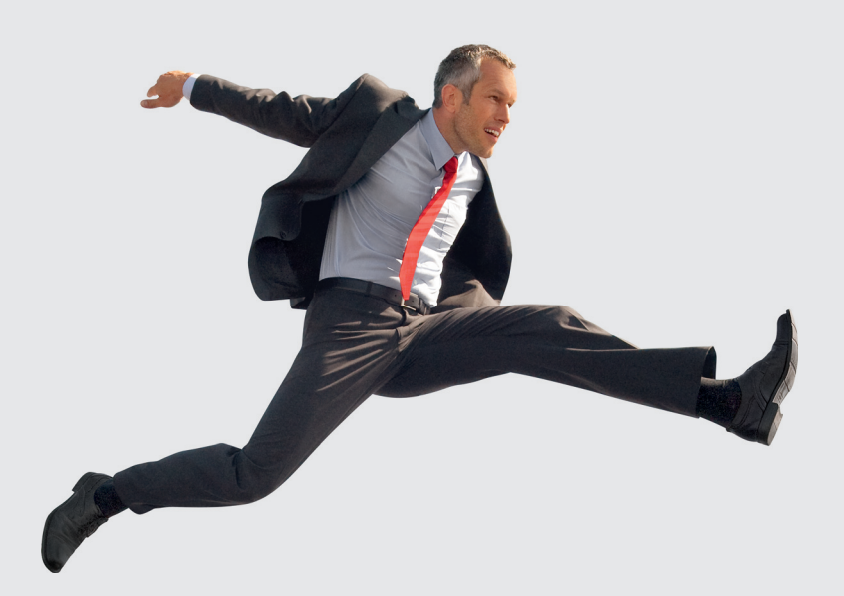

## Fronius Energy Package

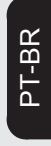

Manual de instruções

Retificador alternado acoplado à rede

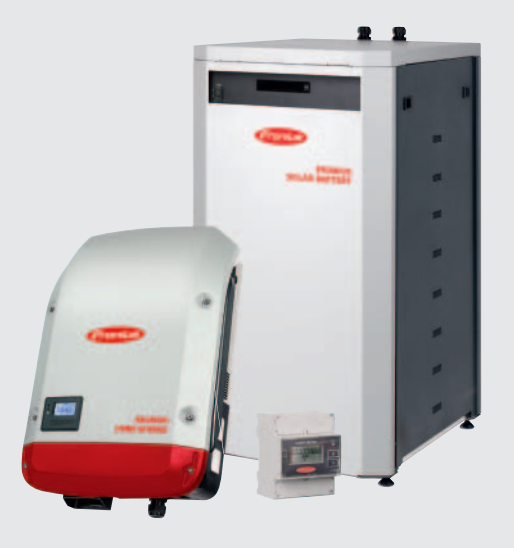

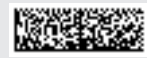

## **Estimado leitor**

Agradecemos pela confiança depositada e o parabenizamos por ter adquirido este produto de alta tecnologia da Fronius. As instruções presentes o ajudarão a se familiarizar com o produto. A partir da leitura atenta das instruções, você conhecerá as diversas possibilidades de utilização de seu produto Fronius. Somente assim você poderá aproveitar suas vantagens da melhor forma.

Respeite também as normas de segurança e garanta assim mais segurança no local de utilização do produto. O cuidado no manuseio de seu produto ajuda a prolongar sua qualidade e confiabilidade por mais tempo. Estes são pressupostos fundamentais para excelentes resultados.

Explicação dos avisos de segurança

**PERIGO!** Marca um perigo de ameaça imediata. Caso não seja evitado, a consequência é a morte ou lesões graves.

ALERTA! Marca uma possível situação perigosa. Caso não seja evitada, a consequência pode ser a morte e lesões graves.

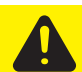

**CUIDADO!** Marca uma possível situação danosa. Caso não seja evitada, lesões leves ou menores e também danos materiais podem ser a consequência.

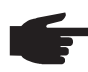

**AVISO!** Descreve a possibilidade de resultados de trabalho prejudicados e de danos no equipamento.

**IMPORTANTE!** Descreve dicas de utilização e outras informações especialmente úteis. Não é uma palavra de sinalização para uma situação danosa ou perigosa.

Quando se vê um dos símbolos demonstrados no Capítulo "Normas de Segurança", é necessário uma maior atenção.

# Índice

| Geral                                             |  |
|---------------------------------------------------|--|
| Condições ambientais                              |  |
| Pessoal qualificado                               |  |
| Informações sobre os valores de emissão de ruídos |  |
| Medidas de compatibilidade eletromagnética        |  |
| escarte                                           |  |
| Direito autorais                                  |  |
| Seguranca de dados                                |  |

### Informações gerais

| Fronius Symo Hybrid                                                       | 13 |
|---------------------------------------------------------------------------|----|
| Conceito de dispositivo                                                   | 13 |
|                                                                           | 14 |
| Avisos de alorta no aparolho                                              | 11 |
| Avisos de dicita no aparelho                                              | 14 |
| Consoite de dispositive                                                   | 10 |
|                                                                           | 10 |
| Especificações de uso                                                     | 16 |
| Avisos de alerta no aparelho                                              | 17 |
| Diferentes modos de operação                                              | 19 |
| Modos de operação - Explicação dos símbolos                               | 19 |
| Modo de operação - Inversor                                               | 19 |
| Modo de operação - Inversor com bateria                                   | 20 |
| Modo de operação - Inversor com bateria e função de energia de emergência | 20 |
| Direção do fluxo de energia                                               | 20 |

### Operação

| Comunicação de dados                                                           | 25 |
|--------------------------------------------------------------------------------|----|
| Área de comunicação de dados                                                   | 25 |
| Informações gerais                                                             | 25 |
| Elementos de comando, conexões e indicações no monitoramento de sistemas       | 26 |
| Fiação esquemática das entradas/saídas                                         | 28 |
| Fronius Symo Hybrid                                                            | 30 |
| Elementos de controle e indicações                                             | 30 |
| Display                                                                        | 31 |
| Fronius Solar Battery                                                          | 32 |
| Módulo de gerenciamento da bateria                                             | 32 |
| Módulo da bateria                                                              | 32 |
| Display                                                                        | 32 |
| Indicações do display                                                          | 33 |
| Conexões do conversor de dados                                                 | 36 |
| Elementos de controle e indicações do conversor de dados                       | 36 |
| Indicações de LED do conversor de dados                                        | 36 |
| Navegação no nível de menu                                                     | 38 |
| Ativar a iluminação do display                                                 | 38 |
| Desativação automática da iluminação de display/trocar no item de menu "AGORA" | 38 |
| Acessar o nível de menu                                                        | 38 |
| Valores exibidos no item de menu AGORA                                         | 38 |
| Valores exibidos no item de menu LOG                                           | 39 |
| Itens de menu no menu Setup                                                    | 40 |
| Standby                                                                        | 40 |
| Relé                                                                           | 40 |
| Gestor de energia(no item de menu do relé)                                     | 41 |
| Hora / Data                                                                    | 42 |
| Configurações do display                                                       | 43 |
| Rendimento de energia                                                          | 44 |
| Ventilador                                                                     | 45 |
| O item de menu SETUP                                                           | 46 |

| Pré-configuração                            | 46 |
|---------------------------------------------|----|
| Atualizações de software                    | 46 |
| Navegação no item de menu SETUP             | 46 |
| Configurar as entradas de menu setup gerais | 47 |
| Exemplo de aplicação: Configurar hora       | 47 |
| O item de menu INFO                         | 49 |
| Valor de medicão                            | 49 |
| Status LT                                   | 49 |
| Status da rede                              | 49 |
| Informações do aparelho                     | 49 |
| Versão                                      | 51 |
| Ligar e desligar o bloqueio de teclas       | 52 |
| Geral                                       | 52 |
| Ligar e desligar o bloqueio de teclas       | 52 |
| O menu básico                               | 53 |
| Acessar o menu básico                       | 53 |
| Os itens do menu básico                     | 54 |
| Monitoramento dos sistemas Fronius          | 55 |

| Geral                                                                                                    | 57<br>57 |
|----------------------------------------------------------------------------------------------------|----------|
| Pré-requisitos para a operação.                                                                                   | 57       |
| Informações gerais para o administrador da rede                                                                   | 58       |
| Pré-requisitos                                                                                                    | 58       |
| Configurações gerais do firewall                                                                                  | 58       |
| Utilizar Fronius Solar.web e enviar mensagens de serviço                                                          | 59       |
| Visão Geral - Instalação do monitoramento dos sistemas da Fronius                                                 | 60       |
| Segurança                                                                                                    | 60       |
| Primeiro comissionamento                                                                                          | 60       |
| Informações para executar o assistente Solar Web                                                                  | 62       |
| Conexão do monitoramento dos sistemas da Fronius através do navegador da internet                                 | 64       |
| Informações gerais                                                                                                | 64       |
| Pré-requisitos                                                                                                    | 64       |
| Estabelecer a conexão do monitoramento dos sistemas da Fronius através do navegador da internet                   | 64       |
| Conexão do monitoramento dos sistemas da Fronius através da internet e do Fronius Solar.web<br>Informações gerais | 65<br>65 |
| Descrição de funcionamento                                                                                        | 65       |
| Pré-requisitos                                                                                                    | 65       |
| Acessar os dados do monitoramento dos sistemas da Fronius através da internet e do Fronius So-<br>lar.web         | 65       |
|                                                                                                    |          |

### Dados atuais, serviços e configurações do monitoramento dos sistemas da Fronius

| A página da internet do monitoramento dos sistemas da Fronius<br>Página da internet do monitoramento dos sistemas da Fronius - Visão Geral<br>O menu de configurações. | 69<br>69<br>69 |
|----------------------------------------------------------------------------------------------------|----------------|
| Possibilidades extras de configuração                                                                                                    | 70             |
| Serviços - Informações do sistema                                                                                                    | 71             |
| Informações do sistema                                                                                                    | 71             |
| Serviços - Diagnóstico da rede                                                                                                    | 72             |
| Diagnóstico da rede                                                                                                    | 72             |
| Serviços - Atualização do firmware                                                                                                    | 73             |
| Informações gerais                                                                                                    | 73             |
| Procurar automaticamente por atualizações                                                                                                    | 73             |
| Procurar manualmente por atualização                                                                                                    | 74             |
| Realizar atualização de firmware através da internet                                                                                                    | 74             |
| Realizar atualização de firmware através de LAN                                                                                                    | 74             |
| Serviços - Acessar o assistente                                                                                                    | 76             |
| Acessar o assistente                                                                                                    | 76             |
| Configurações - Geral                                                                                                    | 77             |
| Geral                                                                                                    | 77             |
| Configurações - Senhas                                                                                                    | 78             |
| Informações gerais                                                                                                    | 78             |

67

| Configurações - Mensagens de serviço              |     |
|---------------------------------------------------|-----|
| Informações gerais                                |     |
| Mensagens de serviço                              |     |
| Configurações - Atribuição de entrada e saída     |     |
| Informações gerais                                |     |
| Configurações - Gestão de energia                 | 88  |
| Informações derais                                | 88  |
| Exemplos de Energy Manager                        | 88  |
| Gerenciamento de carga                            | 80  |
| Configurações Serviço Dush                        |     |
| Somio Duch                                        |     |
| Outros informaçãos sobre o função de serviço Duch |     |
|                                                   |     |
| Configurações - Modbus                            |     |
| Informações gerais                                |     |
| Mais informações sobre a função Modbus            |     |
| Emissão de dados através do Modbus                |     |
| Limitar o controle                                |     |
| Salvar ou excluir as alterações                   |     |
| Configurações - Gerenciamento da bateria          |     |
| Gerenciamento da bateria                          |     |
| Configurações - Visão geral dos sistemas          |     |
| Visão geral dos sistemas                          |     |
| Fronius Smart Meter                               |     |
| Configurações - Editor EVU                        |     |
| Geral                                             | 101 |
| Editor EVU - Receptor do sinal de controle        | 101 |
| Exemplo de conexao                                |     |
| Editor EVU - Redução dinâmica de potência         |     |
| EVU Editor - Prioridades de controle              | 105 |
| Editor EVU - Carga da bateria                     | 105 |
| Configurações - Bateria                           | 106 |
| Bateria                                           | 106 |
| Licenciamento da bateria                          | 107 |
|                                                   | 107 |
| Eliminação de falha e manutenção                  | 109 |
| Fronius Symo Hybrid                               |     |
| Indicação de mensagens de status                  | 111 |
| Falha completa do display                         | 111 |
| Mensagens de status - classe 1                    | 111 |
| Mensagens de status - classe 3                    |     |
| Mensagens de status - classe J                    | 113 |
| Mensagens de status - classe                      |     |
| Mensagens de status - classe 6                    |     |
| Managana da atatua - classe 0                     | 110 |
| Meneogene de statue : classe /                    | 110 |
| Menagana de status de sategoria 10, 12            |     |
| iviensayens de status da categoria 10 - 12        |     |
|                                                   |     |

Senhas.....

Geral .....

Rede .....

Solar.web.....

Configurações - Fronius Solar.web.....

Configurações - Rede .....

 Operação em ambiente com muito desenvolvimento de poeira
 119

 Fronius Solar Battery
 120

 Indicações das mensagens de status
 120

 Mensagens de erro - Módulo de gerenciamento da bateria
 120

 Mensagens de erro - Conversor de dados
 120

 Estado operacional incerto
 121

78

80

80

80

83

83

123

| 127 |
|-----|
| 128 |
| 128 |
| 129 |
| 129 |
| 129 |
|     |

## Diretrizes de segurança

Geral

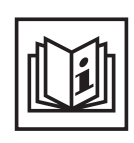

O aparelho é produzido de acordo com tecnologias de ponta e com os regulamentos técnicos de segurança reconhecidos. Entretanto, no caso de operação incorreta ou mau uso, há riscos

- físico e de vida para o operador ou terceiros,
- para o aparelho e para outros bens materiais do usuário,
- para o trabalho eficiente com o aparelho.

Todas as pessoas contratadas para o comissionamento, manutenção e reparos devem

- ser qualificadas de forma correspondente,
- ter conhecimento no manuseio de eletroinstalações e
- ter lido completamente este manual de instruções e seguir com exatidão as instruções.

O manual de instruções deve ser guardado permanentemente no local de utilização do aparelho. Como complemento ao manual de instruções, os regulamentos gerais válidos, bem como os regionais sobre a prevenção de acidentes e proteção ao meio ambiente devem ser cumpridos.

Todos os avisos de segurança e perigo no aparelho

- devem ser mantidos legíveis
- não devem ser danificados
- não devem ser retirados
- ocultados, encobertos ou cobertos de tinta.

Os bornes de conexão podem atingir uma alta temperatura.

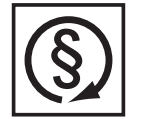

Operar o aparelho apenas quando todos os dispositivos de instalação de soldagem estiverem completamente funcionais. Caso os dispositivos de instalação de soldagem não estejam completamente aptos a funcionar, haverá riscos

- físico e de vida para o operador ou terceiros,
- para o aparelho e outros bens materiais do usuário
- e para o trabalho eficiente com o aparelho

Antes de ligar o aparelho, providenciar o reparo por uma empresa especializada e autorizada dos dispositivos de segurança defeituosos.

Nunca deixar de usar os dispositivos de instalação de soldagem ou colocá-los fora de operação.

As posições dos avisos de segurança e perigo no aparelho constam no Capítulo "Geral" no Manual de Instruções do seu aparelho.

As falhas que prejudicam a segurança devem ser eliminadas antes da ligação do aparelho.

Trata-se da sua segurança!

Condições ambientais

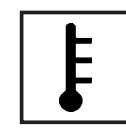

A operação ou o armazenamento do aparelho fora do local especificado também não são considerados adequados. O fabricante não se responsabiliza por quaisquer danos decorrentes.

Informações específicas sobre as condições ambientais permitidas podem ser retiradas dos dados técnicos do seu manual de instruções.

### Pessoal qualificado

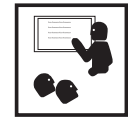

As informações de assistência técnica neste manual de instruções são destinadas somente para o pessoal técnico qualificado. Um choque elétrico pode ser fatal. Não executar qualquer atividade diferente das listadas na documentação. Isto também é válido mesmo se você for qualificado para tais atividades.

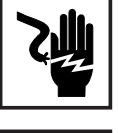

Todos os cabos e condutores devem estar fixos, intactos, isolados e ter as dimensões adequadas. Conexões soltas, cabos e condutores chamuscados, danificados ou subdimensionados devem ser imediatamente reparados por empresa especializada e autorizada.

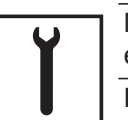

Manutenção e reparo devem ser feitos somente por empresas especializadas e autorizadas.

Em peças adquiridas de terceiros, não há garantia de construção e fabricação conforme as exigências de carga e segurança. Somente utilizar peças de reposição originais (válido também para peças padrão).

Não executar alterações, modificações e adições de peças no aparelho sem autorização do fabricante.

Componentes em estado imperfeito devem ser substituídos imediatamente.

Informações sobre os valores de emissão de ruídos

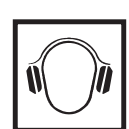

O módulo máximo de potência de som do inversor está indicado nos dados técnicos.

O resfriamento do aparelho é realizado através de uma regulagem eletrônica da temperatura com o menor ruído possível e depende da potência implementada, da temperatura ambiente, da sujeira do aparelho e etc.

Não pode ser definido um valor de emissão relacionado ao local de trabalho para este aparelho, porque o nível da pressão do ruído depende muito da situação de montagem, da qualidade da rede, das paredes dos arredores e das características gerais do local.

Medidas de compatibilidade eletromagnética

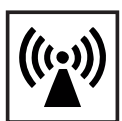

Em casos especiais, mesmo mantendo-se os valores limite de emissão normatizados, podem aparecer influências na área de aplicação prevista (por exemplo, se há equipamentos sensíveis no local da instalação ou quando o local de instalação está próximo a receptores de rádio ou TV). Neste caso, o usuário deve tomar medidas adequadas para eliminar as falhas.

escarte

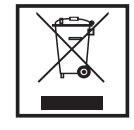

Conforme a Diretriz Europeia 2002/96/CE sobre aparelhos elétricos e eletrônicos antigos e a implantação no direito nacional, os aparelhos elétricos usados e as baterias usadas devem ser coletados separadamente e enviados para reciclagem, sem prejudicar o meio ambiente. Certifique-se de que o seu aparelho usado será devolvido ao revendedor ou procure informações sobre um sistema local de coleta e/ou de descarte autorizado. Ignorar esta diretriz da UE pode causar potenciais efeitos para o meio-ambiente e para sua saúde!

Se a sua bateria precisar ser substituída, a Fronius recolhe o aparelho antigo e garante a reciclagem adequada.

### Direito autorais

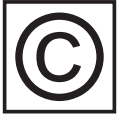

Os direitos autorais deste manual de instruções permanecem com o fabricante.

O texto e as imagens estão de acordo com o padrão técnico no momento da impressão. Sujeito a alterações. O conteúdo do manual de instruções não dá qualquer direito ao comprador. Agradecemos pelas sugestões de aprimoramentos e pelos avisos sobre erros no manual de instruções.

### Segurança de dados

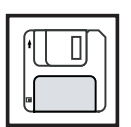

É responsabilidade do usuário proteger os dados de alterações em relação aos ajustes da fábrica. O fabricante não se responsabiliza em caso de ajustes pessoais apagados.

Informações gerais

## Fronius Symo Hybrid

### Conceito de dispositivo

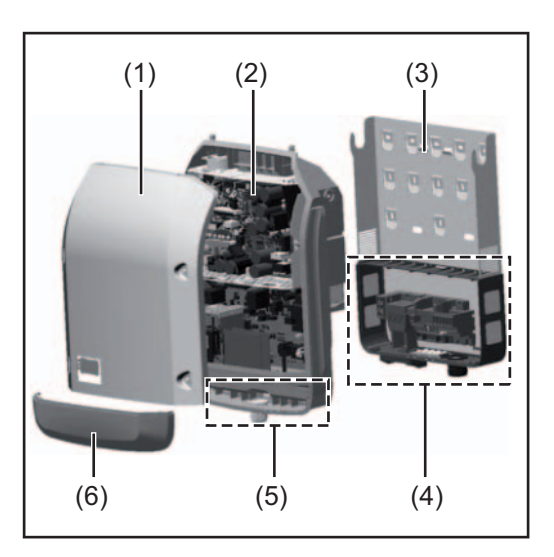

Estrutura do dispositivo:

- (1) Tampa da carcaça
- (2) Inversor
- (3) Suporte de parede
- (4) Área de conexão incluindo o interruptor principal CC
- (5) Área de comunicação de dados
- (6) Cobertura da comunicação de dados

O inversor híbrido alterna a corrente contínua criada pelos módulos solares em corrente alternada. Esta corrente alternada é alimentada continuamente para a tensão da rede na rede aberta. A energia solar também pode ser armazenada em uma Fronius Solar Battery conectada para o uso posterior.

O inversor híbrido da versão existente somente é previsto para utilização em sistemas fotovoltaicos acoplados à rede, uma geração de corrente independente da rede aberta somente é possível através de uma atualização de aparelho fornecida pelo fabricante. Esta atualização inclui uma ampliação funcional no hardware e no software e também uma documentação correspondente do usuário.

O inversor híbrido é preparado para uma operação de corrente de emergência.

Graças a sua estrutura e a sua função, o inversor oferece a máxima segurança durante a montagem e na operação.

O inversor monitora automaticamente a rede de energia aberta. Nos comportamentos anormais da rede, o inversor para automaticamente a operação e interrompe a alimentação na rede de energia (por exemplo, no desligamento da rede, interrupção etc.). O monitoramento da rede é realizado através do monitoramento da tensão, da frequência

e dos comportamentos individuais.

A operação do inversor é completamente automática.

O inversor trabalha de modo que possa ser retirada a potência máxima possível dos módulos solares.

Dependendo do ponto operacional, esta potência é armazenada na bateria ou alimentada na rede.

Assim que a disponibilidade de energia dos módulos solares não for o suficiente, a potência da Fronius Solar Battery é alimentada na rede doméstica. Dependendo da configuração, também é possível obter potência da rede aberta para carregar a bateria.

Se não houver nenhuma potência dos módulos solares, não é retirada nenhuma potência das baterias, o inversor separa toda a conexão do sistema eletrônico de potência com a rede e interrompe a operação. Todas as configurações e dados salvos são guardados.

Se a temperatura do inversor estiver alta demais, o inversor restringe automaticamente a potência atual de saída ou de carregamento para se proteger.

As causas de uma temperatura alta demais do dispositivo podem ser uma temperatura ambiente alta ou uma dissipação insuficiente de calor (por exemplo, ao instalar os armários de controle sem dissipação adequada de calor).

**IMPORTANTE!** A Fronius Solar Battery somente pode ser ligada na operação standby do inversor.

| Especificações<br>de uso | <ul> <li>O inversor solar somente é destinado a carregar a corrente contínua nos módulos solares da Fronius Solar Battery ou para transformar a corrente contínua em corrente alternada e alimentar esta na rede de energia aberta.</li> <li>O uso impróprio inclui: <ul> <li>qualquer uso diferente do explicitado</li> <li>Modificações no inversor que não foram recomendadas pela Fronius</li> <li>a instalação de componentes que não foram recomendados ou vendidos pela Fronius</li> <li>A operação com uma bateria não recomendada pela Fronius</li> </ul> </li> </ul> |
|--------------------------|----------------------------------------------------------------------------------------------------|
|                          | O fabricante não se responsabiliza por danos decorrentes deste tipo de utilização.<br>São anulados os direitos de garantia.                                                                                                    |
|                          | <ul> <li>Também fazem parte da utilização prevista</li> <li>a leitura completa e a observância de todos os manuais de instalação e de instruções</li> <li>o cumprimento dos trabalhos de inspeção e manutenção</li> </ul>                                                                                                    |
|                          | Na construção do sistema fotovoltaico, observar que todos os componentes do sistema fotovoltaico sejam somente operados dentro de sua área de operação permitida.                                                                                                    |
|                          | Levar em consideração todas as ações recomendadas pelo fabricante do módulo solar<br>para a conservação em longo prazo das características do módulo solar.                                                                                                    |
|                          | Levar em consideração as regulamentações da empresa de energia para a alimentação<br>na rede e para a operação dos sistemas de armazenamento.                                                                                                    |
|                          |                                                                                                    |

## Avisos de alerta no aparelho

No inversor estão avisos de alerta e símbolos de segurança. Esses avisos de alerta e símbolos de segurança não podem ser retirados nem pintados. Os avisos e símbolos alertam contra o manuseio incorreto, que pode causar lesões corporais e danos materiais graves.

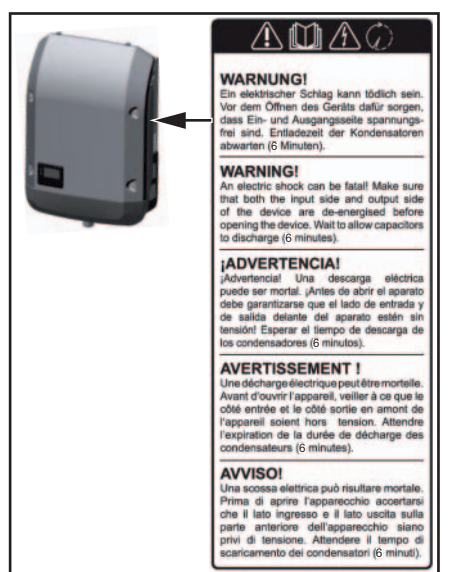

Texto dos avisos de alerta:

### Símbolos de segurança:

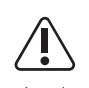

Perigo de danos graves para pessoas e materiais por manuseio incorreto

Aplicar as funções descritas somente quando os seguintes documentos tiverem sido completamente lidos e compreendidos:

- este manual de instruções
- todos os manuais de instruções dos componentes do sistema fotovoltaico, especialmente as diretrizes de segurança

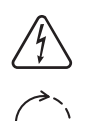

Tensão elétrica perigosa

Aguardar o tempo de descarregamento dos capacitores!

### ALERTA!

Um choque elétrico pode ser fatal. Antes da abertura do aparelho, garantir que os lados de entrada e de saída estejam sem tensão. Aguardar o tempo de descarregamento dos capacitores (6 minutos).

## **Fronius Solar Battery**

### Conceito de dispositivo

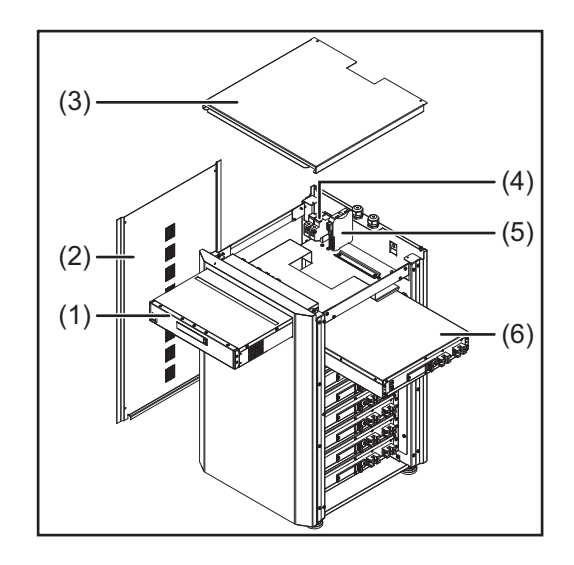

Estrutura do dispositivo:

- (1) Módulo de gerenciamento da bateria
- (2) Parte lateral
- (3) Tampa
- (4) Fusíveis
- (5) Conversor de dados
- (6) Módulo de bateria (1,2 kWh utilizável)

Com o Fronius Energy Package a Fronius traz ao mercado um inversor com possibilidade de armazenamento. Um componente essencial é a Fronius Solar Battery que contém uma bateria de íons de lítio. A Fronius Solar Battery complementa o Fronius Symo Hybrid com uma funcionalidade de armazenamento. Com isso, a energia solar dos módulos solares pode ser armazenada para uma utilização posterior.

O sistema de armazenamento é adequado somente para a operação com inversores Fronius Symo Hybrid.

Graças a sua estrutura e a sua função, o sistema de armazenamento oferece a máxima segurança durante a montagem e na operação. É utilizada uma bateria de íons de lítio de alta performance na base de fosfato férrico (LiFePO4). Isso corresponde à mais nova tecnologia e atende aos mais elevados níveis de segurança.

A operação do sistema de armazenamento conectado com o inversor da Fronius é completamente automática.

| Especificações<br>de uso | <ul> <li>A Fronius Solar Battery somente é destinada a armazenar a corrente contínua do Fronius<br/>Symo Hybrid para uma utilização posterior.</li> <li>O uso impróprio inclui:</li> <li>qualquer uso diferente do explicitado</li> <li>modificações no sistema de armazenamento que não foram recomendadas pela Fro-<br/>nius</li> </ul> |
|--------------------------|----------------------------------------------------------------------------------------------------|
|                          | <ul> <li>a instalação de componentes que não foram recomendados ou vendidos pela Fronius</li> <li>a operação com um inversor não recomendado pela Fronius</li> <li>A operação com um contador de energia não recomendado pela Fronius</li> </ul>                                                                                          |
|                          | O fabricante não se responsabiliza por danos decorrentes deste tipo de utilização.<br>São anulados os direitos de garantia.                                                                                                    |
|                          | Também fazem parte da utilização prevista<br>- a leitura completa e a observância de todos os manuais de instalação e de instruções<br>- o cumprimento dos trabalhos de inspeção e manutenção                                                                                                    |
|                          | Levar em consideração as regulamentações da empresa de energia para a alimentação<br>na rede e para a operação dos sistemas de armazenamento.                                                                                                    |

### Avisos de alerta no aparelho

Na bateria existem avisos de alerta e símbolos de segurança. Esses avisos de alerta e símbolos de segurança não podem ser retirados nem pintados. Os avisos e símbolos alertam contra o manuseio incorreto, que pode causar lesões corporais e danos materiais graves.

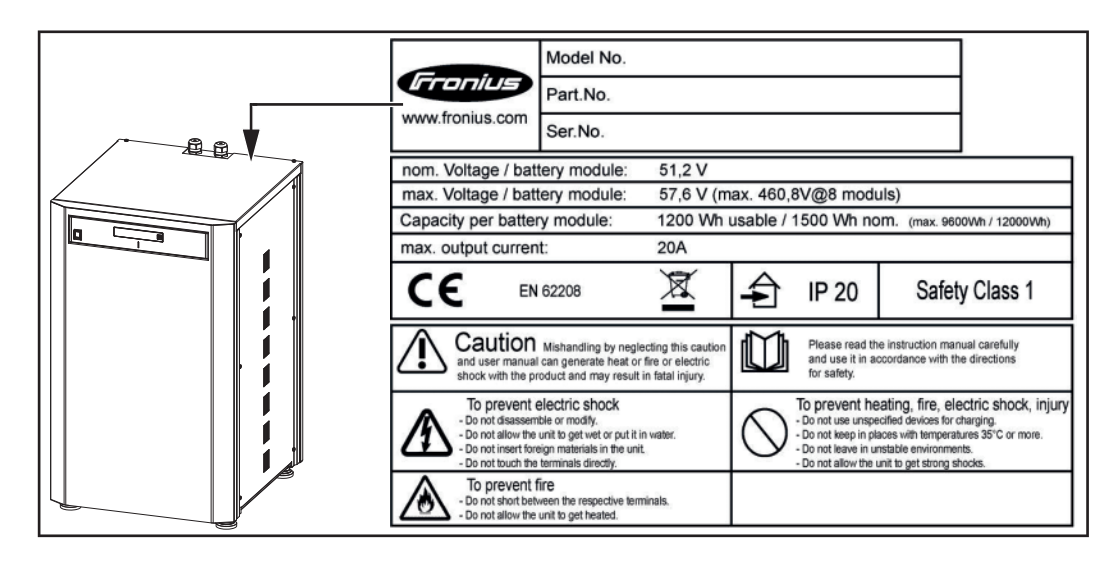

### Símbolos de segurança - Texto dos avisos de alerta:

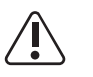

### Cuidado

O manuseio incorreto ou ignorar estes avisos e o manual de instruções pode causar riscos de calor, incêndio ou de corrente que podem causar lesões graves.

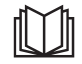

Ler o manual de instruções com cuidado e o utilize em conformidade com as dicas de segurança!

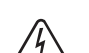

Para evitar um choque elétrico

- Não desmontar ou modificar
- Não colocar água no aparelho
- Não colocar nenhum material estranho no aparelho
- Não tocar diretamente nas conexões

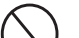

Para evitar um sobreaquecimento, incêndio, um choque elétrico ou lesões

- Nenhum aparelho não especificado para carregar
- Não usar em salas com temperatura de 35 °C ou superior
- Não usar em ambientes instáveis
- Não expor a vibrações fortes

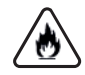

Para evitar um incêndio

- Não fechar as conexões individuais em curto-circuito
- Evitar sobreaquecimento

Comportamento em caso de emergência:

- a) Incêndio:
  - agentes extintores apropriados: Extintor de CO2 ou de pó, os extintores com água podem causar choque elétrico.
  - Informar os bombeiros
  - Informar as pessoas em risco
  - Desligar o interruptor principal
  - Desligar o interruptor FI

- b) Inundação:
  - Desligar o interruptor principal
  - Desligar o interruptor FI
  - Proteger o sistema contra água, bombear a água
- c) Estado operacional não claro (ver também o capítulo "Estados operacionais não claros" na página External Link: "Page"):
  - Providenciar uma ventilação suficiente.
  - Desligar o interruptor principal
  - Desligar o interruptor FI

## Diferentes modos de operação

Modos de operação - Explicação dos símbolos

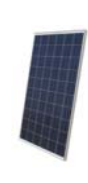

Módulo Fotovoltaico produz corrente contínua

### Inversor - Fronius Symo Hybrid

transforma a corrente contínua em corrente alternada e carrega a bateria. Com o monitoramento do sistema instalado, o inversor consegue ser conectado à uma rede através da WLAN.

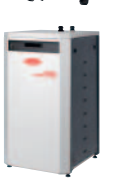

### Bateria - Fronius Solar Battery

é acoplada no lado da corrente contínua com o inversor e armazena a energia elétrica.

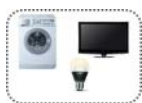

**Consumidor no sistema fotovoltaico** consumidores conectados no sistema fotovoltaico (de 1 ou 3 fases)

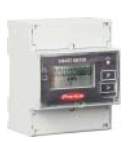

### **Contador - Fronius Smart Meter**

para um gerenciamento ideal da energia. O contador pode ser montado no quadro de comando pelo seu eletricista.

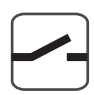

### Função de energia de emergência

Rede de energia

o inversor está preparado para a operação de energia de emergência. A função de energia de emergência precisa ser feita pelo seu eletricista no quadro de comando. O sistema fotovoltaico trabalha na operação de energia de emergência como uma ilha. O sistema fotovoltaico também pode ser separado manualmente da rede de energia.

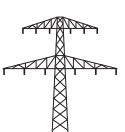

Modo de operação - Inversor O Fronius Symo Hybrid pode ser utilizado como inversor sem bateria conectada.

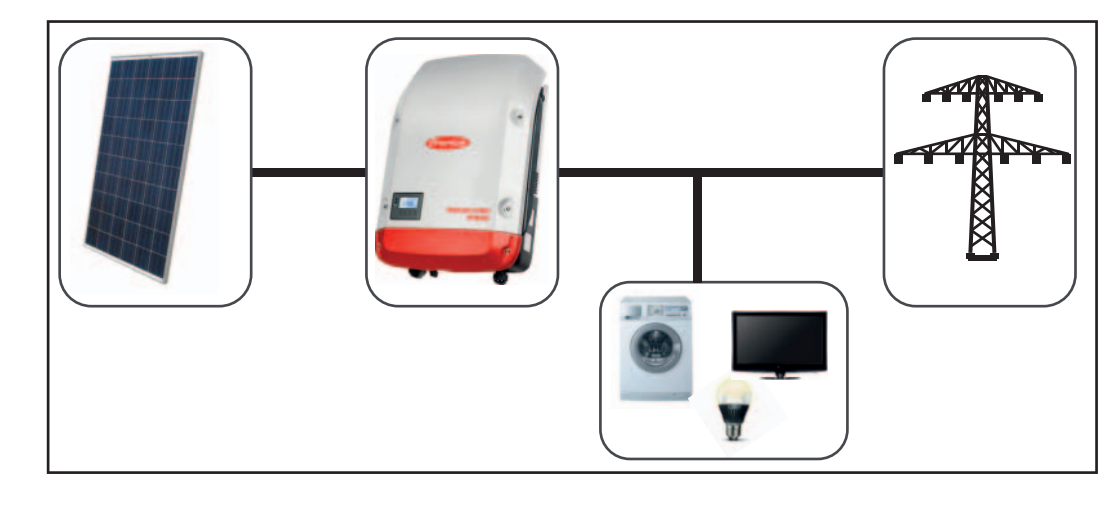

Modo de operação - Inversor com bateria Para poder utilizar o consumo próprio do seu sistema fotovoltaico do melhor modo possível, uma Fronius Solar Battery pode ser utilizada como acumulador. A Fronius Solar Battery é acoplada com o inversor no lado da corrente contínua. Portanto, não é necessária uma transformação de corrente múltipla e o grau de eficiência é aumentado.

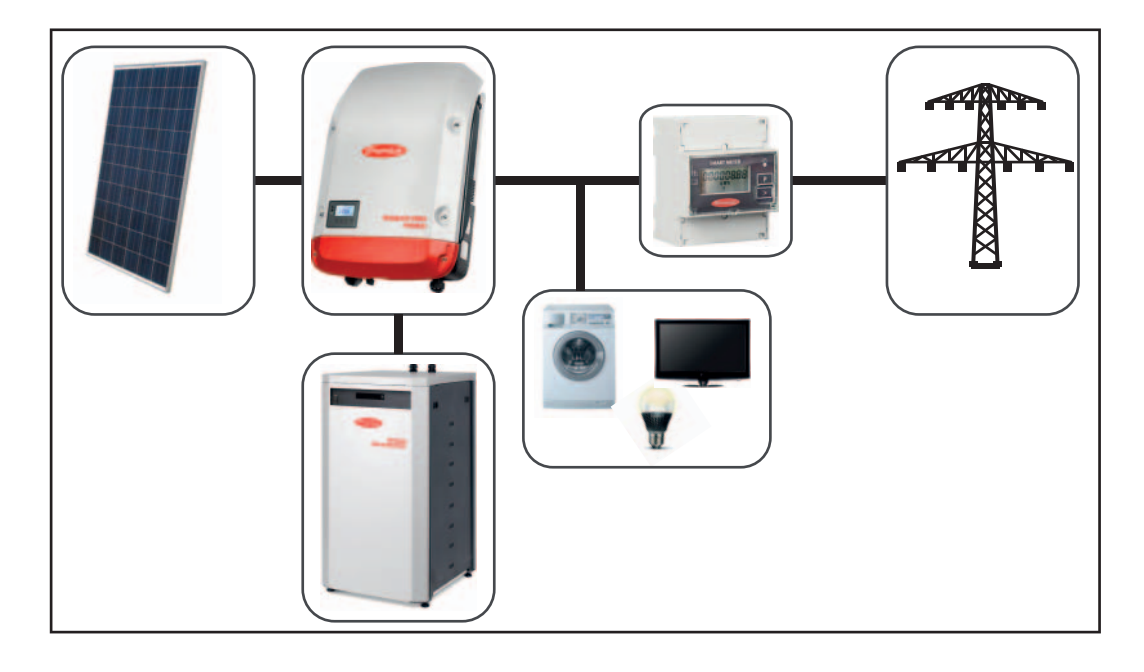

Modo de operação - Inversor com bateria e função de energia de emergência No sistema fotovoltaico híbrido completamente ampliado, o inversor pode:

- alimentar corrente na rede
- alimentar os aparelhos conectados no sistema fotovoltaico em caso de falha de energia ou
  - carregar o excesso de energia na Fronius Solar Battery.

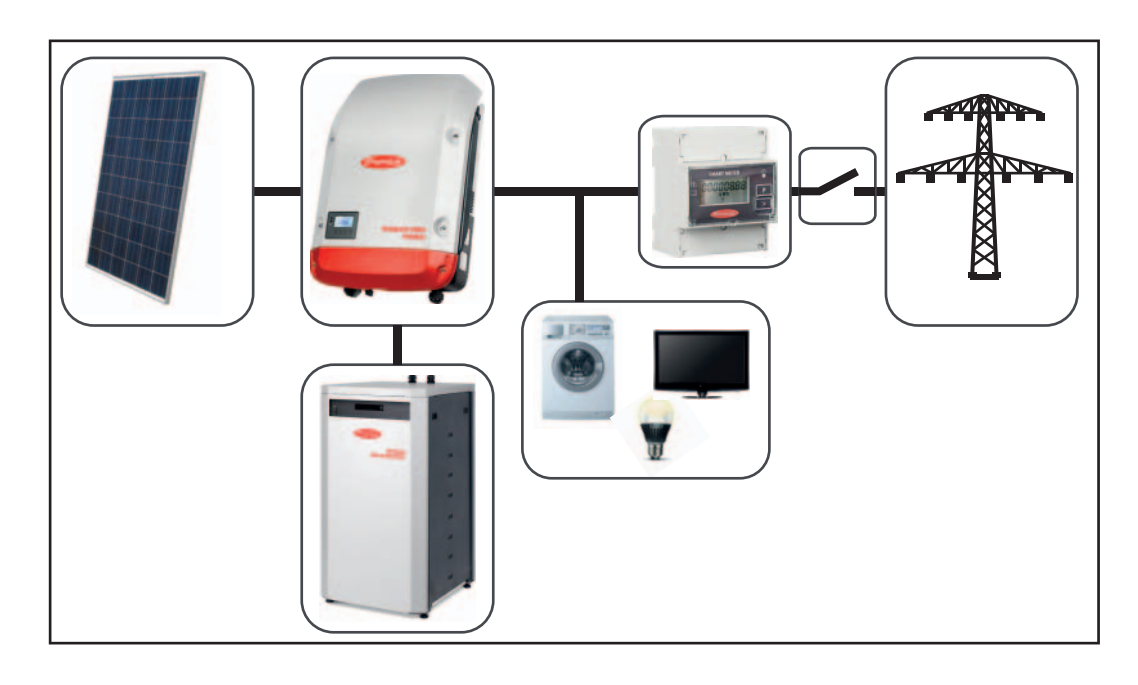

**Direção do fluxo** No inversor híbrido, existem quatro direções diferentes do fluxo de energia: **de energia** 

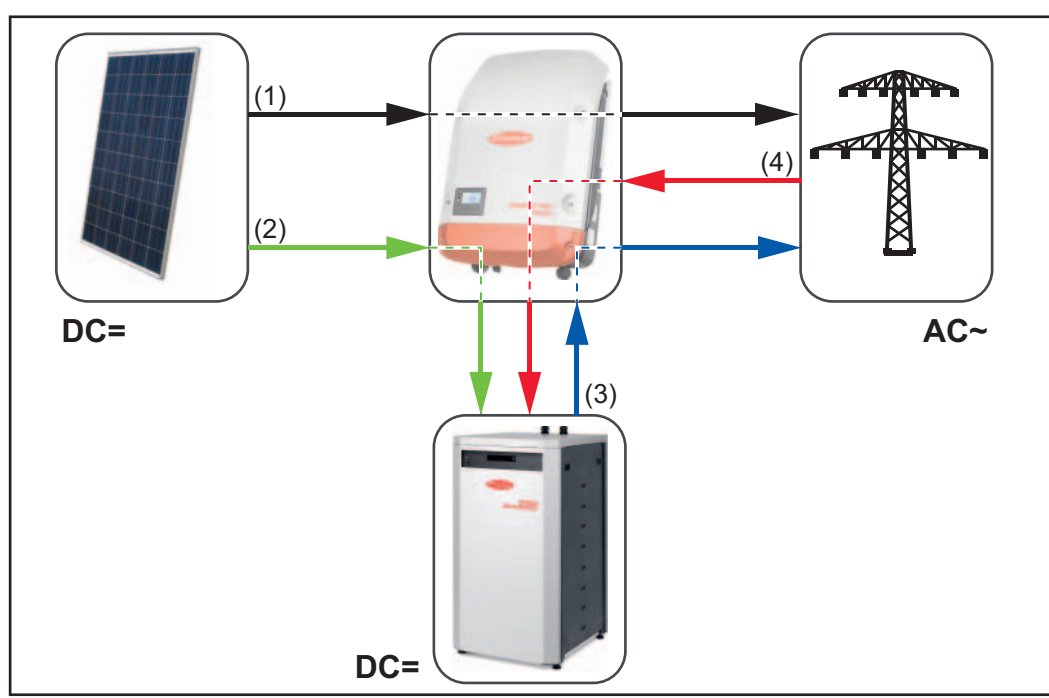

Direções do fluxo de energia no sistema fotovoltaico híbrido

- (1) Módulo fotovoltaico Inversor Rede
- (2) Módulo fotovoltaico Inversor Bateria
- (3) Bateria Inversor Rede
- (4) Rede Inversor Bateria

# Operação

# Comunicação de dados

PT-BR

| Área de comuni-<br>cação de dados |                                                                                                    | (1)<br>(2)<br>(3)<br>(1)<br>(2)<br>(3)<br>(1)<br>(2)<br>(3)<br>(1)<br>(2)<br>(3)<br>(3)<br>(1)<br>(2)<br>(3)<br>(1)<br>(2)<br>(3)<br>(1)<br>(2)<br>(3)<br>(1)<br>(2)<br>(3)<br>(1)<br>(2)<br>(3)<br>(1)<br>(2)<br>(3)<br>(1)<br>(2)<br>(2)<br>(3)<br>(1)<br>(2)<br>(2)<br>(3)<br>(2)<br>(3)<br>(2)<br>(3)<br>(2)<br>(3)<br>(2)<br>(3)<br>(2)<br>(3)<br>(2)<br>(3)<br>(2)<br>(3)<br>(2)<br>(3)<br>(2)<br>(3)<br>(2)<br>(3)<br>(2)<br>(3)<br>(2)<br>(3)<br>(2)<br>(3)<br>(2)<br>(3)<br>(3)<br>(2)<br>(3)<br>(3)<br>(3)<br>(3)<br>(3)<br>(3)<br>(3)<br>(3                                                                                                    |
|-----------------------------------|----------------------------------------------------------------------------------------------------|----------------------------------------------------------------------------------------------------|
|                                   | Pos.                                                                                                    | Descrição                                                                                                    |
|                                   | (1)                                                                                                    | interface de corrente multifuncional comutável                                                                                                    |
|                                   |                                                                                                    | Para a conexão na interface de corrente multifuncional, usar o conector inverso de 2 polos que faz parte do escopo de fornecimento do inversor.                                                                                                    |
|                                   | (2)                                                                                                    | contato de comutação sem potência com conector inverso                                                                                                    |
|                                   |                                                                                                    | máx. 250 V CA / 4 A CA<br>máx. 30 V CC / 1 A CC<br>máx. Tamanho do cabo 1,5 mm² (AWG 16)                                                                                                    |
|                                   |                                                                                                    | Pino 1 = contato normalmente aberto (Normally Open)<br>Pino 2 = comum (Common)<br>Pino 3 = contato normalmente fechado (Normally Closed)                                                                                                    |
|                                   |                                                                                                    | Para a conexão no contato de comutação sem potência, usar o conector inverso que faz parte do escopo de fornecimento do inversor.                                                                                                    |
|                                   | (3)                                                                                                    | Monitoramento do sistema com antena WLAN                                                                                                    |
| Informações ge-<br>rais           | O inve<br>e unid<br>O mor<br>- P<br>- E<br>- C<br>- C<br>- C<br>- C<br>- C<br>- C<br>- C<br>- C<br>- C<br>- C | ersor é equipado de série com o monitoramento do sistema com capacidade WLAN<br>ade de gerenciamento da energia (Fronius Hybridmanager).<br>nitoramento dos sistemas da Fronius possui, entre outras, as seguintes funções:<br>ágina própria da internet com indicações dos dados atuais e diferentes possibilida-<br>es de ajuste<br>ossibilidade de conexão direta com o Fronius Solar.web<br>nvio automático das mensagens de serviço por SMS ou e-mail em caso de erro<br>onexão de internet via WLAN ou LAN<br>ontrole de carga do inversor através da especificação dos limites de potência, perí-<br>dos mínimos e máximos de funcionamento ou períodos ideais de funcionamento<br>omando do inversor via Modbus (TCP)<br>tribuição de prioridades de controle<br>ontrole do inversor através do contador conectado (Fronius Smart Meter)<br>ontrole do inversor através de um receptor de sinal de telecomando centralizado<br>por exemplo, especificação da potência reativa ou especificação da potência ativa)<br>edução dinâmica da potência levando em consideração o consumo próprio<br>ontrole da carga da bateria levando em consideração os alvos ajustados de controle |

Elementos de comando, conexões e indicações no monitoramento de sistemas

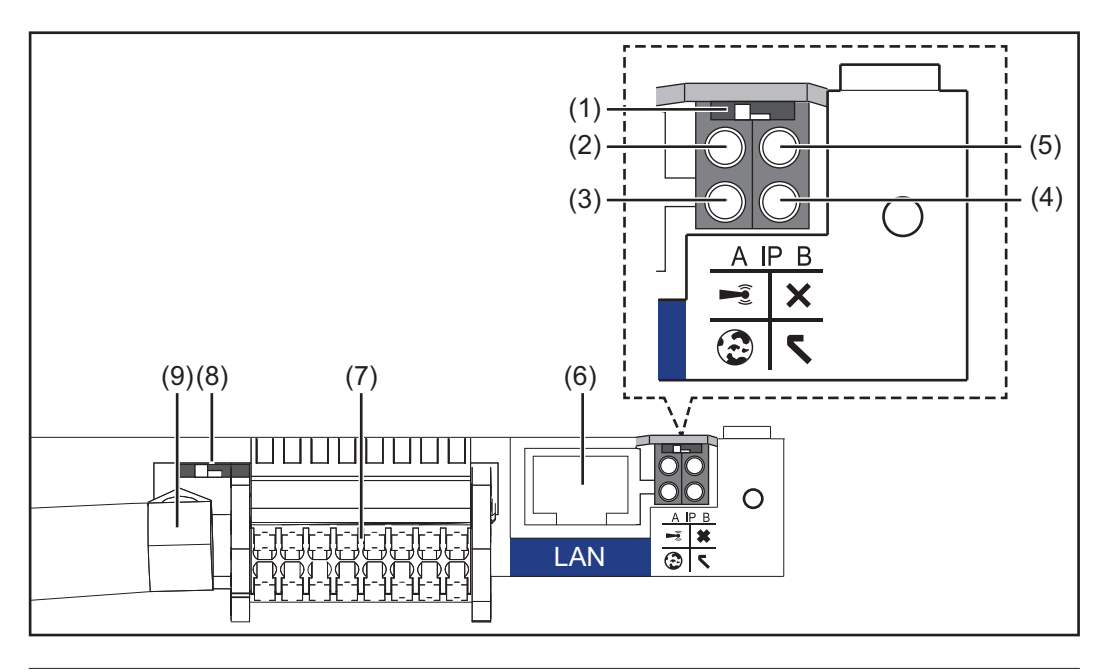

### Nº. Função

### (1) Interruptor IP

para mudar o endereço de IP:

Posição do interruptor A

do endereço de IP predefinido e abrir o WLAN Access Point

Para uma conexão direta com um PC via LAN, o monitoramento do sistema trabalha com um endereço de IP fixo 169.254.0.180.

Se o interruptor IP estiver na posição A, é aberto adicionalmente um Access Point para uma conexão WLAN direta com o monitoramento do sistema.

Dados de acesso à este Access Point: Nome da rede: FRONIUS\_239.XXXXX Senha: 12345678

O acesso ao monitoramento do sistema é possível:

- pelo nome DNS "http://datamanager"
- com o endereço de IP 169.254.0.180 da interface LAN
- com o endereço de IP 192.168.250.181 do WLAN Access Point

Posição do interruptor **B** endereço de IP atribuído

O monitoramento do sistema trabalha com um endereço de IP dinâmico atribuído das configurações de fábrica (DHCP)

O endereço de IP pode ser configurado na página da internet do monitoramento do sistema.

- (2) LED do WLAN
  - pisca verde: o monitoramento do sistema está no modo de serviço (interruptor IP do cartão do monitoramento do sistema está na posição A ou o modo de serviço foi ativado através do display do inversor, o WLAN Access Point está aberto)
  - aceso verde: com conexão WLAN existente
  - pisca alternadamente verde/vermelho: Tempo excedido de abertura do WLAN Acesso Point após a ativação (1 hora)
  - aceso vermelho: conexão WLAN não existente
  - pisca vermelho: falta conexão WLAN

#### Nº. Função (3) LED da conexão Solar.web aceso verde: conexão existente com o Fronius Solar.web aceso vermelho: conexão com o Fronius Solar.web necessária, mas não existente não acende: se não for necessária nenhuma conexão com o Fronius Solar.web ou se o envio de dados ao Solar.web foi desativado (4) LED do fornecimento aceso verde: com fornecimento de energia suficiente através do sistema interno de comunicação; o monitoramento do sistema está pronto para operar. não se acende: em caso de fornecimento de energia não existente através do sistema interno de comunicação pisca vermelho: durante um procedimento de atualização IMPORTANTE! Não interromper o fornecimento de energia durante um procedimento de atualização. aceso vermelho: o procedimento de atualização falhou LED da conexão (5) aceso verde: com conexão estabelecida dentro do sistema interno de comunicação aceso vermelho: com conexão interrompida dentro do sistema interno de comunicação **Conexão LAN** (6) Interface de Ethernet com marcação azul, para conectar o cabo Ethernet

(7) I/Os

Entradas e saídas digitais

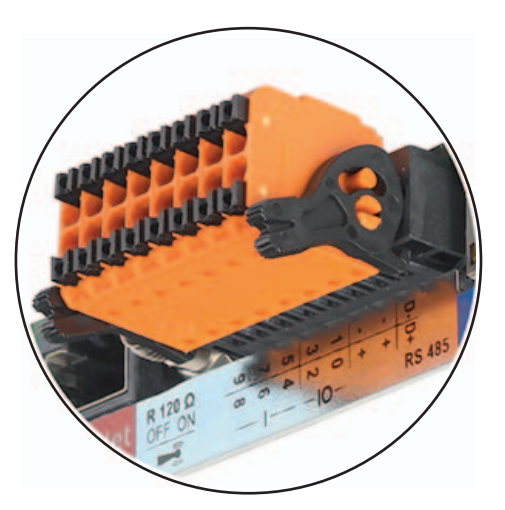

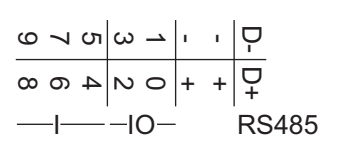

### Modbus RTU 2 arames (RS485):

- D- Dados do Modbus -
- D+ Dados do Modbus +

### Int./ext. Alimentação

- GND

+

U<sub>int</sub> / U<sub>ext</sub> Saída da tensão interna 12,8 V ou entrada para uma tensão de alimentação externa >12,8 - 24 V CC (+ 20 %)

### Nº. Função

### Entradas digitais: 0 - 3, 4 - 9

nível de tensão: low (baixo) = mín. 0 V - máx. 1,8 V; high (alto) = mín. 3 V - máx. 24 V CC (+ 20 %)

Correntes de entrada: depende da tensão de entrada; resistência da entrada = 46 kOhm

### Saídas digitais: 0 - 3

Possibilidade de conexão na alimentação pelo cartão do gerenciamento do sistema: 3,2 W somando todas as 4 saídas digitais

Possibilidade de conexão através de uma parte externa da rede com no mín. 12,8 - máx. 24 V CC (+ 20 %), conectado em um Uint / Uext e GND: 1 A, 12,8 - 24 V CC (depende da parte externa da rede) por saída digital

A conexão nas entradas/saídas é feita com os conectores fornecidos.

## (8) Soquete da antena para aparafusar a antena WLAN

(9) Interruptor do terminal Modbus (para Modbus RTU) conexão de bus interna com resistência de 120 Ohm (sim/não)

Interruptor na posição "on" (ligado): Resistência da conexão de 120 Ohm ativa Interruptor na posição "off" (desligado): nenhuma resistência de conexão ativa

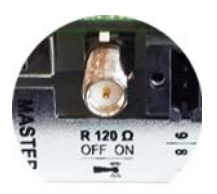

**IMPORTANTE!** Em um RS485 Bus, a resistência de conexão deve estar ativa no primeiro e no último dispositivo. No manual de instruções pode ser encontrada uma descrição detalhada

### Fiação esquemática das entradas/ saídas

Alimentação através do cartão de encaixe do monitoramento do sistema:

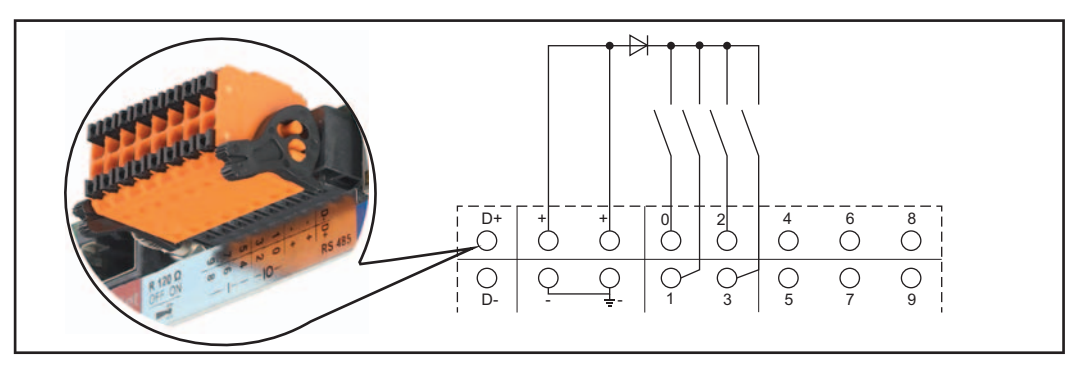

Alimentação através de uma peça de rede externa:

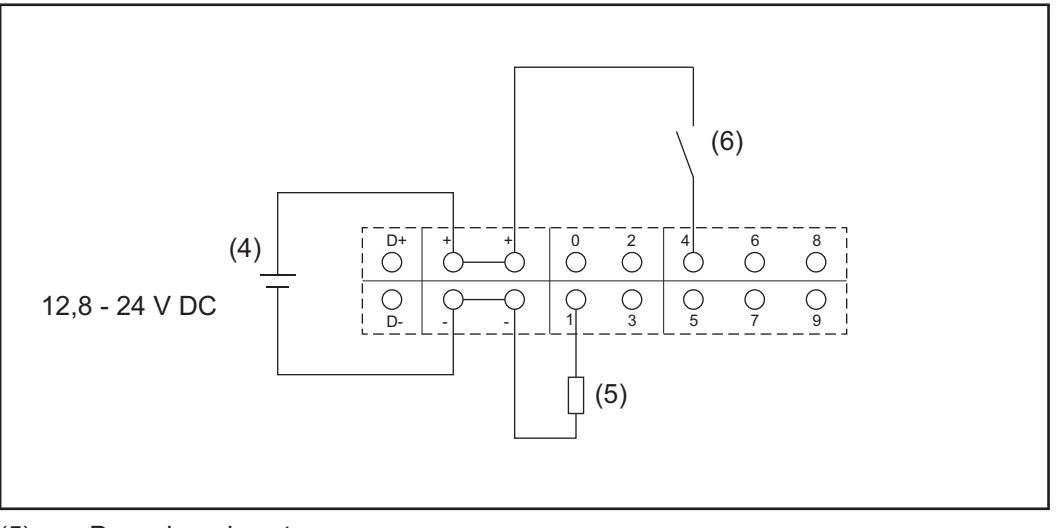

(5) Peça de rede externa

(6) Carga

(7) Interruptor

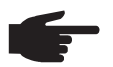

**AVISO!** A peça de rede externa precisa ser separada galvanicamente na alimentação através de uma peça de rede externa.

## Fronius Symo Hybrid

Elementos de controle e indicações

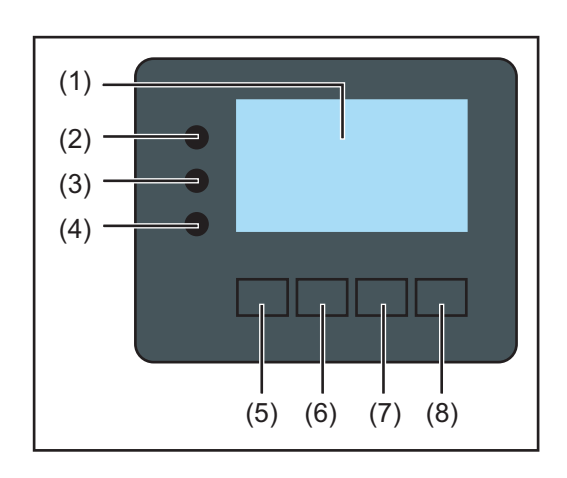

### Pos. Descrição

(1) Display

para indicação de valores, configurações e menus

### LEDs de controle e de status

| (2)              | <ul> <li>LED de Status geral<br/>acende,</li> <li>se for exibida uma mensagem de status no display (vermelho para erros,<br/>laranja para alertas)</li> <li>na interrupção da operação de alimentação</li> <li>durante um manuseio incorreto (o inversor aguarda uma confirmação ou<br/>eliminação de um erro ocorrido)</li> </ul>                                                                                                    |
|------------------|----------------------------------------------------------------------------------------------------|
| (3)              | <ul> <li>LED de inicialização (alaranjado)<br/>acende, quando</li> <li>o inversor está na fase de inicialização automática ou na fase de teste au-<br/>tomático (assim que os módulos solares fornecerem potência suficiente<br/>após o nascer do sol)</li> <li>o inversor foi comutado para operação Standby no menu setup (= desliga-<br/>mento manual da operação de alimentação)</li> <li>o software dos inversores é atualizado</li> </ul> |
| (4)              | <ul> <li>LED de status de operação (verde)<br/>acende,</li> <li>quando o sistema fotovoltaico trabalha sem falhas após a fase de iniciali-<br/>zação automática do inversor</li> <li>enquanto estiver ocorrendo a operação de alimentação da rede ou a ope-<br/>ração de armazenamento</li> </ul>                                                                                                    |
| Teclas d<br>tes: | e funções - dependendo da seleção estão atribuídas com funções diferen-                                                                                                    |
| (5)              | Tecla 'esquerda/para cima'<br>para a navegação para a esquerda e para cima                                                                                                    |
| (6)              | Tecla 'para baixo/direita'<br>para a navegação para baixo e para a direita                                                                                                    |
| (7)              | Tecla 'Menu / Esc'<br>para mudança para o nível de menu<br>para a saída do menu setup                                                                                                    |

(8) Tecla 'Enter' para confirmação de uma seleção As teclas são teclas capacitivas. Molhar com água pode interferir o funcionamento das teclas. Para um funcionamento perfeito, secar as teclas com um pano.

### **Display** A alimentação do display é realizada através da tensão da rede CA e através do lado fotovoltaico e da bateria. Dependendo da configuração no menu de setup, o display pode ficar disponível o dia inteiro.

**IMPORTANTE!** O display do inversor não é um aparelho de medição calibrado. Um desvio pequeno do contador de energia da empresa de energia depende do sistema. Um cálculo preciso dos dados com a empresa de energia precisa de um contador calibrado.

|                                              | Item de menu                                              |
|----------------------------------------------|-----------------------------------------------------------|
| Potencia de saida                            | Explicação do parâmetro de soldagem                       |
| 2505                                         | Indicações de valores e de unidades e do código de status |
| <b>≜                                    </b> | Atribuição das teclas de funcionamento                    |
|                                              |                                                           |

Área de exibição no display, modo de exibição

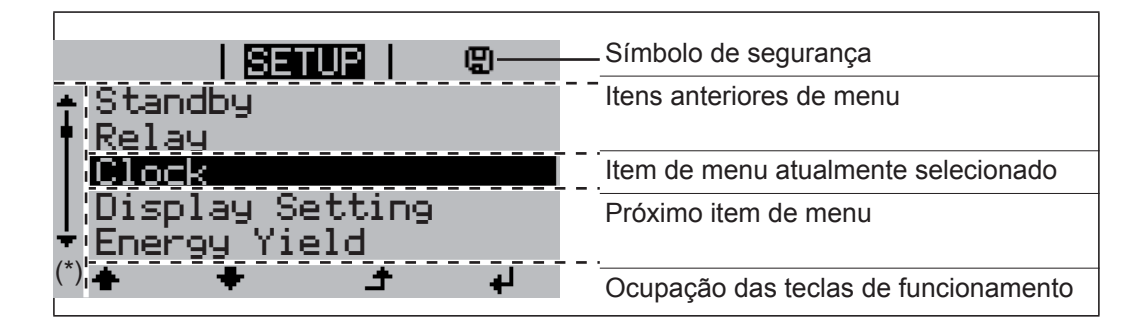

(\*) Barras de rolagem

Símbolo de armazenamento - aparece brevemente ao armazenar os valores ajustados

## **Fronius Solar Battery**

Módulo de gerenciamento da bateria

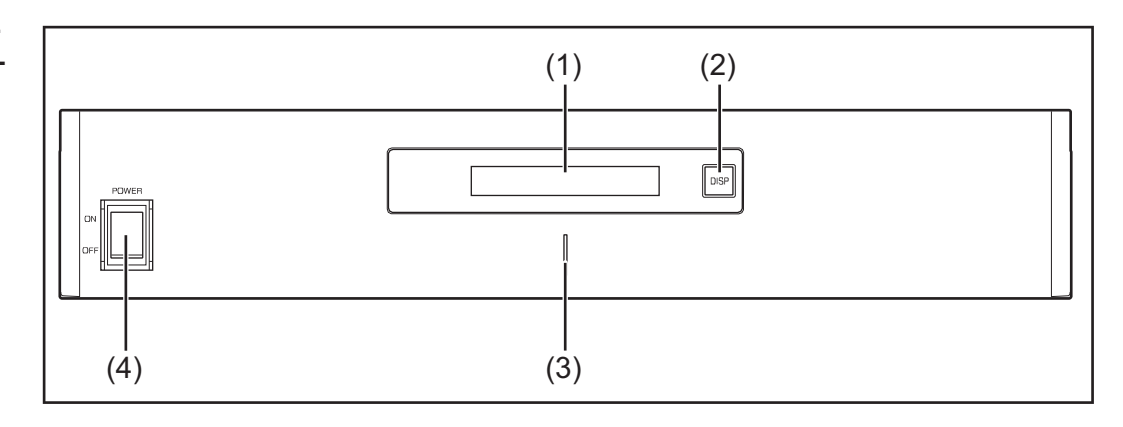

### (1) Display de LCD

Exibe informações do status do módulo (carga/descarga, tensão total, amperagem total, capacidade restante total, quantidade de módulos conectados, capacidade restante de cada módulo, tensão/temperatura e etc. dos blocos das células).

| (2) | Interruptor DISP         Altera as informações exibidas no display.         Indicador de LED         Estado normal: Verde         Erro: Vermelho piscando |  |
|-----|----------------------------------------------------------------------------------------------------|--|
| (3) |                                                                                                    |  |
| (4) | Interruptor POWER ON/OFF (ENERGIA LIGADA/DESLIGADA)                                                                                                    |  |

POWER ON (ENERGIA LIGADA): Ligar os módulos da bateria e o módulo de gerenciamento da bateria (operação) POWER OFF (ENERGIA DESLIGADA): Desligar os módulos da bateria e o módulo de gerenciamento da bateria (interromper o fornecimento de energia)

### Módulo da bateria

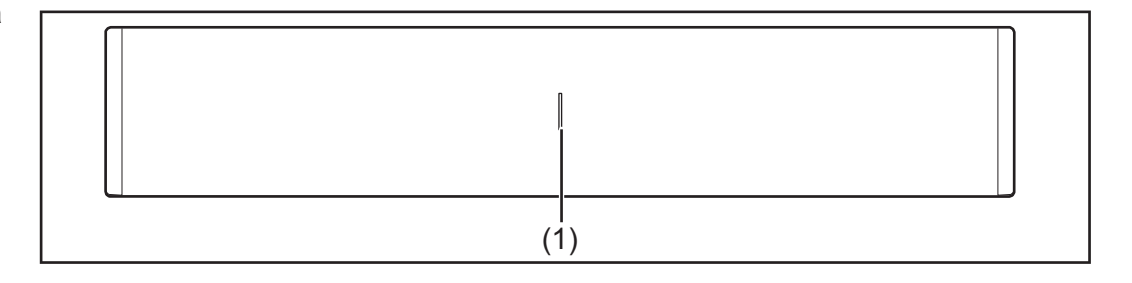

(1) Indicador de LED Estado normal: Verde Erro: Vermelho piscando

### Display

Pressionar o botão DISP para que sejam exibidas as informações no display.

Diagrama de comutação para o display

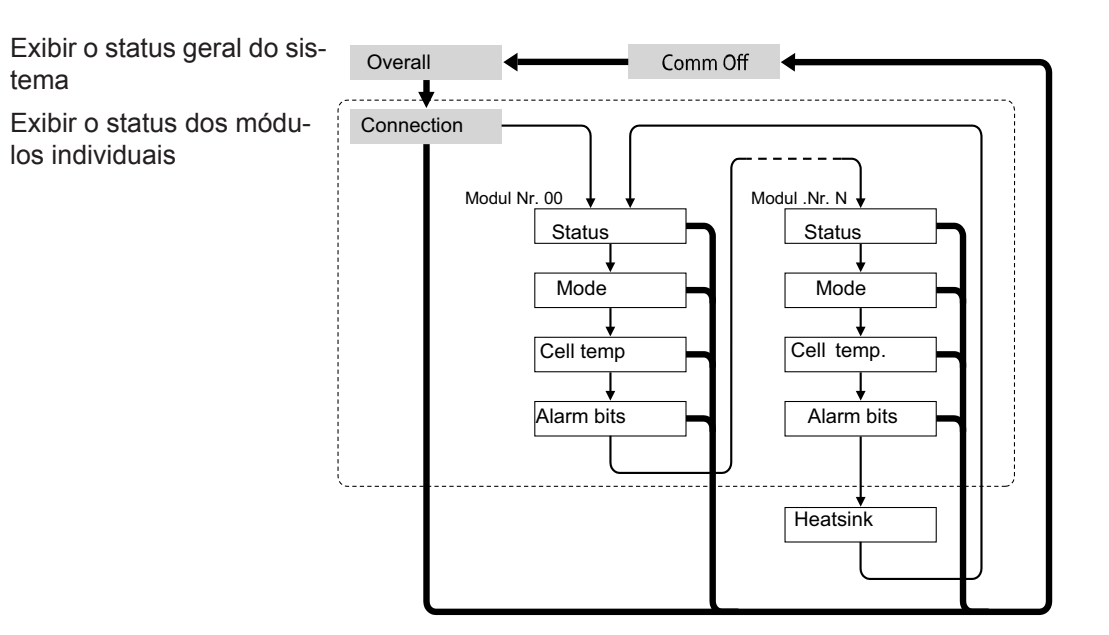

- Pressionar e manter pressionado o botão DISP
- → Pressionar o botão DISP

Nr.N. significado do módulo de armazenamento N-tes

### Dicas:

- Pressionar o botão DISP por mais 3 segundos
- Quando o botão DISP "Connection" (Conexão) for pressionado e mantido pressionado no display, a indicação do display é reinicializada para "Overall" (Geral)
- O "Comm Off Mode" (Modo de com. desligado) é utilizado para a manutenção

### Indicações do display

Display "Overall" (Geral)

| MODEEDIISIIIIE-IIO.DA<br>RSOCEI302.IVEI300.0V |
|-----------------------------------------------|
|-----------------------------------------------|

| Indica-<br>ção | Detalhes                             | Display                           |
|----------------|--------------------------------------|-----------------------------------|
| MODE<br>(MODO) | Status de carga/descarga e de parada | DIS: Descarregar<br>CHG: Carregar |
| RSOC           | Capacidade restante do sistema       | 0 % - 100 %                       |
| I              | Amperagem total no sistema           | -999,9 A a +999,9 A               |
| V              | Tensão total no sistema              | 0,0 V a +999,9 V                  |

Display "Connection" Conexão)

|--|

| Indica-<br>ção | Detalhes                         | Display |
|----------------|----------------------------------|---------|
| UNIT           | Quantidade de módulos conectados | 1 - 16  |
| VER            | Versão                           | XXXX    |

| CON | Status dos módulos conectados | No exemplo acima estão conectados |
|-----|-------------------------------|-----------------------------------|
|     |                               | 6 módulos (nº 00 - nº 05)         |

### Indicação "Status" (Estado)

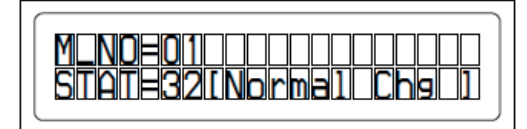

| Indica-<br>ção | Detalhes                       | Display                                                                                                    |
|----------------|--------------------------------|----------------------------------------------------------------------------------------------------|
| M_NO           | Quantidade de módulos exibidos | 00 - 15                                                                                                    |
| STAT           | Status do módulo               | <ul> <li>YX (Y: Status atual, X: Status anterior)</li> <li>1X [Pre Charge]: Pré carga</li> <li>2X [Initial]: Inicial</li> <li>3X [Normal Chg]: Carga normal</li> <li>4X [Terminate]: Terminar carga</li> <li>5X [Normal Dis]: Descarga normal</li> <li>6X [Over Volt]: Sobretensão</li> <li>7X [Over Dis]: Sobredescarregamento</li> <li>8X</li> <li>9X [Over Temp C]: Temp. superior da</li> <li>carga</li> <li>AX [Over Curr C]: Sobretensão da</li> <li>carga</li> <li>BX [Over Temp D]: Temp. superior</li> <li>da descarga</li> <li>CX [Over Curr D]: Sobrecorrente da</li> <li>descarga</li> <li>DX [Unbalance]: Desequilíbrio</li> <li>EX [Chg Supsend]: Carga suspensa</li> <li>FX</li> </ul> |

### Indicação "Mode, Current, SOC, Voltage" (Modo, Corrente, SOC, Voltagem)

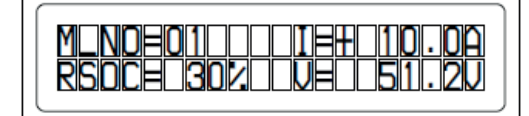

| Indica-<br>ção | Detalhes                       | Display             |
|----------------|--------------------------------|---------------------|
| M_NO           | Quantidade de módulos exibidos | 00 - 15             |
| RSOC           | Capacidade restante do módulo  | 0 % - 100 %         |
| I              | Amperagem do módulo no sistema | -999,9 A a +999,9 A |
| V              | Tensão do módulo no sistema    | 0,0 V a +999,9 V    |

Indicação "Cell Temp., Cycle Count" (Temp. da célula, Contagem de ciclo)
| Indica-<br>ção | Detalhes                                   | Display             |
|----------------|--------------------------------------------|---------------------|
| M_NO           | Quantidade de módulos exibidos             | 00 - 15             |
| CYCL           | Quantidade de ciclos                       | 0000 - 9999         |
| Т              | Temperatura média de todas as célu-<br>las | -99,9 °C a +99,9 °C |

#### Indicação "Alarm bits" (Bits de alarme)

|--|

| Indica- | Detalbes                       | Display                               |
|---------|--------------------------------|---------------------------------------|
| cão     | Detailles                      | Display                               |
|         |                                | 00.45                                 |
| M_NO    | Quantidade de modulos exibidos | 00 - 15                               |
| ALRM    | Status do módulo               | 8000 [Over Volt]: Sobretensão         |
|         |                                | 4000 [Terminate]: Terminar carga      |
|         |                                | 2000 [Under Volt]: Subtensão          |
|         |                                | 1000 [Over Curr]: Sobrecorrente       |
|         |                                | 0800 [Over Temp]: Sobretemp.          |
|         |                                | 0400 [0]:                             |
|         |                                | 0200 [Resister]: Resistência do alar- |
|         |                                | me                                    |
|         |                                | 0100 [Unbalance]: Desequilíbrio       |
|         |                                | Indicação quando diversos alar-       |
|         |                                | mes são acionados                     |
|         |                                | Por exemplo: Se for detectado tanto   |
|         |                                | "Over Current" (Sobrecorrente) e      |
|         |                                | "Over Temp" (Sobretemperatura), é     |
|         |                                | exibida a seguinte mensagem. Um       |
|         |                                | nível maior de Bit tem prioridade so- |
|         |                                | bre as mensagens em colchetes:        |
|         |                                | "ALRM=1800 [Over Curr]"               |

#### Indicação "Heatsink Temp" (Temp. do dissipador de calor)

|--|

г

| Indica-<br>ção        | Detalhes                             | Display          |
|-----------------------|--------------------------------------|------------------|
| HEAT-<br>SINK_TM<br>P | Temperatura do corpo de refrigeração | -40 °C a +119 °C |

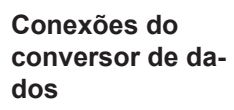

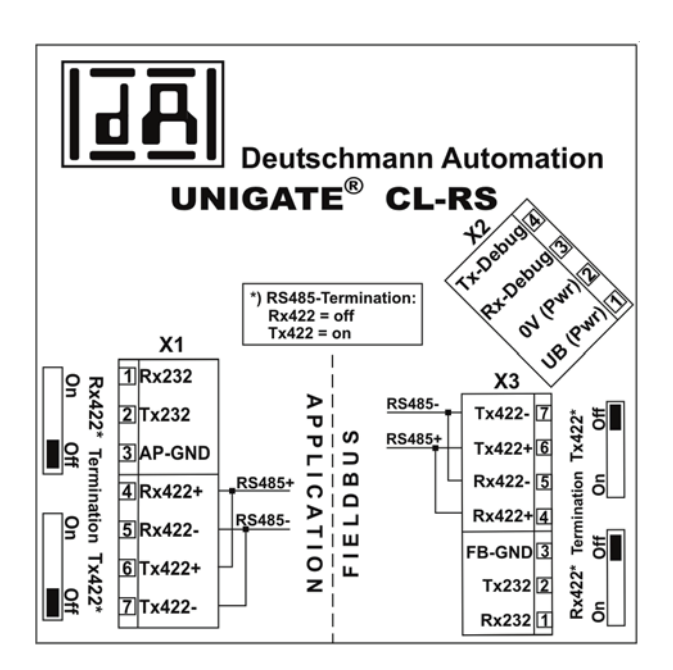

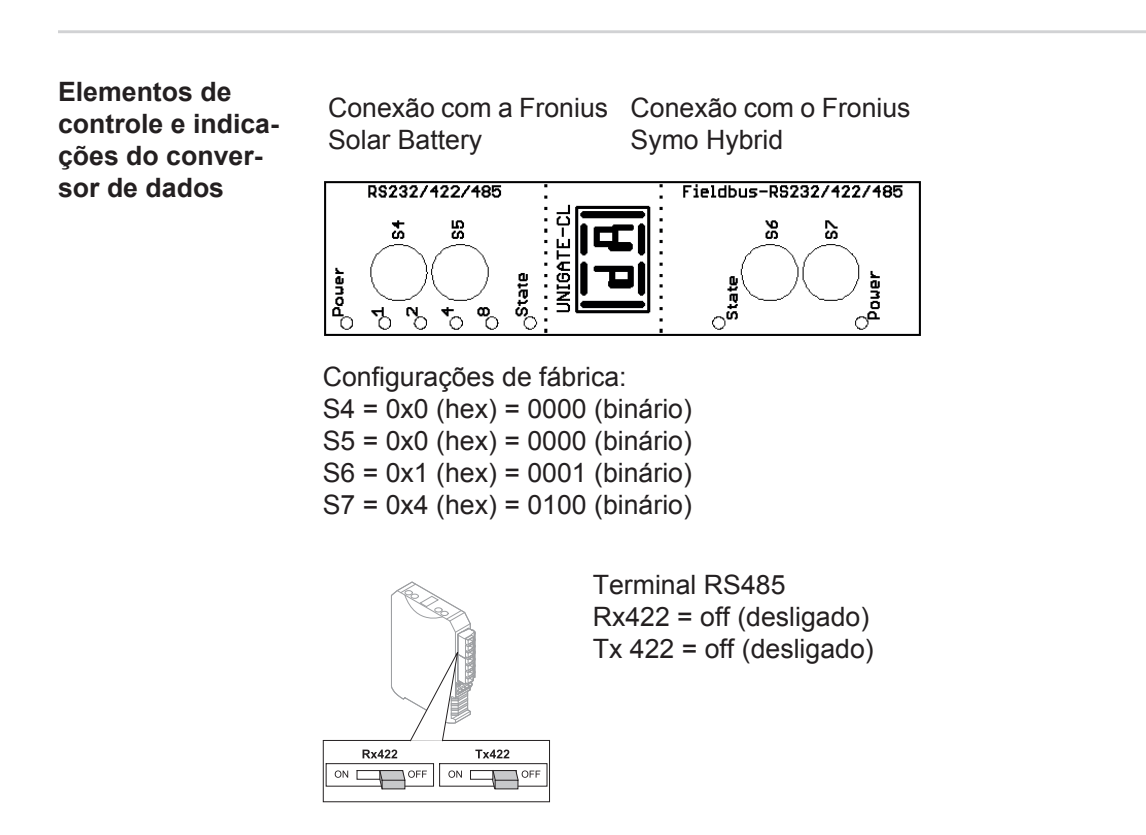

| Indicações de<br>LED do conversor | O conversor de dados possui 8 LEDs com os seguintes significados: |                                                   |       |                                                |
|-----------------------------------|-------------------------------------------------------------------|---------------------------------------------------|-------|------------------------------------------------|
| de dados                          | Fronius Solar Battery<br>RS232/422/485                            | Fronius Symo Hybrid<br>Fieldbus-RS232/<br>422/485 |       |                                                |
|                                   | LED Power (LED de energia)                                        |                                                   | verde | Tensão de alimentação do lado do armazenamento |

| LED 1/2/4/8 (Error<br>No / Selected ID) (N°<br>do erro / ID selecio-<br>nado) |                               | verde               | Erro geral de Gateway                  |
|-------------------------------------------------------------------------------|-------------------------------|---------------------|----------------------------------------|
| LED de status                                                                 |                               | vermelho /<br>verde | Erro geral de Gateway                  |
|                                                                               | LED de status                 | vermelho /<br>verde | Estado da interface do inversor        |
|                                                                               | LED Power (LED de<br>energia) | verde               | Tensão de alimentação do in-<br>versor |

#### LED de "Power" (Energia) (Fronius Solar Battery)

Este LED está conectado diretamente com a tensão de alimentação (opcional também com potencial separado) da 1ª interface serial.

#### LED "1/2/4/8 (Error No / Selected ID)" (Nº do erro / ID selecionado)

Se estes 4 LEDs piscarem e o LED "State" (Estado) se acender ao mesmo tempo em vermelho, o número do erro é exibido com codificação binária de acordo com a tabela do capítulo "Solução de erros".

LED "State" (Estado) (Fronius Solar Battery)

| verde aceso                    | Status OK                                               |
|--------------------------------|---------------------------------------------------------|
| verde piscando                 | Status OK                                               |
| verde / vermelho pis-<br>cando | Status OK                                               |
| vermelho aceso                 | erro geral de Gateway (ver LEDs do Error No.)           |
| vermelho piscando              | O conversor de dados está no modo de configuração/teste |

LED "State" (Estado) (Fronius Symo Hybrid)

| verde aceso                    | inicializado e iniciado                                                                                             |
|--------------------------------|----------------------------------------------------------------------------------------------------|
| verde piscando                 | Inicializado                                                                                                    |
| verde / vermelho pis-<br>cando | -                                                                                                    |
| vermelho aceso                 | erro geral de aterramento (System Error 10) (Erro do sistema 10)                                                    |
| vermelho piscando              | Começa a piscar logo após "BusStart" -> Inicialização falhou<br>Começa a piscar durante a operação -> Erro de dados |

#### LED de "Power" (Energia) (Fronius Symo Hybrid)

Este LED está conectado diretamente com a tensão de alimentação da interface.

# Navegação no nível de menu

| Ativar a ilumina-<br>ção do display                                                             | <ul> <li>Apertar qualquer botão</li> <li>A iluminação do display é ativada.</li> <li>No item de menu SETUP na entrada "Configurações de Display" existe a possibilidades de fazer a configuração de uma iluminação permanente de display ou de uma iluminação de display desligada permanentemente.</li> </ul>                                                                                                    |  |  |
|-------------------------------------------------------------------------------------------------|----------------------------------------------------------------------------------------------------|--|--|
| Desativação auto-<br>mática da ilumi-<br>nação de display/<br>trocar no item de<br>menu "AGORA" | <ul> <li>Se durante 2 minutos nenhum botão for apertado,</li> <li>a iluminação do display apaga automaticamente e o retificador alternado troca no item do menu "AGORA" (desde que a iluminação de display esteja configurada para operação automática).</li> <li>A troca no item de menu "AGORA" é feita de qualquer posição dentro do nível de menu, exceto a entrada de menu Setup "Standby".</li> <li>A alimentação de potência atual é indicada.</li> </ul>                                                                                                    |  |  |
| Acessar o nível<br>de menu                                                                      | Apertar o botão "Menu"<br>Apertar o botão "Menu"<br>Apertar o botão "Menu"<br>Apertar o botão "Menu"<br>Apertar o botão "Menu"<br>O display faz a troca para o nível de<br>menu.<br>O display faz a troca para o nível de<br>menu.<br>Por meio do botão "esquerda" ou "di-<br>reita" selecionar o item de menu de-<br>sejado<br>3 Acessar o item de menu desejado<br>apertando o botão "Enter"<br>Os pontos de menu<br>A GORA indicação de valores momentâneos<br>LOG dados registrados do dia corrente, do ano corrente e desde a colocação em fun-<br>cionamento do retificador alternado.<br>A GRAPH curva característica diária faz a representação gráfica do curso da potência<br>de saida do dia. O cronograma faz a escala automaticamente. Apertar o botão "Vol-<br>tar" para fechar a indicação.<br>SETUP menu setup<br>INFO informações sobre o aparelho e o Software |  |  |
| Valores exibidos<br>no item de menu<br>AGORA                                                    | Potência de saída (W) - a potência de saída é exibida         Potência reativa da CA (VAr)         Tensão da rede (V)         Tensão de saída (A)         Frequência da rede (Hz)                                                                                                    |  |  |

Tensão solar (V) - de U fotovoltaico

Corrente solar (A) - de I fotovoltaico

Horário e data - Horário e data no inversor

| Valores exibidos<br>no item de menu<br>LOG | Energia alimentada (kWh / MWh)<br>energia fornecida pelo inversor durante o período considerado                                                                                                    |
|--------------------------------------------|----------------------------------------------------------------------------------------------------|
|                                            | Por causa de diferentes procedimentos de medição, podem ocorrer discrepâncias dos valores exibidos em outros instrumentos de medição. Para a liquidação da energia for-<br>necida somente são válidas as leituras dos aparelhos de medição fornecidos pelas em-<br>presas de fornecimento de energia elétrica. |
|                                            | Potência máxima de saída (W) potência mais alta fornecida pelo inversor durante o período considerado                                                                                                    |
|                                            | <b>Rendimento</b><br>Dinheiro ganho durante o período considerado (moeda corrente e fator de conversão no<br>menu de setup)                                                                                                    |
|                                            | Assim como na energia alimentada, também podem ocorrer divergências com outros va-<br>lores de medição do rendimento.                                                                                                    |
|                                            | A configuração da moeda e da taxa de cobrança está descrita na seção 'Menu de setup'.<br>A configuração de fábrica depende da configuração do país.                                                                                                    |
|                                            | Tensão máxima da rede (V)<br>maior tensão da rede medida durante o período considerado                                                                                                    |
|                                            | <b>Tensão máxima solar</b> (V)<br>maior tensão do módulo solar medida durante o período considerado                                                                                                    |
|                                            | Horas de operação<br>Duração da operação do inversor (HH:MM).                                                                                                    |
|                                            | <b>IMPORTANTE!</b> Para a exibição correta dos valores diários e anuais, o horário precisa estar ajustado corretamente.                                                                                                    |

# Itens de menu no menu Setup

| Standby | Ativação/desativação manual da operação em standby                                                                                                    |  |  |  |
|---------|----------------------------------------------------------------------------------------------------|--|--|--|
|         | <ul> <li>A alimentação de rede não ocorre.</li> <li>O LED de inicialização acende em alaranjado.</li> <li>Na operação em Standby não é possível fazer o acesso ou configuração de nenhum outro item de menu dentro do nível de menu.</li> <li>A troca automática no item de menu "AGORA" quando após 2 minutos nenhum botão foi apertado, não está ativada.</li> <li>A operação em Standby pode ser encerrada apenas manualmente, apertando o botão "Enter".</li> <li>A operação de alimentação de rede pode ser retomada a qualquer momento (desativar "Standby").</li> </ul> |  |  |  |
|         | Configurar a operação em Standby (desligamento manual da operação de alimenta-<br>ção de rede):                                                                                                    |  |  |  |
|         | <ol> <li>Selecionar a entrada "Standby"</li> <li>Apertar o botão "Enter"</li> </ol>                                                                                                    |  |  |  |
|         | No Display aparece alternadamente "STANDBY" e "ENTER".<br>O modo Standby agora está ativado.<br>O LED de inicialização acende em alaranjado.<br>Retomada da operação de alimentação de rede:                                                                                                    |  |  |  |
|         |                                                                                                    |  |  |  |
|         | Na operação em Standby aparece no Display alternadamente "STANDBY" e "ENTER".<br>Para a retomada da operação de alimentação de rede apertar o botão "Enter"<br>A entrada "Standby" é indicada.<br>Em paralelo o retificador alternado percorrer a fase de inicialização.<br>Após a retomada da operação de alimentação, o LED de status de operação acende em<br>verde.                                                                                                    |  |  |  |
|         |                                                                                                    |  |  |  |
|         |                                                                                                    |  |  |  |
| Relé    | Desativar relé, configurações de relé, teste de relé                                                                                                    |  |  |  |
|         | Faixa de ajuste Modo relé/teste relé/ponto de ligamento*/ponto de desligamen-<br>to*                                                                                                    |  |  |  |
|         | * exibido somente , quando no "Modo Relé" a função de "Administrador de energia" está ativada.                                                                                                    |  |  |  |
|         | Modo Relé<br>para a seleção de várias funções do contato de comutação sem potencial na área de co-<br>municação de dados:<br>- Função de alarme<br>- saída ativa<br>- Administrador de energia                                                                                                    |  |  |  |
|         | Faixa de ajusteTODOS / Permanente / DESLIGADO / LIGADO / Administrador<br>de energiaConfiguração de fábri-<br>caTODOS                                                                                                    |  |  |  |
|         |                                                                                                    |  |  |  |

#### Função de alarme:

| Permanente / | Comutação do contato de comutação sem potencial em códigos de       |
|--------------|---------------------------------------------------------------------|
| TODOS:       | serviços permanentes e temporários (por exemplo, breve interrupção  |
|              | da operação de alimentação, um código do serviço muitas vezes ocor- |
|              | re uma quantidade determinada de vezes por dia - ajustável no menu  |
|              | "BASIC")                                                            |

#### Saída ativa:

| ON (LIGA- | O contato de comutação NO sem potencial está ligado permanente-    |
|-----------|--------------------------------------------------------------------|
| DO):      | mente, enquanto o retificador alternado está em operação (enquanto |
|           | o Display acende ou faz indicação).                                |

OFF (DESLI- O contato de comutação NO sem potencial está desligado. GADO):

#### Administrador de energia:

Administra- Mais informações sobre a função "Administrador de energia" de acordor de ener- do com a seguinte seção "Administrador de energia". gia:

#### Teste de Relé

Verificação de funcionamento, se o contato de comutação sem potencial faz a comutação

**Ponto de ligamento** (somente com a opção "Administrador de energia" ativada) para a configuração do limite da potência ativa, a partir do ligamento do contato de comutação sem potencial

| Configuração de fábri-<br>ca | 1000 W                                                                          |
|------------------------------|---------------------------------------------------------------------------------|
| Faixa de ajuste              | Ponto de desligamento - potência nominal máx. do retificador<br>alternado /W/kW |

**Ponto de desligamento** (somente com a opção 'Administrador de energia' ativada) para a configuração do limite da potência ativa, a partir do desligamento do contato de comutação sem potencial

Configuração de fábrica Faixa de ajuste 0 - Ponto de ligamento / W / kW

Gestor de energia<br/>(no item de menu<br/>do relé)Através da função 'Gestor de Energia' é possível comandar o contato de comutação sem<br/>potencial que funciona como atuador.<br/>Um consumidor conectado no contato de comutação sem potencial pode ser comandado<br/>através da especificação de uma potência de alimentação de acordo com o ponto de liga-<br/>mento ou de desligamento.O contato de comutação sem potência é desligado automaticamente,<br/>- se o inversor não alimentar nenhuma corrente na rede aberta,<br/>- se o inversor for comutado manualmente para o modo standby,<br/>- se existir a especificação de potência efetiva < 10 % da potência nominal,</td>

Para ativar a função 'Gestor de Energia', selecionar 'E-Manager' e pressionar o botão 'Enter'.

Com a função 'Gestor de Energia' ativada, é exibido no canto superior esquerdo do display o símbolo do 'Gestor de Energia':

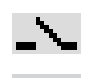

com contato de comutação desligado sem potencial NO (contato aberto)

com contato de comutação ligado sem potencial NO (contato fechado)

Para desativar a 'Função do Gestor de Energia' selecionar outra função e pressionar o botão 'Enter'.

#### Orientações para projetar o ponto de ligamento e de desligamento

O local de comutação do relé da gestão de energia sempre se relaciona à potência de saída do inversor, o que no sistema híbrido não se relaciona necessariamente com a produção do sistema fotovoltaico.

Uma diferença pequena demais entre o ponto de ligamento e de desligamento e também as oscilações de potência ativa podem causar diversos ciclos de comutação.

Para evitar um ligamento e desligamento frequente, a diferença entre o ponto de ligamento e o ponto de desligamento deve ser de no mínimo 100 - 200 W.

Na seleção do ponto de desligamento, levar em consideração o consumo de potência do consumidor conectado.

Na seleção do ponto de ligamento, também levar em consideração as condições climáticas e a radiação solar esperada.

#### Exemplo de uso

Ponto de ligamento = 2000 W, ponto de desligamento = 1800 W

Se o inversor fornecer pelo menos 2000 W ou mais, o contato de comutação sem potencial do inversor permanece ligado.

Se a potência do inversor abaixar para menos de 1800 W, o contato de comutação sem potencial é desligado.

Usos possíveis: operação de uma bomba de aquecimento ou ar-condicionado com o maior uso de energia própria possível

Hora / Data Ajuste do horário, da data e da comutação automática para o horário de verão/de inverno

Faixa de ajuste

Ajustar hora / Ajustar data / Formato de exibição da hora / Formato de exibição da data / Horário de verão/inverno

#### Ajustar hora

Ajuste do horário (hh:mm:ss ou hh:mm am/pm - depende do ajuste do formato de exibição da hora)

#### Ajustar data

Ajuste da data (dd.mm.aaaa ou mm/dd/aaaa - depende do ajuste do formato de exibição da data)

Formato de exibição da hora para definir o formato de exibição da hora

Faixa de ajuste12hrs / 24hrsConfiguração de fábri-<br/>cadepende do setup dos países

|                             | Formato de exibição da data<br>para definir o formato de exibição da data                                                                                                    |                                                                                                    |                                                                                                    |  |
|-----------------------------|----------------------------------------------------------------------------------------------------|----------------------------------------------------------------------------------------------------|----------------------------------------------------------------------------------------------------|--|
|                             | Faixa de ajuste mm/dd/aaaa / dd.mr<br>Configuração de fábri- depende do setup de<br>ca<br><b>Horário de verão/inverno</b><br>Ativar / desativar a comutação automática do                                                                                                    |                                                                                                    | mm/dd/aaaa / dd.mm.aa                                                                                                    |  |
|                             |                                                                                                    |                                                                                                    | depende do setup dos países                                                                                                    |  |
|                             |                                                                                                    |                                                                                                    | <b>'no</b><br>utação automática do horário de verão/inverno                                                                                                    |  |
|                             | Faixa de ajuste<br>Configuração de fábri-<br>ca                                                                                                    |                                                                                                    | on / off (ligado / desligado)<br>on (ligado)                                                                                                    |  |
|                             | IMPORTAN<br>dicação corr                                                                                                    | TE! A config<br>eta dos valo                                                                                                    | guração correta do horário e da data é pré-requisito para uma in-<br>ores do dia e do ano e também da curva característica do dia.                                                                                   |  |
| Configurações do<br>display | Faixa de aju                                                                                                    | iste                                                                                                    | Idioma / Modo Noturno / Contraste / Iluminação                                                                                                    |  |
|                             | <b>Idioma</b><br>Configuração do idioma do display                                                                                                    |                                                                                                    |                                                                                                    |  |
|                             | Faixa de ajuste                                                                                                    |                                                                                                    | Alemão, inglês, francês, holandês, italiano, espanhol, tcheco, eslovaco,                                                                                                    |  |
|                             | Modo noturno<br>Modo noturno DATCOM; controle a opera<br>rante a noite ou em caso de tensão de CC<br>Faixa de ajuste                                                                                                    |                                                                                                    | l; controle a operação do DATCOM e a operação do display du-<br>o de tensão de CC insuficiente                                                                                                    |  |
|                             |                                                                                                    |                                                                                                    | AUTO / ON / OFF (AUTOMÁTICO / LIGADO / DESLIGADO)                                                                                                    |  |
|                             | Configuraçã<br>ca                                                                                                    | o de fábri-                                                                                                    | OFF (DESLIGADO)                                                                                                    |  |
|                             | AUTO<br>(AUTO-<br>MÁTI-<br>CO):                                                                                                    | A operação DATCOM é mantida constante enquanto o monitoramento d<br>sistema da Fronius estiver ativado.<br>O display fica escuro durante a noite e pode ser ativado pressionando qu<br>quer botão. |                                                                                                    |  |
|                             | <ul> <li>ON (LI- A operação DATCOM é mantida constante. O inversor sempre disportante.)</li> <li>12 V do Solar Net de forma ininterrupta para a alimentação. O displomanece sempre ativo.</li> <li>IMPORTANTE! Se o modo noturno DATCOM for configurado em O GADO) ou AUTO (AUTOMÁTICO) com os componentes Solar Net tados, o consumo de energia do inversor durante a noite aumenta e aproximadamente 7 W.</li> </ul> |                                                                                                    | o DATCOM é mantida constante. O inversor sempre disponibiliza<br>blar Net de forma ininterrupta para a alimentação. O display per-<br>empre ativo.                                                                   |  |
|                             |                                                                                                    |                                                                                                    | <b>NTE!</b> Se o modo noturno DATCOM for configurado em ON (LI-<br>AUTO (AUTOMÁTICO) com os componentes Solar Net conec-<br>onsumo de energia do inversor durante a noite aumenta em<br>amente 7 W.                  |  |
|                             | OFF<br>(DESLI-<br>GADO) <sup>,</sup>                                                                                                    | <b>IMPORTANTE!</b> Se uma bateria estiver conectada no sistema e estiver ati-<br>DESLI- vada, o modo noturno não pode ficar em OFF (DESLIGADO).                                                    |                                                                                                    |  |
|                             | C, DO).                                                                                                    | Em caso d<br>precisa de<br>O display p<br>tema da Fr                                                                                                    | e nenhuma operação DATCOM durante a noite, o inversor não corrente CA para alimentar o sistema interno de comunicação. Dermanece desativado durante a noite, o monitoramento do sis-ronius não permanece disponível. |  |

#### Contraste

Configuração do contraste do display

Faixa de ajuste0 - 10Configuração de fábri-<br/>ca5

Como o contraste depende da temperatura, diferentes condições ambientais podem exigir uma configuração do item de menu 'Contraste'.

#### lluminação

Configuração prévia da iluminação do display

O item de menu 'lluminação' afeta somente a iluminação do fundo do display.

Faixa de ajusteAUTO / ON / OFF (AUTOMÁTICO / LIGADO / DESLIGADO)Configuração de fábri-<br/>caAUTO (AUTOMÁTICO)

AUTO A iluminação do display é ativada pressionando qualquer botão. Se nenhum (AUTObotão for pressionado por 2 minutos, a iluminação do display se apaga.
MÁTI-CO):
ON (LI- A iluminação do display fica ligada permanentemente com o inversor ativa-GADO):
OFF A iluminação do display fica permanentemente desligada.
(DESLI-GADO):

| Rendimento de<br>energia | <ul> <li>Configuração</li> <li>de um valor OFFSET para a indicação total de energia</li> <li>de um fator de compensação de medição para a indicação de energia diária, anual e total</li> <li>da moeda</li> <li>da tarifa de alimentação</li> </ul> |                                                                                |  |  |
|--------------------------|----------------------------------------------------------------------------------------------------|--------------------------------------------------------------------------------|--|--|
|                          | Faixa de ajuste                                                                                                    | Desvio do contador / calibração do contador / moeda / tarifa de<br>alimentação |  |  |
|                          | <b>Desvio do contador</b><br>Especificação de um valor para a energia alimentada, que é somada à energia alimen-<br>tada atual (por exemplo, valor de transmissão na substituição do inversor)                                                      |                                                                                |  |  |
|                          | Unidade                                                                                                    | Wh / kW/h / MWh                                                                |  |  |
|                          | Faixa de ajuste                                                                                                    | 5 dígitos                                                                      |  |  |
|                          | Configuração de fábri-<br>ca                                                                                                    | 0                                                                              |  |  |
|                          | <b>Calibração do contador</b><br>Especificação de um valor de correção, para que a indicação no display do inversor cor-<br>responda à indicação calibrada do contador de corrente                                                                  |                                                                                |  |  |

|            | Configuração de fábri-<br>ca                                           | 0                                                                                                    |  |  |  |  |
|------------|------------------------------------------------------------------------|----------------------------------------------------------------------------------------------------|--|--|--|--|
|            | <b>Moeda</b><br>Configuração da moeda                                  | a                                                                                                    |  |  |  |  |
|            | Faixa de ajuste                                                        | 3 dígitos, A-Z                                                                                                    |  |  |  |  |
|            | <b>Tarifa de alimentação</b><br>Configuração da taxa c                 | <b>Tarifa de alimentação</b><br>Configuração da taxa cobrada para remuneração da energia alimentada                                                                        |  |  |  |  |
|            | Faixa de ajuste                                                        | 2 dígitos, 3 dígitos decimais                                                                                                    |  |  |  |  |
|            | Configuração de fábri-<br>ca                                           | (dependente do Setup de países)                                                                                                    |  |  |  |  |
| Ventilador | para a verificação da fu                                               | para a verificação da funcionalidade do ventilador                                                                                                    |  |  |  |  |
|            | Faixa de ajuste                                                        | Teste do ventilador #1 / Teste do ventilador #2 (depende do aparelho)                                                                                                    |  |  |  |  |
|            | <ul> <li>selecionar o ventila</li> <li>O teste do ventilado</li> </ul> | <ul> <li>selecionar o ventilador por meio do botão "para cima" ou "para baixo"</li> <li>O teste do ventilador selecionado é iniciado apertando o botão "Enter".</li> </ul> |  |  |  |  |

-5,0 - +5,0

Faixa de ajuste

- O ventilador funciona até que se saia do menu apertando o botão "Esc".

## O item de menu SETUP

**Pré-configuração** O retificador alternado vem pré-configurado pronto para operação. Para a operação de alimentação de rede não são necessárias pré-configurações.

> O item de menu SETUP permite uma simples alteração das pré-configurações do retificador alternado para corresponder às necessidades específicas do usuário.

## Atualizações de software

E-

**AVISO!** Devido às atualizações de software, algumas funções que não estão descritas neste manual de instruções podem estar disponíveis no seu aparelho ou vice-versa. Além disso, as figuras individuais podem ser um pouco diferentes dos elementos de controle em seu aparelho. No entanto, o modo de funcionamento desses elementos de controle é idêntico.

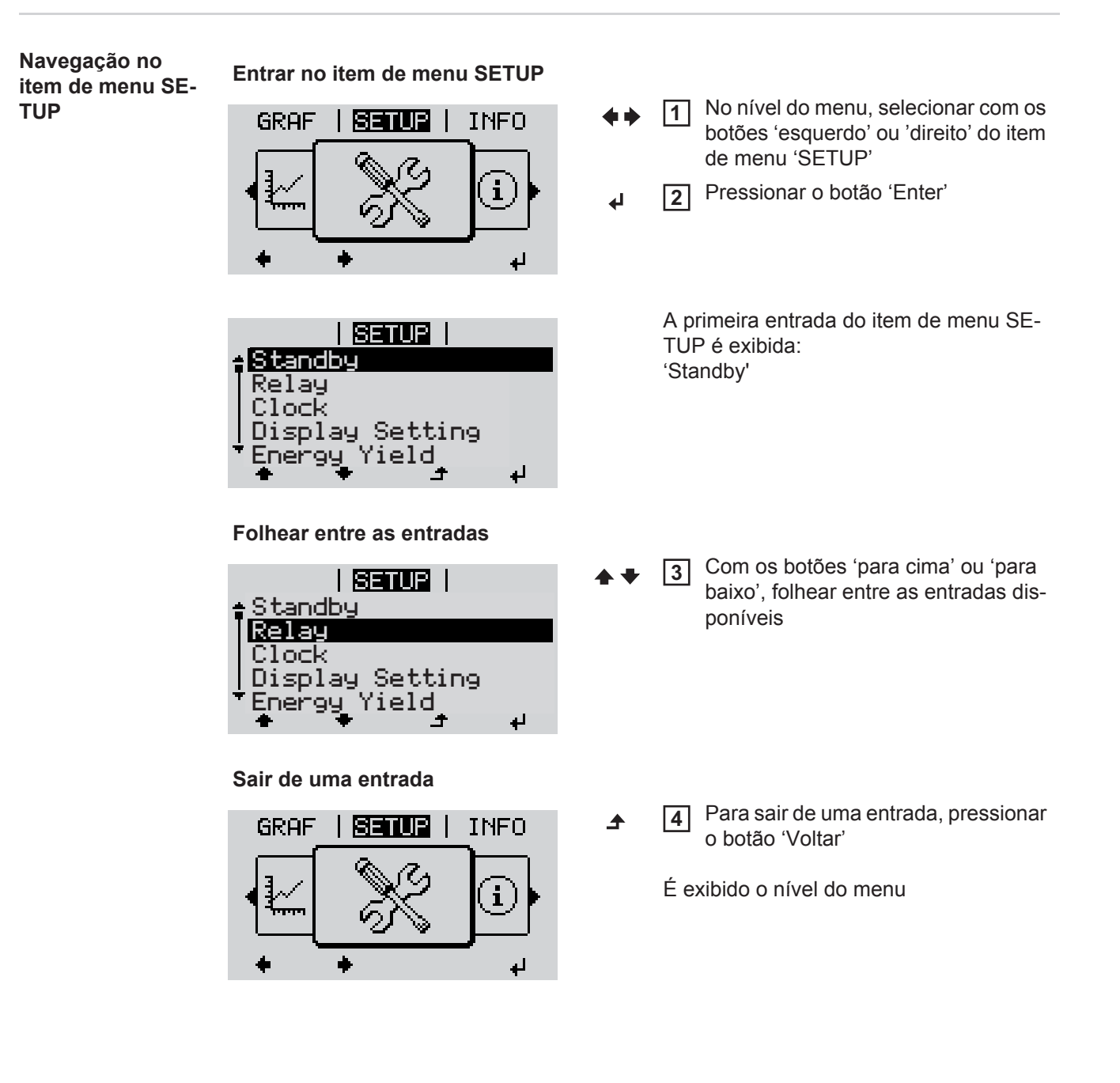

|                                     | <ul> <li>Se nenhum botão for pressionado por 2 mir</li> <li>o inversor troca de qualquer posição de<br/>'AGORA' (exceção: Item de menu de s</li> <li>a iluminação do display se apaga.</li> <li>É exibida a potência atualmente salva.</li> </ul>                                                                                                    | botão for pressionado por 2 minutos,<br>or troca de qualquer posição dentro do nível de menu para o item de menu<br>A' (exceção: Item de menu de setup 'Standby'),<br>ação do display se apaga.<br>a a potência atualmente salva. |  |  |  |
|-------------------------------------|----------------------------------------------------------------------------------------------------|----------------------------------------------------------------------------------------------------|--|--|--|
| Configurar as en-<br>tradas de menu | <ul> <li>Entrar no item de menu SETUP</li> <li>Por meio do botão "para cima" ou "para baixo" selecionar a entrada desejada</li> </ul>                                                                                                    |                                                                                                    |  |  |  |
| setup gerais                        | <ul> <li>▲ ◆</li> <li>Apertar o botão "Enter"</li> <li>↓</li> </ul>                                                                                                    |                                                                                                    |  |  |  |
|                                     | O primeiro dígito de um valor que será<br>ajustado pisca:                                                                                                    | As configurações disponíveis são in-<br>dicadas:                                                                                                    |  |  |  |
|                                     | <ul> <li>Por meio do botão "para cima" ou<br/>"para baixo" selecionar o primeiro dí-<br/>gito</li> <li>▲ ▼</li> </ul>                                                                                                    | <ul> <li>Por meio do botão "para cima" ou<br/>"para baixo" selecionar a configura-<br/>ção desejada</li> <li>▲ ▼</li> </ul>                                                                                                    |  |  |  |
|                                     | <ul> <li>Apertar o botão "Enter"</li> <li>↓</li> </ul>                                                                                                    | <ul> <li>Fara salvar e aceitar a seleção, aper-<br/>tar o botão "Enter".</li> <li>↓</li> </ul>                                                                                                    |  |  |  |
|                                     | O segundo dígito do valor pisca.                                                                                                    |                                                                                                    |  |  |  |
|                                     | 6 Repetir os passos 4 e 5, até                                                                                                    | Para não salvar a seleção, apertar o<br>botão "Esc".                                                                                                    |  |  |  |
|                                     | o valor total a ser configurado pisca.                                                                                                    | <b>€</b>                                                                                                    |  |  |  |
|                                     | Apertar o botão "Enter"                                                                                                    |                                                                                                    |  |  |  |
|                                     | 8 Repetir os passos 4 - 6 para unidades<br>ou outros valores a ser configurados,<br>até que a unidade ou valor a ser con-<br>figurado pisque.                                                                                                    |                                                                                                    |  |  |  |
|                                     | <ul> <li>Para salvar e aceitar a alteração,<br/>apertar o botão "Enter".</li> <li>         Image: Alteração de la constructiva de la constructiva de la constr</li></ul> |                                                                                                    |  |  |  |
|                                     | Para não salvar a alteração, apertar o botão "Esc".<br>五                                                                                                    |                                                                                                    |  |  |  |
|                                     | A entrada atualmente selecionada é indi-<br>cada.                                                                                                    | A entrada atualmente selecionada é indi-<br>cada.                                                                                                    |  |  |  |
| Exemplo de apli-                    |                                                                                                    | Selecionar o item de menu de setup                                                                                                    |  |  |  |

F caçao: Configurar hora

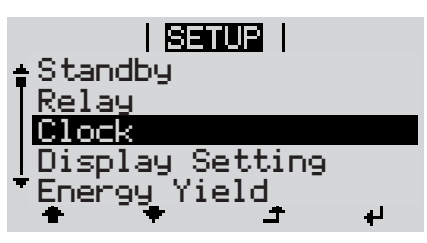

- 'Hora / Data'
- 2 Pressionar o botão 'Enter'

₽

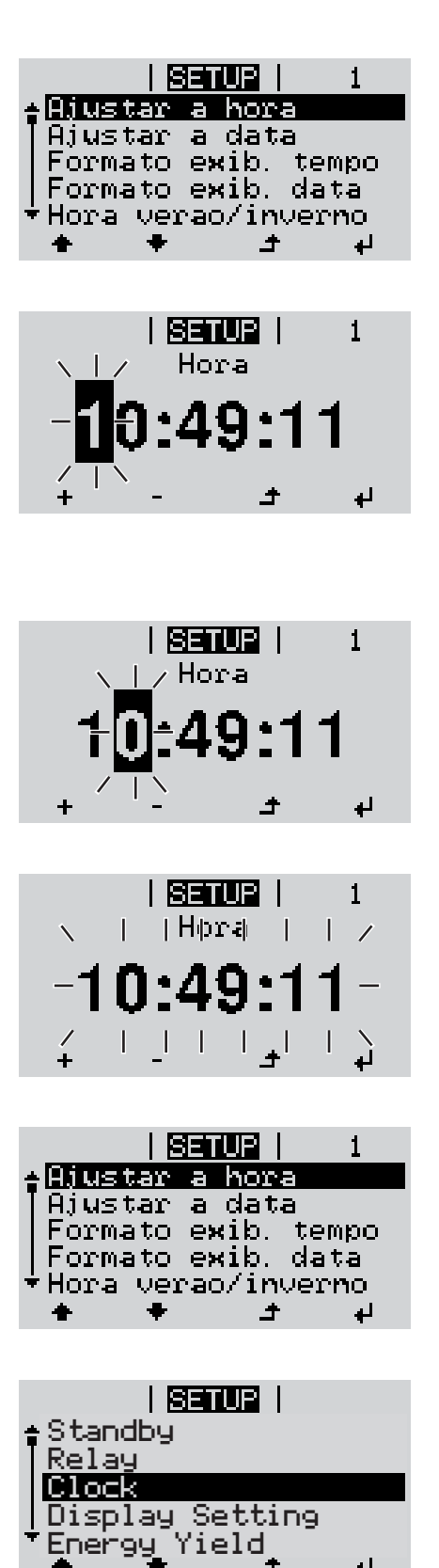

لھ

É exibida a vista geral dos valores ajustáveis.

- Com os botões 'para cima' ou 'para 3 baixo' 'ajustar a hora'
  - Pressionar o botão 'Enter' 4

Será indicado o horário. (HH:MM:SS, indicação de 24 horas), a casa da hora pisca.

- Com o botão 'para cima' ou 'para bai-5 xo', selecionar o valor da casa da hora
- Pressionar o botão 'Enter' 6 ₽

A casa individual da hora pisca.

Repetir as etapas 5 e 6 para a casa 7 individual da hora, para os minutos e os segundos, até ...

que o horário configurado pisque.

Pressionar o botão 'Enter' 8 4

> O horário é aceito, é exibida a vista geral dos valores configuráveis.

Pressionar o botão 'Esc' 4

> O item de menu de setup 'Hora / Data' é exibido.

# O item de menu INFO

| Valor de medição                                                                                                    | <ul> <li>Iso. FV</li> <li>Resistência de isolamento do sistema fotovoltaico e do sistema de armazenamento</li> <li>Ext. Lim.</li> <li>Redução externa de potência em porcentagem, por exemplo: determinada pelo operador da rede</li> </ul> |                                                                                                    |  |  |  |
|----------------------------------------------------------------------------------------------------|----------------------------------------------------------------------------------------------------|----------------------------------------------------------------------------------------------------|--|--|--|
|                                                                                                    |                                                                                                    |                                                                                                    |  |  |  |
|                                                                                                    | <b>U FV</b><br>Tensão momentânea                                                                                                    | fotovoltaica nos terminais, mesmo se o inversor não alimentar nada                                                                                                    |  |  |  |
|                                                                                                    | <b>GVDPR</b><br>Redução de potência                                                                                                    | dependente da tensão de alimentação                                                                                                    |  |  |  |
|                                                                                                    | <b>Fan #1</b><br>Valor porcentual da po                                                                                                    | otência ideal do ventilador                                                                                                    |  |  |  |
| Status LT Pode ser exibida                                                                                                    |                                                                                                    | exibição de status do último erro que ocorreu no inversor.                                                                                                    |  |  |  |
| IMPORTANTE! Por causa da radiação solar mais fraca, normalmente de m<br>da tarde aparecem as mensagens de status 306 (Power low)(energia baixa<br>low)(CC baixo). Estas mensagens de erro não têm como motivo um erro. |                                                                                                    |                                                                                                    |  |  |  |
|                                                                                                    | no botão 'Enter', são exibidos o status do módulo de potencia e o<br>correu                                                                                                    |                                                                                                    |  |  |  |
|                                                                                                    | <ul> <li>Folhear com os b</li> <li>Para sair da lista</li> </ul>                                                                                                    | otões 'para cima' ou 'para baixo' entre as listas<br>de status e de erros, pressionar o botão 'Voltar'                                                                |  |  |  |
| Status da redePodem ser exibidos os 5 últimos err-Depois de pressionar o botão 'E<br>ocorreram                                                                                                    |                                                                                                    | s 5 últimos erros da rede que ocorreram:<br>onar o botão 'Enter', são exibidos os últimos 5 erros da rede que                                                         |  |  |  |
|                                                                                                    | <ul> <li>Folhear com os b</li> <li>Para sair da exibi</li> </ul>                                                                                                    | ctoes 'para cima' ou 'para baixo' entre as listas<br>ção do erro da rede, pressionar o botão 'Voltar'                                                                 |  |  |  |
| Informações do<br>aparelho                                                                                                    | Para exibir as configu<br>Os valores exibidos de<br>do inversor.                                                                                                    | rações relevantes para uma empresa de fornecimento de energia.<br>ependem da respectiva configuração do país ou das configurações                                     |  |  |  |
|                                                                                                    | Área de exibição                                                                                                    | Geral / Configuração de países / MPP Tracker / Monitoramento<br>de rede/ Limites de tensão da rede/ Limites de frequência de<br>rede / Modo Q / Limite de potência CA |  |  |  |

| Geral:                            | Tipo de aparelho<br>Fam.                                                                                                    |
|-----------------------------------|----------------------------------------------------------------------------------------------------|
| Configuração de paí-<br>ses:      | Setup<br>setup configurado do país                                                                                                    |
|                                   | Version<br>versão do setup do país                                                                                                    |
|                                   | Group<br>grupo da atualização do software do inversor                                                                                    |
| MPP Tracker:                      | Tracker Fotovoltaico                                                                                                    |
| Monitoramento de re-<br>de:       | GMTi<br>Tempo de início quente do inversor em s                                                                                          |
|                                   | GMTr<br>Tempo de religação em s após um erro da rede                                                                                     |
|                                   | ULL<br>Valor médio da tensão da rede acima de 10 minutos em V.                                                                           |
|                                   | LLTrip<br>Tempo de acionamento para o monitoramento da tensão de<br>longo prazo                                                          |
| Limites da tensão da re-<br>de:   | UILmax<br>Valor superior interno da tensão da rede em V                                                                                  |
|                                   | UILmin<br>Valor inferior interno da tensão da rede em V                                                                                  |
| Limites da frequência<br>da rede: | FILmax<br>Valor superior interno da frequência da rede em Hz                                                                             |
|                                   | FILmin<br>Valor inferior interno da frequência da rede em Hz                                                                             |
| Modo Q:                           | o fator de potência atualmente ajustado cos phi<br>(por exemplo, Constant Cos(phi) / Constant Q / curva caracte-<br>rística Q(U) / etc.) |
| Limite de potência CA:            | P máx. CA<br>redução manual de potência                                                                                                  |

| Tensão CA Derating: | Status<br>ON / OFF (LIGADO/DESLIGADO) redução de potência depen-<br>dente da tensão                                                                                                    |  |  |
|---------------------|----------------------------------------------------------------------------------------------------|--|--|
|                     | GVDPRe<br>limite a partir do qual começa a redução de potência depend<br>te da tensão                                                                                                    |  |  |
|                     | GVDPRv<br>gradiente de redução com o qual é retirada a potência, por<br>exemplo: 10% por Volt que está acima do limite do GVDPR                                                                                                    |  |  |
|                     | Message (mensagem)<br>ativa o envio de uma mensagem de informação através do<br>lar Net                                                                                                    |  |  |
| Fault Ride Trough:  | Status - Configuração padrão: OFF (DESLIGADO)<br>Se a função estiver ativada, o inversor não se desliga imedia<br>mente após uma breve interrupção da tensão CA (fora dos li<br>tes configurados pelo fornecedor da rede), ele continua<br>alimentando por um período definido. |  |  |
|                     | DB min - Configuração padrão: 90 %<br>"Dead Band Minimum" Configuração em porcentual                                                                                                    |  |  |
|                     | DB max - Configuração padrão: 120 %<br>"Dead Band Maximum" Configuração em porcentual                                                                                                    |  |  |
|                     | Fator k - Configuração padrão: 0                                                                                                    |  |  |

Versão

Indicação do número da versão e número de série do cartão instalado no inversor (por exemplo, para fins de serviço)

Área de indicação Display / Software do display / Soma de verificação SW / Memória de dados / Memória de dados #1 / Parte de potência / Parte de potência SW / Filtro EMV / Power Stage #3 / Power Stage #4

### Ligar e desligar o bloqueio de teclas

Geral

O retificador alternado está equipado com uma função de bloqueio de teclas. Com o bloqueio de teclas ativado, não é possível fazer o acesso ao menu de setup, por exemplo, como proteção contra desajuste não intencional dos dados de setup. Para ativar/desativar o bloqueio de teclas, inserir o código 12321.

4

#### Ligar e desligar o bloqueio de teclas

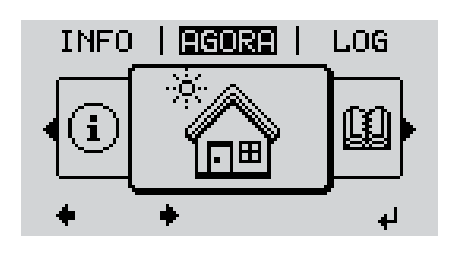

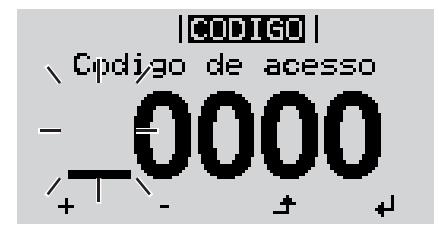

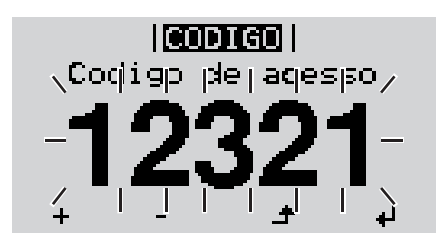

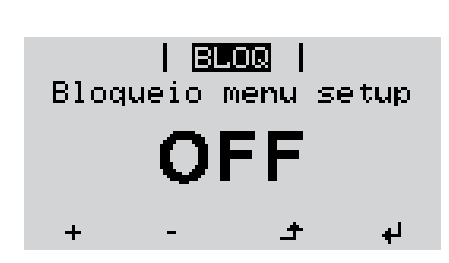

1 Apertar a tecla Menu

Será indicado o nível de menu.

 Apertar a tecla sem atribuição 'Menu / Esc' 5 x

| <br> |  |
|------|--|

No menu 'CÓDIGO' é indicado 'Código de acesso' o primeiro dígito pisca.

- Inserir o código 12321: Por meio das teclas 'para cima' ou 'para baixo' selecionar o primeiro dígito do código
- Apertar a tecla 'Enter'

O segundo dígito pisca.

5 Repetir os passos 3 e 4 para o segundo, o terceiro, o quarto e o quinto dígito do código, até que ...

o código configurado pisca.

✔ 6 Apertar a tecla 'Enter'

No menu 'LOCK' é indicado o 'bloqueio de teclas'.

 Por meio das teclas para cima' ou para baixo', ligar ou desligar o bloqueio de teclas:

ON (LIGADO) = O bloqueio de teclas está ativado (o item de menu SETUP não pode ser acessado)

OFF (DESLIGADO) = O bloqueio de teclas está desativado (o item de menu SETUP pode ser acessado)

Apertar a tecla 'Enter'

# O menu básico

| Acessar o menu<br>básico |                                             | £          | Pressionar o botão 'Menu'                                                                                              |
|--------------------------|---------------------------------------------|------------|----------------------------------------------------------------------------------------------------|
|                          |                                             |            | <ul> <li>Pressionar o botão não ocupado<br/>'Menu / Esc'<br/>5 x</li> </ul>                                            |
|                          | <b>CODIGO </b><br><b>_C</b> pdigo de acesso |            | No menu 'CODE' é exibido 'Access Co-<br>de', o primeiro dígito pisca.                                                  |
|                          | 0000                                        | + =        | Inserir o código 22742: Com o botão<br>'para cima' ou 'para baixo', selecionar<br>o valor do primeiro dígito do código |
|                          | ↓ + ' + ·                                   | ₽          | <ul> <li>Pressionar o botão 'Enter'</li> </ul>                                                                         |
|                          |                                             |            | O segundo dígito pisca.                                                                                                |
|                          | -22742                                      |            | 5 Repetir a etapa de trabalho 3. e 4.<br>para o segundo, terceiro, quarto e<br>quinto dígito do código, até            |
|                          | <b>↓</b>   <u>↓</u>   <u>↓</u>   <u>↓</u>   |            | que o código ajustado pisque.                                                                                          |
|                          |                                             | <b>ل</b> ه | 6 Pressionar o botão 'Enter'                                                                                           |
|                          | É exibido o menu básico.                    |            |                                                                                                    |
|                          | + - 7 Selecionar a entrada dese             | jada co    | om os botões 'para cima' ou 'para baixo'                                                                               |
|                          | ✔ 8 Editar a entrada desejada               | pressio    | onando o botão 'Enter'                                                                                                 |

▲ 9 Pressione o botão 'Esc' para sair do menu básico

| Os itons do monu |                                                                                      |
|------------------|--------------------------------------------------------------------------------------|
|                  | No menu básico, são configurados os seguintes parâmetros importantes para a instala- |
| básico           |                                                                                      |
|                  | çao e operação do inversor:                                                          |

#### MPP Tracker 1

- Modo operacional CC: MPP AUTO / FIX / MPP USER (MPP AUTOMÁTICO / FIXO / MPP USUÁRIO)
  - MPP AUTO (MPP AUTOMÁTICO): modo operacional normal; o inversor procura automaticamente o ponto operacional ideal
  - FIX (FIXO): para a inserção de uma tensão CC fixa com a qual o inversor trabalha
  - MPP USER (USUÁRIO MPP): para inserir a tensão MP inferior a partir da qual o inversor procura o seu ponto operacional ideal
- Dynamic Peak Manager: ON / OFF (LIGADO / DESLIGADO)
- Tensão fixa: para inserir a tensão fixa (150 800 V)
- Tensão inicial MPPT: para inserir a tensão inicial (150 800 V)

#### Entrada do sinal

- Funcionamento: Ext Sig. / S0-Meter / OFF somente com o funcionamento Ext Sig.:
  - Tipo de acionamento: Warning (o alerta é exibido no display) / Ext. Stop (o inversor é desligado)
  - Tipo de conexão: N/C (normal fechado, contato de descanso) / N/O (normal aberto, contato de operação)

#### SMS / Relé

- Atraso de evento para inserir um atraso temporal para o envio de um SMS ou para ligar um relé 900 - 86400 segundos
- Contador de eventos:
   para inserir a quantidade de eventos que levam à uma sinalização:
   10 255

#### Configuração de isolamento

- Alerta de isolamento: ON / OFF (LIGADO / DESLIGADO)
- Valor de limite do alerta: para inserir um valor de limite que leva à um alerta
- O monitoramento é feito tanto para o sistema fotovoltaico como para a Fronius Solar Battery

#### Alerta de temperatura

para ativar / desativar o alerta de temperatura alta por evento ON / OFF (LIGADO / DESLIGADO)

#### TOTAL Reset (Restauração TOTAL)

redefine o item de menu LOG o valor máx. e mín. da tensão além da potência máx. alimentada em zero.

A redefinição do valor não pode ser cancelada.

Para redefinir os valores em zero, pressionar o botão 'Enter'.

"CONFIRM" (confirmar) é exibido.

Pressionar novamente o botão 'Enter'.

Os valores são redefinidos, o menu é exibido

# Monitoramento dos sistemas Fronius

# Geral

| Informações ge-<br>rais | O monitoramento de sistemas Fronius é um datalogger com capacidade de rede que une<br>as funções do Fronius Com Card, Fronius Datalogger Web, Fronius Power Control Card<br>e Fronius Modbus Card em um cartão de encaixe.<br>A página da internet do monitoramento de sistemas da Fronius apresenta uma visão geral<br>rápida do sistema fotovoltaico.<br>A página da internet pode ser acessada através de uma conexão direta de um navegador<br>da internet ou através da internet com a configuração correspondente.<br>O monitoramento de sistemas da Fronius é fácil de configurar e é equipado com notifica-<br>ção automática de alarmes. A notificação de alarme pode ser feita através de SMS ou e-<br>mail.<br>Na conexão com Fronius Solar.web é possível acessar os dados atuais e os dados arqui-<br>vados de um sistema fotovoltaico através da internet ou do aplicativo Fronius Solar.web<br>sem necessidade de configuração complexa. Os dados são enviados automaticamente do<br>monitoramento de sistemas da Fronius para o Fronius Solar.web. |
|-------------------------|----------------------------------------------------------------------------------------------------|
| Pré-requisitos          | <ul> <li>Para uma troca de dados através da internet, é necessário uma conexão de internet adequada: <ul> <li>Nas soluções de internet com fios, a Fronius recomenda uma velocidade de download de no mín. 512 kBit/s e uma velocidade de carregamento de no mín. 256 kBit/s.</li> <li>Para as soluções com serviços de internet móvel, a Fronius recomenda um padrão de transmissão de pelo menos 3G com sinal confiável.</li> </ul> </li> <li>Estas indicações não garantem o funcionamento correto.</li></ul>                                                                                                    |
| para a operação         | Altas taxas de erro na transmissão, oscilação de recepção ou interrupções da transmissão podem ter uma influência negativa na operação online do monitoramento de sistemas da Fronius.                                                                                                    |

A Fronius recomenda testar as conexões no local com os requisitos mínimos.

# Informações gerais para o administrador da rede

| Pré-requisitos | <ul> <li>AVISO! A configuração da rede do monitoramento dos sistemas da Fronius exige conhecimentos da tecnologia de rede.</li> <li>Se o monitoramento dos sistemas da Fronius for integrado em uma rede existente, o endereçamento precisa ser adaptado para o endereçamento da rede.</li> </ul>                                                                                                    |                                                                                |                                |                   |                                                                                                    |
|----------------|----------------------------------------------------------------------------------------------------|--------------------------------------------------------------------------------|--------------------------------|-------------------|----------------------------------------------------------------------------------------------------|
|                |                                                                                                    |                                                                                |                                |                   | Por exemplo: Faixa de endereço da 255.255.255.0                                                                                                    |
|                | <ul> <li>O monitoramento dos sistemas da Fronius precisa ser atribuído um endereço de IP entre 192.168.1.1 e 192.168.1.254.</li> <li>O endereço de IP selecionado não pode estar sendo usado na rede.</li> <li>A máscara de subnet precisa corresponder à rede existente (por exemplo, 255.255.255.0).</li> <li>Se o monitoramento dos sistemas da Fronius precisar enviar mensagens de serviço ou dados ao Fronius Solar.web, é preciso indicar um endereço de Gateway e um endereço do servidor DNS. Através do endereço do Gateway o monitoramento dos sistemas da Fronius obtém uma conexão com a internet. Como endereço de Gateway é adequado, por exemplo, o endereço de IP do roteador DSL.</li> </ul> |                                                                                |                                |                   |                                                                                                    |
|                |                                                                                                    |                                                                                |                                |                   | <ul> <li>IMPORTANTE!</li> <li>O monitoramento dos sistemas o<br/>IP que o PC / notebook!</li> <li>O monitoramento dos sistemas o<br/>internet. Em uma conexão DSL,<br/>net.</li> </ul> |
|                | Configurações<br>gerais do firewall                                                                                                    | Para poder executar as diferentes fun<br>firewall precisa ser ajustado do segu | ções do monitora<br>inte modo: | mento dos sistema | as da Fronius, um                                                                                                    |
|                |                                                                                                    |                                                                                | 49049/UDP                      | 15015/TCP         | 80/TCP                                                                                                    |
|                |                                                                                                    | Saida                                                                          | Entrada                        | Entrada           |                                                                                                    |
|                | Enviar as mensagens de serviço                                                                                                    | X                                                                              | -                              | -                 |                                                                                                    |
|                | sistemas da Fronius através do<br>Fronius Solar.web                                                                                                    | Х                                                                              | -                              | -                 |                                                                                                    |
|                | Conexão do monitoramento dos<br>sistemas da Fronius através do<br>Fronius Solar.access                                                                                                    | -                                                                              | Х                              | х                 |                                                                                                    |
|                | Acesso à página da internet do monitoramento dos sistemas da                                                                                                    | _                                                                              | _                              | x                 |                                                                                                    |

O envio das mensagens de serviço é feito via Fronius Solar.web.

Fronius

Configurar o firewall de modo que o endereço de IP do monitoramento dos sistemas da Fronius possa enviar dados para a porta 49049/UDP do "fdmp.solarweb.com".

O roteador DSL possibilita o envio de dados na internet e, portanto, normalmente não precisa ser configurado.

Para o acesso à interface da internet do monitoramento dos sistemas da Fronius por fora da LAN:

 Configurar o roteador da rede de modo que as solicitações da porta 80/TCP possam ser redirecionadas para o monitoramento dos sistemas da Fronius

| Utilizar Fronius<br>Solar.web e en-<br>viar mensagens | Para utilizar o Fronius Solar.web ou para enviar mensagens de serviço, é preciso uma co-<br>nexão com a internet.                                                         |
|-------------------------------------------------------|----------------------------------------------------------------------------------------------------|
| de serviço                                            | O monitoramento dos sistemas da Fronius não consegue se conectar sozinho com a in-<br>ternet. Em uma conexão DSL, um roteador precisa construir a conexão com a internet. |

### Visão Geral - Instalação do monitoramento dos sistemas da Fronius

#### Segurança

ALERTA! O manuseio incorreto pode causar lesões corporais e danos materiais graves. Aplicar as funções descritas somente quando os seguintes documentos forem completamente lidos e compreendidos:

- este manual de instruções
- todos os manuais de instruções dos componentes do sistema, especialmente as normas de segurança

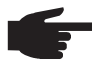

**AVISO!** A instalação do monitoramento dos sistemas da Fronius exige conhecimentos da tecnologia de rede.

Primeiro comissionamento

AVISO! O primeiro comissionamento do sistema de monitoramento da Fronius pode ser facilitado com o App Solar.web da Fronius.

O App Solar.web da Fronius está disponível na respectiva App-Store.

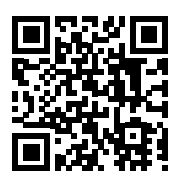

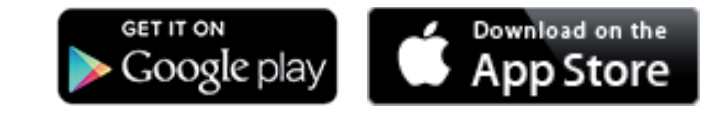

ou

"https://wizard.solarweb.com" acessar

**IMPORTANTE!** Para poder fazer a conexão com o monitoramento de sistemas da Fronius, o respectivo aparelho final (por exemplo, notebook, tablet e etc.) deve ser ajustado do seguinte modo:

"Obter o endereço IP automaticamente (DHCP)" precisa estar ativado

Colocar o aparelho no modo de serviço

Ativar o WIFI Access Point através do menu de setup do inversor

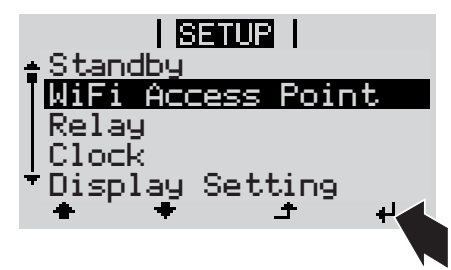

O inversor estabelece o WLAN Access Point. O WLAN Access Point permanece aberto por 1 hora.

#### Instalação com o App Solar.web

2 Fazer o download do App Solar.web da Fronius

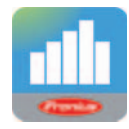

3 Executar o App Solar.web da Fronius

Instalação com o navegador da internet

2 Conectar o aparelho final com o WLAN Access Point

SSID = FRONIUS\_239.xxxxx (4-8 casas)

- procurar por uma rede com o nome "FRONIUS\_239.xxxxx"
- Estabelecer a conexão com esta rede
- Inserir a senha 12345678

(ou conectar o aparelho final e o inversor com um cabo de Ethernet)

 Inserir no navegador: http://datamanager ou 192.168.250.181 (endereço IP para a conexão WLAN) ou 169.254.0.180 (endereço IP para a conexão LAN)

É exibida a página inicial do assistente de comissionamento.

| Monitoramento do sistema                                                                      | r pt <b>Franius</b>                                                                                    |
|-----------------------------------------------------------------------------------------------|----------------------------------------------------------------------------------------------------|
| Bem-vindo ao assister                                                                         | nte de comissionamento.                                                                                |
|                                                                                               |                                                                                                    |
|                                                                                               |                                                                                                    |
| ASSISTENTE SOLAR WEB                                                                          | ASSISTENTE TÉCNICO                                                                                     |
| Conecte o sistema ao Fronius Solar.web<br>e utilize o nosso aplicativo para aparelhos móveis. | Configurações no sistema dos limites de alimentação,<br>funções do Power Control e interfaces abertas! |

Se for executado o assistente técnico, anotar a senha de serviço indicada. Esta senha de serviço é necessária para a configuração do item de menu da vista geral do sistema, para o editor EVU e para as configurações avançadas da bateria.

Se o assistente técnico não for executado, não estão ajustadas diretrizes para a redução de potência e não ocorre uma operação híbrida (carregar e descarregar a Fronius Solar Battery)

[4] Executar o assistente técnico e seguir as instruções

5 Executar o assistente Solar Web e seguir as instruções

É exibida a página inicial do Fronius Solar Web.

ou

É exibida a página de internet do monitoramento de sistemas da Fronius.

#### Informações para executar o assistente Solar Web

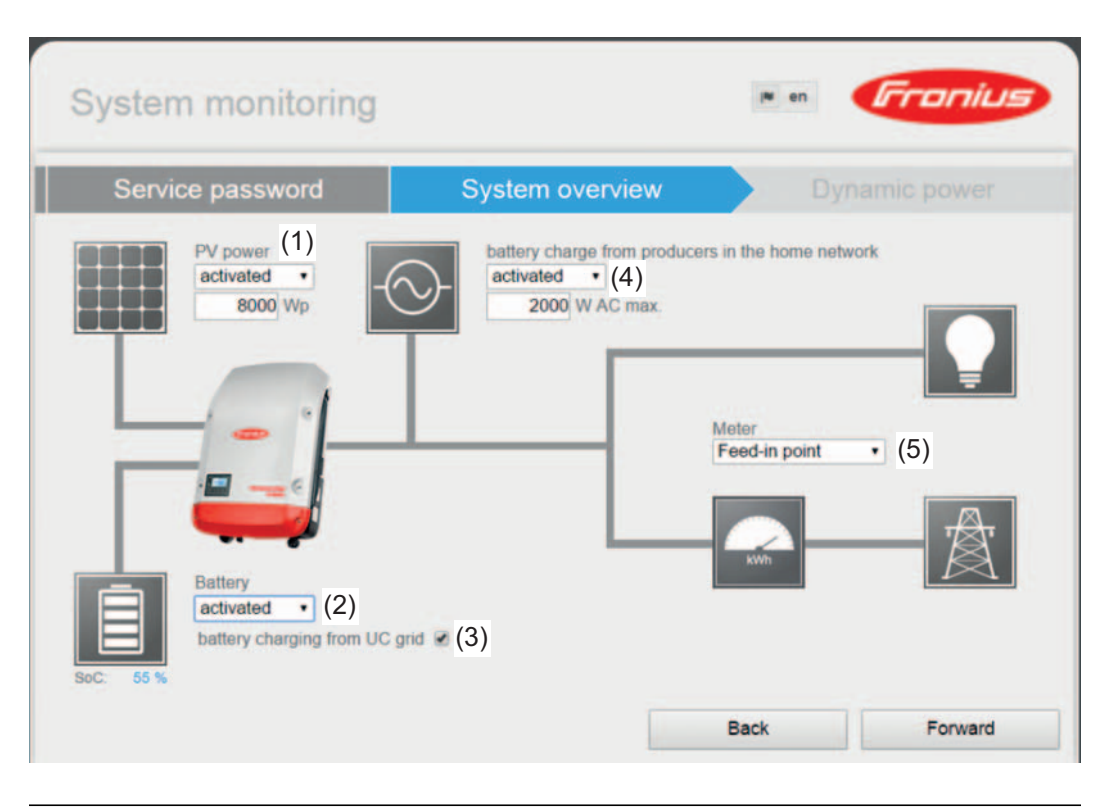

#### (1) Potência fotovoltaica:

Se não estiver conectado nenhum módulo solar no Fronius Symo Hybrid, a potência fotovoltaica deve ser desativada. No campo abaixo, deve ser inserido o módulo solar conectado

#### (2) Bateria:

Se houver uma Fronius Solar Battery conectada no Fronius Symo Hybrid, ela precisa ser ativada aqui.

Esta configuração somente pode ser feita se houver uma conexão ativa com a Fronius Solar Battery. Se esta configuração não estiver disponível, verifique se a Fronius Solar Battery está ligada e se a conexão de dados foi estabelecida. Em uma conexão, é exibido o estado da carga atual da Fronius Solar Battery em-

baixo do símbolo da bateria.

#### (3) Permitir o carregamento da bateria da rede EVU:

Aqui pode ser ativado o carregamento da Fronius Solar Battery a partir da rede aberta. Dependendo das diretrizes normativas ou técnicas, pode ser necessário desativar a configuração.

Esta configuração não influencia o carregamento da Fronius Solar Battery por outros geradores na casa. Ela somente se refere à energia de carregamento da rede aberta.

**Importante!** Independentemente desta configuração, são realizados carregamentos necessários a partir da rede aberta (por exemplo: proteção contra o descarregamento profundo)

#### (4) Carregamento da bateria a partir do gerador na casa:

Esta configuração precisa ser ativada se estiverem instalados outros geradores descentralizados na casa que estão conectados com a regulagem de consumo próprio do Fronius Symo Hybrid. Com isso, pode ser carregada energia da rede domiciliar através do Fronius Symo Hybrid na Fronius Solar Battery. O consumo de energia do Fronius Symo Hybrid pode ser limitado pela inserção da potência CA máxima (CA máx.). O máximo possível é um consumo de energia com a potência nominal CA do Fronius Symo Hybrid.

#### (5) Contador:

Para uma operação perfeita com outros geradores de energia, é importante que o Fronius Smart Meter esteja montado no ponto de alimentação. O Fronius Symo Hybrid e outros geradores precisam estar conectados com a rede aberta através do Fronius Smart Meter.

Esta configuração também influencia o comportamento do Fronius Symo Hybrid durante a noite. Se esta função estiver desativada, o inversor se desliga na operação standby assim que não houver mais potência fotovoltaica e não ocorre nenhuma especificação do gerenciamento de energia na bateria (por exemplo: estado da carga mínima atingida). Aparece a mensagem "Power low" (Energia baixa). O inversor se reinicia assim que for enviada uma especificação do gerenciamento de energia ou se houver potência fotovoltaica suficiente.

Se a função for ativada, o inversor permanece conectado com a rede e pode receber energia de outros geradores a qualquer momento.

Após a execução do assistente Solar Web, é realizado um carregamento total automático da Fronius Solar Battery para calibrar todos os componentes. A seguir, o sistema se inicia automaticamente com o modo de operação ajustado.

Esta carga de calibração ocorre automaticamente na operação corrente e após diversos ciclos de carregamento e descarregamento.

Se a configuração "Permitir carregamento da bateria da rede EVU" estiver desativada, este carregamento de calibração ocorre somente com energia do sistema fotovoltaico. Dependendo do nível de radiação e do tamanho do sistema, o carregamento pode demorar bastante.

Se a configuração "Permitir carregamento da bateria da rede EVU" estiver ativada, o carregamento de calibração é feito com corrente constante do sistema fotovoltaico e da rede EVU.

**Importante!** Com o carregamento total automático da bateria existe a possibilidade de obter energia da rede EVU. Este procedimento pode demorar diversas horas e não pode ser interrompido.

### Conexão do monitoramento dos sistemas da Fronius através do navegador da internet

| Informações ge-<br>rais                                                                                                   | A conexão do monitoramento dos sistema<br>é adequada para que diversos usuários de<br>al (por exemplo, rede da empresa, escolas<br>Na página da internet do monitoramento do<br>tência atual do sistema híbrido. | s da Fronius através do navegador da internet<br>computador em uma LAN acessem o valor atu-<br>s e etc).<br>os sistemas da Fronius, é exibido o fluxo do po-                                                                                                    |
|----------------------------------------------------------------------------------------------------|----------------------------------------------------------------------------------------------------|----------------------------------------------------------------------------------------------------|
| Pré-requisitos                                                                                                    | <ul> <li>Pelo menos conexão LAN ou WLAN</li> <li>Navegador de internet (por exemplo, N<br/>Google Chrome 27.0 e etc.)</li> <li>PC / notebook no mesmo segmento d<br/>Fronius</li> </ul>                          | ∕licrosoft Internet Explorer IE >/= 9.0, Firefox 4,<br>a rede que o monitoramento dos sistemas da                                                                                                    |
| Estabelecer a co-<br>nexão do monito-<br>ramento dos<br>sistemas da Fro-<br>nius através do<br>navegador da in-<br>ternet | <ol> <li>Abrir o navegador da internet</li> <li>No campo de endereço, inserir o endermínio do monitoramento dos sistemas</li> <li>É exibida a página da internet do mon</li> </ol>                               | ereço de IP ou o nome do Host e o nome do do<br>a da Fronius<br>itoramento dos sistemas da Fronius.                                                                                                    |
|                                                                                                    | Self-sufficiency<br>100%                                                                                                    | Consignment of the second second sec |
|                                                                                                    | Discharging with<br>263w<br>State of charge<br>69%<br>Consumption<br>8w<br>Feed in<br>Long 6                                                                                                    | Messages<br>Messages<br>Device name Date                                                                                                    |

### Conexão do monitoramento dos sistemas da Fronius através da internet e do Fronius Solar.web

| Informações ge-<br>rais               | Através da conexão do monitoramento dos sistemas da Fronius através da internet e do<br>Fronius Solar.web é possível acessar os dados arquivados e os dados atuais de um sis-<br>tema fotovoltaico a partir de qualquer lugar no mundo com acesso à internet.<br>Além disso, existe a possibilidade de dar acesso de visitante para que outros usuários te-<br>nham uma visão geral do sistema fotovoltaico e também comparem diferentes sistemas. |
|---------------------------------------|----------------------------------------------------------------------------------------------------|
| Descrição de fun-<br>cionamento       | O monitoramento dos sistemas da Fronius está conectado com a internet (por exemplo,<br>através de um roteador DSL). O monitoramento dos sistemas da Fronius se registra regu-<br>larmente no Fronius Solar.web e envia diariamente os dados salvos.<br>Fronius Solar.web pode estabelecer contato ativo com o monitoramento dos sistemas da<br>Fronius, por exemplo, para exibir os dados atuais.                                                  |
| Pré-requisitos                        | <ul> <li>Acesso à internet</li> <li>Navegador de internet</li> <li>IMPORTANTE! O monitoramento dos sistemas da Fronius não consegue se conectar sozinho com a internet. Em uma conexão DSL, um roteador precisa construir a conexão com a internet.</li> </ul>                                                                                                    |
|                                       | - Registro do sistema fotovoltaico no Fronius Solar.web.                                                                                                    |
|                                       | <ul> <li>Para acessar os dados atuais no Fronius Solar.web, a seleção 'sim' em 'Enviar dados<br/>atuais ao Solar.web' precisa ser ativada nas configurações do Solar.web do monito-<br/>ramento dos sistemas da Fronius.</li> </ul>                                                                                                    |
|                                       | <ul> <li>Para acessar os dados arquivados no Fronius Solar.web, a seleção 'diariamente' ou<br/>'de hora em hora' em 'Enviar dados arquivados ao Solar.web' precisa estar ativada<br/>no monitoramento dos sistemas da Fronius.</li> </ul>                                                                                                    |
| Acessar os dados<br>do monitoramen-   | Para poder acessar os dados atuais e os dados arquivados do monitoramento dos sistemas da Fronius com o Fronius Solar.web:                                                                                                    |
| da Fronius atra-<br>vés da internet e | 1 Iniciar o Fronius Solar.web: http://www.solarweb.com                                                                                                    |
| do Fronius So-                        | Mais informações sobre o Fronius Solar.web na ajuda online.                                                                                                    |

lar.web

# Dados atuais, serviços e configurações do monitoramento dos sistemas da Fronius

### A página da internet do monitoramento dos sistemas da Fronius

Página da internet do monitoramento dos sistemas da Fronius - Visão Geral Na página da internet do monitoramento dos sistemas da Fronius são exibidos os seguintes dados:

- (1) Possibilidades extras de configuração
- (2) Visão geral dos sistemas: Indicação do fluxo atual de potência no sistema híbrido
- (3) Visão geral do rendimento dos sistemas
- (4) Visão geral da última mensagem de status
- (5) Informações do sistema, diagnóstico da rede, atualização do firmware
- (6) O menu de configurações

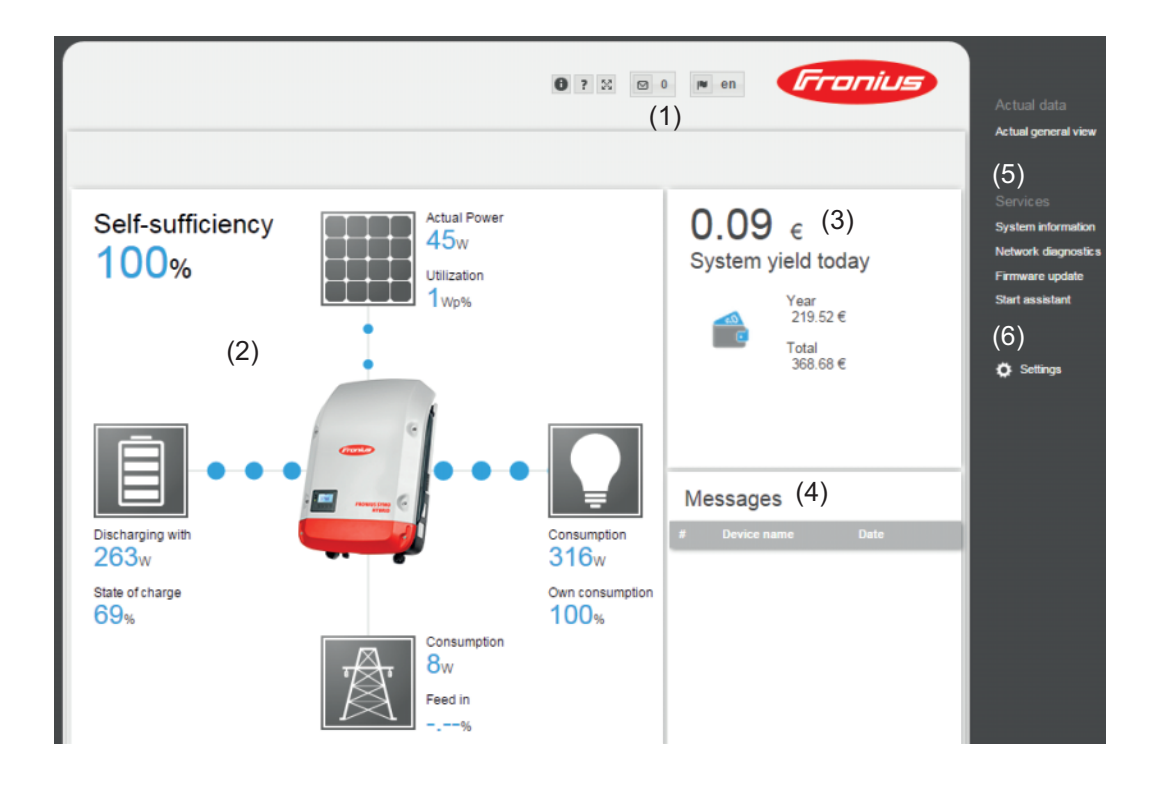

| O menu de confi- | Depois de clicar nas configurações, é aberto o menu de configurações na página da inter- |
|------------------|------------------------------------------------------------------------------------------|
| gurações         | net do <b>monitoramento dos sistemas</b> da Fronius.                                     |
|                  | No menu de configurações é realizada a configuração do monitoramento dos sistemas da     |
|                  | Fronius.                                                                                 |

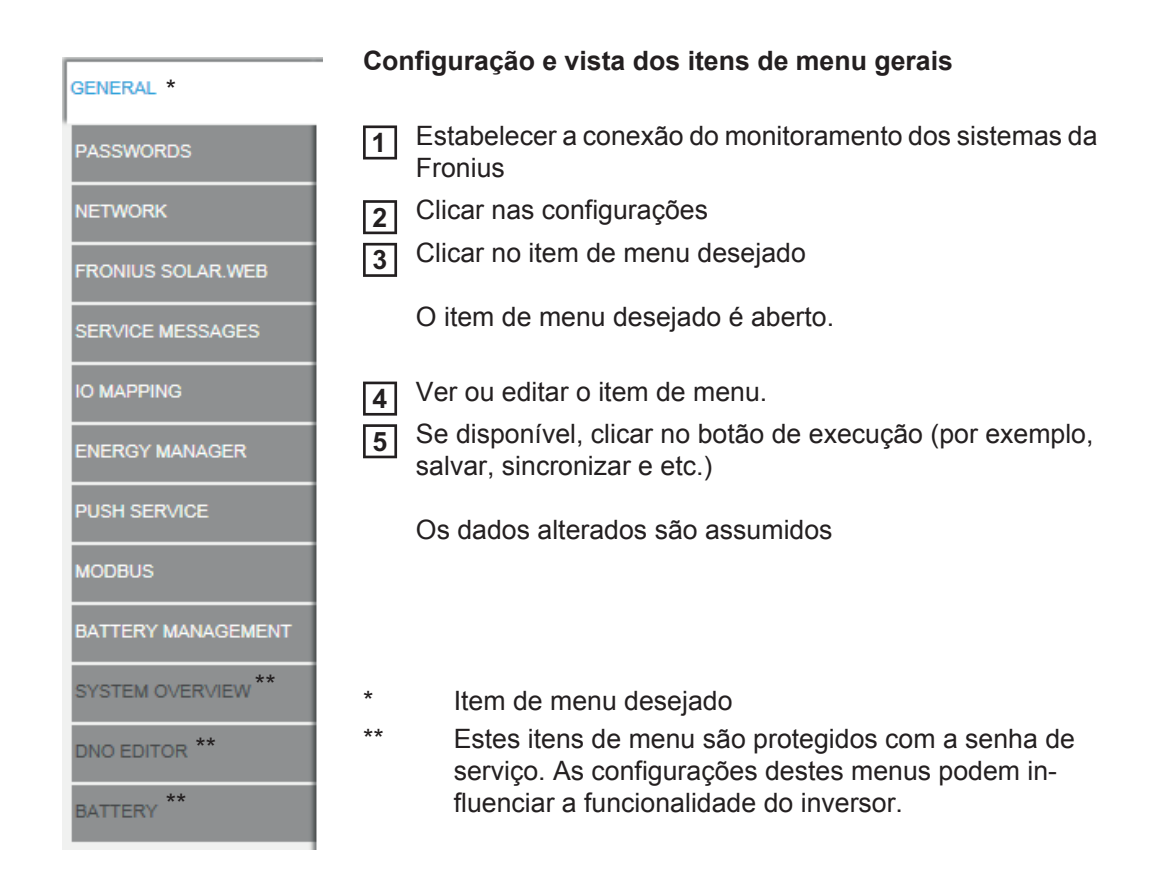

Possibilidades extras de configuração No canto superior direito da página da internet do monitoramento dos sistemas da Fronius existem as seguintes possibilidades adicionais de configuração:

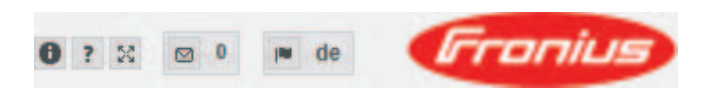

| 0  |    | Informações do sistema:<br>ID do Datalogger, versão do software, versão do hardware, conexão So-<br>lar.web    |
|----|----|----------------------------------------------------------------------------------------------------|
| ?  |    | Ajuda: - Comissionamento LAN - Comissionamento WLAN - Manual de instruções do software - Fronius Solar-Channel |
| 23 |    | Ampliar conteúdo:<br>A área do menu Dados atuais / Configurações é ocultada                                    |
|    | 0  | Exibir notificações                                                                                            |
|    | de | Idioma:<br>para configurar o idioma                                                                            |
|    |    | A página da internet do monitoramento dos sistemas da Fronius é exibida no                                     |

A pagina da internet do monitoramento dos sistemas da Fronius e exibidi idioma do navegador ou no último idioma selecionado.
# Serviços - Informações do sistema

#### Informações do sistema

|                                        | System information                                                                                                    |
|----------------------------------------|----------------------------------------------------------------------------------------------------|
| Datalogger ID                          | 239.xxxxx                                                                                                    |
| Circuit board version                  | 2.4D                                                                                                    |
| Software version                       | 3.3.5-22                                                                                                    |
| System time                            | Oct 21 2014, 12:06:29 CEST                                                                                                    |
| Uptime                                 | 3 d, 23 h, 48 min, 34 sec.                                                                                                    |
| User agent                             | Mozilla/5.0 (compatible; MSIE 9.0; Windows NT 6.1; WOW64; Trident/5.0; SLCC2; .NET<br>CLR 2.0.50727; .NET CLR 3.5.30729; .NET CLR 3.0.30729; Media Center PC 6.0;<br>.NET4.0C; .NET4.0E) |
| Gateway                                |                                                                                                    |
| DNS server                             |                                                                                                    |
| LED states                             | 🖌 🗙 🐵 🦞                                                                                                    |
|                                        | LAN interface                                                                                                    |
| IP address                             |                                                                                                    |
| Subnet mask                            | 255.255.255.0                                                                                                    |
| MAC address                            | 00:03:AC:01:BF:49                                                                                                    |
|                                        | WLAN interface                                                                                                    |
| IP address                             |                                                                                                    |
| Subnet mask                            |                                                                                                    |
|                                        |                                                                                                    |
| MAC address                            | 00:06:C6:41:27:D3                                                                                                    |
| MAC address                            | 00:06:C6:41:27:D3<br>GPIO                                                                                                    |
| MAC address IO-Name                    | 00:06:C6:41:27:D3<br>GPIO<br>I/O0 I/O1 I/O2 I/O3 I4 I5 I6 I7 I8 I9                                                                                                    |
| MAC address<br>IO-Name<br>IO-Direction | 00:06:C6:41:27:D3<br>GPIO<br>I/O0 I/O1 I/O2 I/O3 I4 I5 I6 I7 I8 I9<br>OUT OUT IN IN IN IN IN IN IN IN                                                                                    |

Note: This device contains open source software. For detailed information about the software being used and the requirements of the corresponding source code, please contact Fronius Tech Support.

Datalogger restart (1)

Reset to factory settings (2) • All settings except for the network (3) C All settings (4)

(1) Botão 'Reinício do Datalogger'

para reiniciar o monitoramento dos sistemas da Fronius

- Botão 'Retornar para as configurações de fábrica' (2)
- (3) Seleção 'Todas as configurações exceto rede' para retornar o monitoramento dos sistemas da Fronius para as configurações de fábrica.

As configurações da rede e todos os pontos protegidos pelo usuário de serviço permanecem iguais (editor EVU, configurações do contador e a senha de serviço).

(4) Seleção 'Todas as configurações' para retornar o monitoramento dos sistemas da Fronius e as configurações de rede para as configurações de fábrica. Todos os pontos protegidos pelo usuário de serviço permanecem iguais (editor EVU, configurações do contador e a senha de serviço)

IMPORTANTE! Se o monitoramento dos sistemas da Fronius for retornado para as configurações de fábrica, as configurações de data e hora precisam ser verificadas.

## Serviços - Diagnóstico da rede

Diagnóstico da Em Serviços / Diagnóstico da rede, estão as funções que são úteis para o diagnóstico e solução de problemas da rede. Podem ser executados comandos de Ping e Traceroute. rede

| Host: solarweb.fronius.com (1) | ping | traceroute |
|--------------------------------|------|------------|
|                                | (2)  | (3)        |
|                                |      |            |
|                                |      |            |
|                                |      |            |
|                                |      |            |
|                                |      |            |
|                                |      |            |
|                                |      |            |
|                                |      |            |
|                                |      | ~          |
| Clear Screen                   |      |            |

#### Comando de Ping

com um comando de Ping, é possível verificar se um host pode ser atingido e quanto tempo demora a transmissão de dados.

Enviar comando de Ping:

1 No campo do host: (1) inserir um nome do host ou um endereço de IP

2 Clicar no botão ping (2)

- O comando de Ping é enviado
- são exibidos os dados identificados \_

#### Comando de Traceroute

com um comando de Traceroute, é possível identificar através de quais estações intermediárias são transmitidos os dados para o host.

Enviar comando de Traceroute:

No campo do host: (1) inserir um nome do host ou um endereço de IP

| - |   | ÷., |  |
|---|---|-----|--|
| Г | 2 | 1   |  |

2 Clicar no botão traceroute (3)

- O comando de Traceroute é enviado
- são exibidos os dados identificados

# Serviços - Atualização do firmware

| Informações ge-<br>rais | Em Serviços / Atualizar Firmware é possível atualizar o firmware do monitoramento dos<br>sistemas da Fronius. Uma atualização de firmware pode ser realizada via LAN ou pela in-<br>ternet. |
|-------------------------|----------------------------------------------------------------------------------------------------|
|                         | Configuration                                                                                                    |
|                         | (1) Automatic update search check now (2)                                                                                                    |
|                         | (3) ✓ allow installing Updates automatically<br>daily at 15 : 00                                                                                                    |
|                         | (4) □ Use proxy server for Web update                                                                                                    |
|                         | Update (6)                                                                                                    |
|                         | (5)  Update via Web O Update via LAN                                                                                                    |
|                         | Run update (7)                                                                                                    |
|                         | (1) Procurar automaticamente por atualizações                                                                                                    |
|                         | (2) Botão 'check now' (Verificar agora) (procura manual por atualizações)                                                                                                    |
|                         | (3) Permitir atualização automática no horário configurado                                                                                                    |
|                         | (4) Utilizar o servidor proxy para a atualização pela internet                                                                                                    |
|                         | (3)        ✓ Utilizar o servidor Proxy para a atualização via internet         (3a) Servidor Proxy:       http://         (3b) Porta:       8080         (3c) Usuário:                      |
|                         | (3a) Campo para inserir o servidor proxy                                                                                                    |
|                         | (3b) Campo para inserir a porta                                                                                                    |
|                         | (3c) Campo para inserir o usuário                                                                                                    |
|                         | (3d) Campo para inserir a senha                                                                                                    |
|                         | (5) Realizar atualização através da internet                                                                                                    |
|                         | (6) Realizar atualização através de LAN                                                                                                    |
|                         | C Atualização via internet C Atualização via LAN (5)                                                                                                    |
|                         | (5a) Endereço de IP do seu computador:                                                                                                    |
|                         | (5a) Campo para inserir o endereço de IP                                                                                                    |
|                         | <ul> <li>Botão 'Realizar atualização'</li> <li>para iniciar o procedimento de atualização</li> </ul>                                                                                        |
|                         |                                                                                                    |

Procurar automaticamente por atualizações **IMPORTANTE!** Para uma procura automática por atualizações, é necessária uma conexão com a internet. Se a seleção 'Procurar automaticamente por atualização' (1) estiver ativada, o monitoramento dos sistemas da Fronius procura por atualizações uma vez por dia. Se existirem atualizações, elas são exibidas como notificação nas possibilidades adicionais de configurações da página da internet do monitoramento dos sistemas da Fronius.

| Atualização do                                                    | Firmware                                                                                                    | ✓ ×                                                                 |
|-------------------------------------------------------------------|----------------------------------------------------------------------------------------------------|---------------------------------------------------------------------|
| Configuração                                                      |                                                                                                    |                                                                     |
| (1) procurar automaticamente por atualização examinar agora       |                                                                                                    |                                                                     |
| Procurar manual-<br>mente por atuali-<br>zação                    | Se a opção 'procurar automaticamente por atualizaçã<br>curado automaticamente por atualizações.                                                                                                    | o' estiver desativada, não será pro-                                |
|                                                                   | Para procurar manualmente por atualizações, pres                                                                                                    | ssionar o botão 'examinar agora' (2)                                |
| Atualização do F                                                  | irmware                                                                                                    | ✓ X                                                                 |
| Realizar atualiza-<br>ção de firmware<br>através da inter-<br>net | <ol> <li>Abrir a página da internet do monitoramento dos s<br/>dor de internet</li> <li>Abrir a atualização de firmware nos serviços</li> <li>Selecionar 'Atualização através da internet'</li> <li>Clicar no botão 'Executar atualização'</li> <li>É exibida a consulta de segurança da atualização</li> </ol> | sistemas da Fronius com o navega-                                   |
|                                                                   | 5 Clicar no botão 'Sim'                                                                                                    |                                                                     |
|                                                                   | A atualização é realizada, o progresso da atualização<br>gem.                                                                                                    | é exibido como barras e porcenta-                                   |
|                                                                   | 6 Após uma atualização realizada com sucesso, cli                                                                                                    | car no botão Assumir / Salvar                                       |
|                                                                   | Se a conexão com o servidor falhou:<br>- desativar o firewall durante a atualização<br>- tentar novamente                                                                                                    |                                                                     |
|                                                                   | <ul> <li>IMPORTANTE! Se for usado um servidor proxy para a</li> <li>a seleção 'Utilizar servidor proxy para atualização</li> <li>os dados necessários precisam ser inseridos</li> </ul>                                                                                                    | a conexão com a internet:<br>o pela internet' precisa estar ativada |
| Realizar atualiza-<br>ção de firmware<br>através de LAN           | Estabelecer conexão LAN entre o PC / notebook e<br>Fronius                                                                                                    | e o monitoramento dos sistemas da                                   |
| anaves de lan                                                     | 2 Fazer o download do firmware atual na página ini                                                                                                    | cial da Fronius                                                     |

**3** Executar o arquivo de atualização baixado no PC / notebook

É iniciado um servidor da internet que faz o download dos arquivos necessários para o monitoramento dos sistemas da Fronius.

- Abrir a página da internet do monitoramento dos sistemas da Fronius com o navegador de internet
- **5** Abrir a atualização de firmware nos serviços
- 6 Selecionar 'Atualização através de LAN'
- 7 Inserir o endereço de IP do PC / notebook
- 8 Clicar no botão 'Executar atualização'

É exibida a consulta de segurança da atualização

9 Clicar no botão 'Sim'

A atualização é realizada, o progresso da atualização é exibido como barras e porcentagem.

10 Após uma atualização realizada com sucesso, clicar no botão Assumir / Salvar

A atualização é encerrada quando o 'LED de alimentação' se acender novamente em verde.

Se a conexão com o servidor falhou:

- desativar o firewall durante a atualização
- tentar novamente

# Serviços - Acessar o assistente

Acessar o assistente Em "Acessar o assistente", é possível acessar e executar novamente o assistente de comissionamento.

| Monitoramento do sistema                                                                      | ⊯ pt <b>Froniu</b> s                                                                                   |
|-----------------------------------------------------------------------------------------------|----------------------------------------------------------------------------------------------------|
| Bem-vindo ao assiste                                                                          | nte de comissionamento.                                                                                |
| São apenas algumas etapas pa                                                                  | ara o monitoramento do seu sistema.                                                                    |
|                                                                                               |                                                                                                    |
| ASSISTENTE SOLAR WEB                                                                          | ASSISTENTE TÉCNICO                                                                                     |
| Conecte o sistema ao Fronius Solar.web<br>e utilize o nosso aplicativo para aparelhos móveis. | Configurações no sistema dos limites de alimentação,<br>funções do Power Control e interfaces abertas! |
|                                                                                               | I Somente para pessoal treinado ou especializado!                                                      |
|                                                                                               | Interromper                                                                                            |
|                                                                                               |                                                                                                    |

# **Configurações - Geral**

Geral

| General                              |                         | F                |
|--------------------------------------|-------------------------|------------------|
| (1<br>System name * hyt              | )<br>prid-ptse          |                  |
| Yield                                | (2) (3                  | )                |
| Feed-in tariff<br>Grid supply tariff | 0.12 € (EUF<br>0.25 (4) | R) V/kWh<br>/kWh |
| System time                          | (5)                     | (6)              |

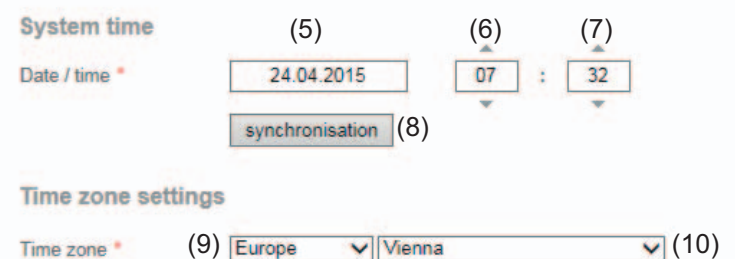

O nome do sistema pode ser inserido no nome do sistema (1). Em remuneração, é possível inserir a taxa de custo por kWh (2), a moeda (3) e os gastos relacionados por kWh (4) para calcular o rendimento. O rendimento é exibido na visão geral atual.

1

(11)

X

(12)

Na hora do sistema é possível inserir a data (5), hora (6) e os minutos (7). Clicando no botão Sincronizar (8), a hora mostrada nos campos de inserção da página de internet do monitoramento dos sistemas da Fronius é ajustada no sistema operacional EDV.

Para assumir a hora, clicar no botão Assumir / Salvar (11).

Nas configurações de fuso horário, é possível ajustar a região (9) e o local (10) do fuso horário.

- (11)Botão Assumir / Salvar
- (12)Botão Cancelar / Excluir inserções
- \* O preenchimento dos campos marcados com \* é obrigatório.

# **Configurações - Senhas**

| Informações ge-<br>rais | O acesso ao monitoramento dos sistemas da Fronius é regulado com a atribuição de se-<br>nhas.<br>3 tipos de senhas estão disponíveis:<br>- a senha do administrador<br>- a senha de serviço<br>- a senha de usuário |     |                                              |
|-------------------------|----------------------------------------------------------------------------------------------------|-----|----------------------------------------------|
| Senhas                  | Senhas Nome do usuário senha antiga Senha Repetir a senha                                                                                                    | (1) | (4)                                          |
|                         | Nome do usuário service<br>senha antiga *<br>Senha *<br>Repetir a senha *<br>Proteger a página local do sist<br>(3)                                                                                                 | (2) | (4)<br>torizadas podem visualizar o sistema. |

(1) Senha do administrador, nome do usuário = admin

Com a senha do administrador definida no comissionamento, o usuário possui os direitos de leitura e de configuração do monitoramento dos sistemas da Fronius. O item de menu de configurações pode ser aberto pelo usuário, é possível fazer todas as configurações exceto a visão geral do sistema, editor EVU e configurações avançadas da bateria.

Com a senha de administrador definida, o usuário do monitoramento dos sistemas da Fronius precisa especificar os nomes de usuário e a senha para poder abrir o item de menu de configurações.

(2) Senha de serviço, nome do usuário = service

A senha de serviço normalmente é atribuída no assistente de comissionamento pelo técnico de serviço ou pelo instalador do sistema e oferece acesso aos parâmetros específicos do sistema. A senha de serviço é necessária para realizar as configurações no contador e no editor EVU. Se nenhuma senha de serviço foi atribuída, não é possível acessar o item de menu da visão geral do sistema, o editor EVY e as configurações avançadas da bateria.

(3) Após ativar o campo de seleção, é exibida a senha de usuário, nome do usuário = user.

PT-BR

| Proteger a página local do sistema. Deste modo, somente pessoas autorizadas podem vi | sualizar o si | stema. |
|--------------------------------------------------------------------------------------|---------------|--------|
| (3)                                                                                  |               |        |
|                                                                                      | $\checkmark$  | (4)    |

| Nome do usuário   | user |
|-------------------|------|
| Senha *           |      |
| Repetir a senha * |      |

Se foi atribuída uma senha de usuário, o usuário somente possui direito de leitura no monitoramento dos sistemas da Fronius. O item de menu 'Configurações' não pode ser aberto pelo usuário.

Ao atribuir uma senha de usuário, o usuário precisa inserir o nome de usuário e a senha em cada conexão com o monitoramento dos sistemas da Fronius.

(4) Botão Assumir / Salvar

# **Configurações - Rede**

Geral

No item de menu rede, é determinado se a conexão para a internet será realizada via LAN ou WLAN.

**IMPORTANTE!** Se o endereço de IP for fixo, é preciso inserir uma interface de gateway e de servidor DNS na rede selecionada.

| Rede In | terfaces da rede                                                                                                    |      |      |
|---------|----------------------------------------------------------------------------------------------------|------|------|
|         |                                                                                                    | ~    | X    |
|         |                                                                                                    | (21) | (22) |
|         | Interface de internet                                                                                                    |      |      |
|         | (1) • 🗐 🍈                                                                                                    |      |      |
|         | (2) 🔄 🔊 上 🐨 🛶                                                                                                    |      |      |
|         | LAN (3) (4)<br>Obter endereço estático edinâmico<br>Nome do Host dm2-ba (5)<br>Endereço de IP (6)<br>Máscara de sub-rede 255.255.0 (7)<br>Gateway (8)<br>Servidor DNS (9) |      |      |
|         | WLAN                                                                                                    |      |      |
|         | rede encontrada (11)                                                                                                    | 3    |      |
|         | Home Network<br>Memorizado, Seguro WPA2, Canal:1 (12)                                                                                                    | .d.  |      |
| (*      | 10) Aberto, Canal 1<br>Private Network<br>Aberto, Canal 1<br>(13)                                                                                                    | at.  |      |
|         | Adicionar WLAN (15)                                                                                                    |      |      |
|         | Instalar Remover Configurar o IP                                                                                                    |      |      |
|         | (16) (17) (18)                                                                                                    |      |      |

- (1) Conexão de internet via LAN
- (2) Conexão de internet via WLAN

#### LAN

(3) Obter o endereço de IP estático

O usuário indica um endereço de IP fixo para o monitoramento dos sistemas da Fronius e também determina a máscara de subnet, o endereço do Gateway e o endereço do servidor DNS (do fornecedor) manualmente. (4) Obter o endereço de IP dinamicamente

O monitoramento dos sistemas da Fronius obtém um endereço de IP de um servidor DHCP (DHCP = Dynamic Host Configuration Protocol).

O servidor DHCP precisa ser configurado de modo que o monitoramento dos sistemas da Fronius sempre seja atribuído o mesmo endereço de IP. Deste modo, sabe-se sempre por qual endereço de IP o monitoramento dos sistemas da Fronius pode ser acessado.

Se o servidor DHCP suportar a função de atualização dinâmica do DNS, o monitoramento dos sistemas da Fronius pode obter um nome no campo de nome do Host. A conexão com o monitoramento dos sistemas da Fronius através do nome pode ser realizada no lugar do endereço de IP.

Por exemplo: Nome do Host = musteranlage, Nome do domínio = fronius.com O monitoramento dos sistemas da Fronius pode ser acessado através do endereço 'musteranlage.fronius.com'.

- (5) Campo para inserir um nome Host no endereço de IP dinamicamente relacionado
- (6) Campo para inserir o endereço de IP no endereço de IP estatístico
- (7) Campo para inserir a máscara de subnet no endereço de IP estatístico
- (8) Campo para inserir o Gateway no endereço de IP estatístico
- (9) Campo para inserir o servidor DNS no endereço de IP estatístico

#### WLAN

- (10) Indicação da rede WLAN encontrada
- (11) Botão Refresh (atualizar) para procurar novamente por redes WLAN disponíveis
- (12) Indicação da qualidade do sinal um risco = sinal fraco três riscos = sinal forte
- (13) Status da rede aberta / protegida / salva (depois de pressionar o botão Definir (16)
- (14) Indicação da criptografia WPA / WPA2 / WEP
- (15) Adicionar WLAN para indicar as redes ocultas depois de clicar, a janela 'Conexão WLAN' é aberta

| Conexão WLAN                                             |
|----------------------------------------------------------|
| Rede: (15a) My hidden network                            |
| Segurança: WPA1/2 (15D)<br>Inserir a senha: •••••• (15c) |
| Indicar a senha: 🔲 (15d)                                 |
| (15e) Memorizar Interromper<br>(15f)                     |

- (15a) Nome da rede WLAN oculta
- (15b) Campo de seleção da criptografia da rede WLAN oculta
- (15c) Campo para inserir a senha da rede WLAN oculta
- (15d) Seleção se a senha deve ser exibida ou não
- (15e) Botão Salvar
- (15f) Botão Cancelar
- Botão Definir
   para salvar uma rede WLAN selecionada;
   depois de clicar no botão, é aberta a janela 'Conexão WLAN'

| Conexão WLAN        |                       |
|---------------------|-----------------------|
| Rede:               | Home Network (16a)    |
| Intensidade do sina | MI: SINAI Fraco (100) |
| Inserir a senha:    | ••••••• (16d)         |
| Indicar a senha:    | (16e)                 |
| (400)               |                       |
| (16f) M             | Interromper<br>(16g   |
| 16a) Nome da rede   | WLAN selecionada      |

- (16b) Sinal da rede WLAN selecionada
- (16c) Criptografia da rede WLAN selecionada
- (16d) Campo para inserir a senha da rede WLAN
- (16e) Seleção se a senha deve ser exibida ou não
- (16f) Botão Salvar
- (16g) Botão Cancelar
- (17) Botão Excluir para apagar uma rede WLAN salva
- (18) Botão Configurar IP depois de clicar no botão, é aberta a janela 'Configurar IP'

| Configurar o IP   | $(3) \qquad (4)$      |
|-------------------|-----------------------|
| Obter endereço    | C estático C dinâmico |
| Nome do Host      | dm2-ba (5)            |
| Endereço de IP    | (6)                   |
| Máscara de sub-re | de 255.255.255.0 (7)  |
| Gateway           | (8)                   |
| Servidor DNS      | (9)                   |
|                   |                       |
|                   | OK Interromper        |
|                   | (10) (00)             |

(19) (20)

- (19) Botão OK
- (20) Botão Cancelar
- (21) Botão Assumir / Salvar
- (22) Botão Cancelar / Excluir inserções

## **Configurações - Fronius Solar.web**

F

**Solar.web** Através do item de menu Solar.web, é possível estabelecer uma conexão direta do monitoramento dos sistemas da Fronius com o Fronius Solar.web.

| nius Solar.web                                               |            |     |      |
|--------------------------------------------------------------|------------|-----|------|
|                                                              |            | ~   | ×    |
|                                                              |            | (9) | (10) |
| Datalogging settings                                         |            |     |      |
| Query cycle inverter 5 Minu                                  | utes 🔹 (1) |     |      |
| ogged delete logged data<br>(2)                              |            |     |      |
| end actual data to Fronius Sola                              | ar.web     |     |      |
| No Yes<br>(3)                                                |            |     |      |
| end archive data to Fronius So                               | lar.web    |     |      |
| never C daily C hourly     (5) (6)     register at Solar.web |            |     |      |
| (7)                                                          |            |     |      |

#### Configurações do Datalogger

- (1) Seleção do ciclo de consulta para o inversor: consulta de dados a cada 5 / 10 / 15 / 20 / 30 minutos
- (2) Botão Excluir dados do log Depois de clicar no botão Excluir dados do log, é exibida uma consulta de segurança sobre a exclusão dos dados do log.
- (3) Seleção se os dados atuais devem ser enviados para o Fronius Solar.web

Enviar dados arquivados ao Fronius Solar.web

- (4) nunca
- diariamente Depois de ativar o campo de seleção, são exibidas as possibilidades de configuração:

nunca <sup>●</sup> diariamente <sup>○</sup> de hora em hora
 um <sup>07:00</sup> (6a)
 am Segunda-feira <sup>─</sup> Terça-feira <sup>─</sup> Quarta-feira <sup>─</sup> Sexta-feira <sup>─</sup> Séxta-feira <sup>─</sup> Sábado <sup>─</sup> Domingo (6b)

- (6a) Campo para inserir o horário (horas)
- (6b) Campo para seleção do dia da semana

- de hora em hora
   Depois de ativar o campo de seleção, são exibidas as possibilidades de configuração:
- (7a) Campo para seleção do horário (horas)
- (8) Botão Gravar Solar.web clicando no botão, a página inicial do Fronius Solar.web é aberta e os dados relevantes são enviados automaticamente para o Fronius Solar.web.
- (9) Botão Assumir / Salvar
- (10) Botão Cancelar / Excluir inserções

### **Configurações - Mensagens de serviço**

Informações ge-As mensagens de serviço ou erros do inversor são enviados e salvos no monitoramento dos sistemas da Fronius. Na seleção das mensagens de serviço, é determinado como as rais mensagens de serviço são comunicadas para fora. Esta comunicação pode ser feita via: E-mail SMS É possível uma avaliação adicional das mensagens de serviço com o Fronius Solar.web. Mensagens de Mensagens de serviço serviço × (13)(14)Mensagem para (2) imediatamente 🔹 (3) Enviar e-mail de texto (4) diariamente às (5) Destinatário de SMS: + (6) - (7) (8)(9) diariamente às • 0:00 • (10) Enviar mensagem de SMS (11)Idioma DE 💌 (12)(1) Mensagem para destinatário de e-mail ativar para enviar as mensagens de serviço para um ou para diversos endereços de e-mail (2) Campo para no máx. 10 endereços de e-mail separar diversos endereços de e-mail com '; ' (3) Opção se a mensagem de serviço deve ser enviada imediatamente por e-mail ou em um momento específico Na seleção de diariamente, é exibido adicionalmente a possibilidade de horário (hora). (4) Botão Enviar e-mail de teste O envio de um e-mail de teste pode demorar diversos minutos. (5) Mensagem para destinatário de SMS ativar para enviar as mensagens de serviço como SMS para um número de telefone (6) Campo para inserir a seleção de código do país Por exemplo: +43 = código do país para Áustria (7) Campo para inserir o DDD (8) Campo para inserir o número de telefone (9) Campo para envio diário

- (10) Opção de horário (hora) de quando uma mensagem de serviço deve ser enviada por SMS
- Botão Enviar SMS de teste
   O envio de um SMS de teste pode demorar diversos minutos.
- (12) Opção do idioma da mensagem de serviço
- (13) Botão Assumir / Salvar
- (14) Botão Cancelar / Descartar inserções

# Configurações - Atribuição de entrada e saída

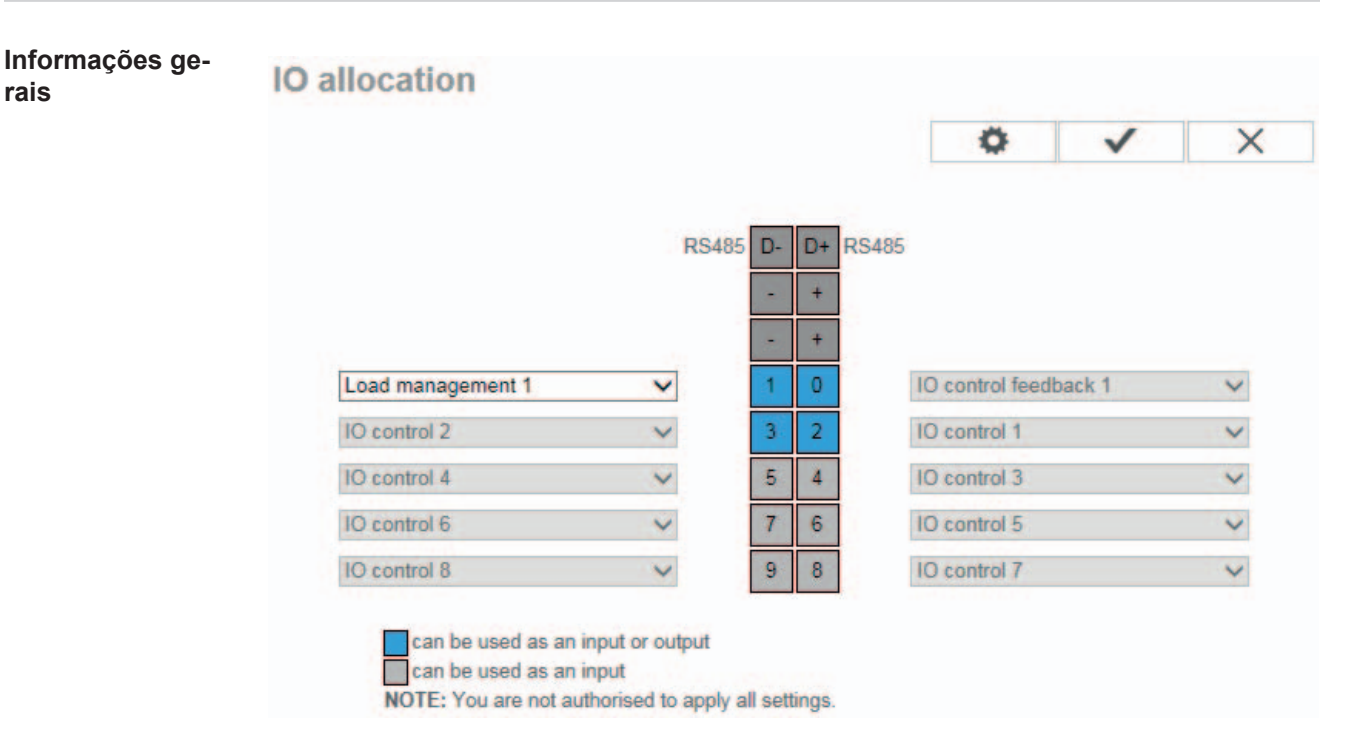

Neste menu podem ser configuradas as características das entradas e saídas (I/O) individuais do inversor. Dependendo da funcionalidade e da configuração do sistema, somente podem ser selecionadas configurações que estão disponíveis para o respectivo sistema.

# Configurações - Gestão de energia

| Informações ge-<br>rais       | O Fronius Symo Hybrid regula sempre o critério aj<br>operacional "automático" (configuração de fábrica)<br>0 W (consumo máximo próprio).                                                                                                    | ustado no ponto de medição. No modo<br>o ponto de alimentação é regulado em                             |
|-------------------------------|----------------------------------------------------------------------------------------------------|----------------------------------------------------------------------------------------------------|
|                               | <ul> <li>O critério também vale quando uma fonte adiciona ção. Neste caso, precisa</li> <li>ser instalado o Fronius Smart Meter no ponto</li> <li>de uma carga de bateria que seja ativada por Link: "Text" na página External Link: "Page")</li> </ul> | al for alimentada neste ponto de medi-<br>de alimentação<br>outro gerador (ver o capítulo External      |
|                               | Energy management                                                                                                    |                                                                                                    |
|                               |                                                                                                    | ✓ ×                                                                                                    |
|                               | (1)<br>Own consumption optimisation:                                                                                                    | )                                                                                                    |
|                               | <ul> <li>(1) Definir a otimização do consumo próprio p</li> <li>(2) Se a otimização do consumo próprio foi sel<br/>nado aqui um critério no ponto de medição</li> </ul>                                                                                 | ara automática ou manual<br>lecionada em manual, pode ser selecio-<br>o (2) e relação / alimentação (3) |
| Exemplos de<br>Energy Manager | Estes exemplos servem para visualização dos flux<br>não são considerados.                                                                                                    | os de energia. Os graus de eficiência                                                                   |
|                               | Exemplo de Fronius Energy Package                                                                                                    |                                                                                                    |
|                               | Sistema fotovoltaico no Fronius Symo Hybrid:                                                                                                    | 1000 W                                                                                                  |
|                               | Consumo na casa:                                                                                                    | 500 W                                                                                                   |
|                               | Critério configurado no ponto de alimentação:                                                                                                    | 0 W                                                                                                    |
|                               | Potência na Fronius Solar Battery                                                                                                    | 500 W/                                                                                                  |
|                               | Potência de saída (CC) do inversor                                                                                                    | 500 W                                                                                                   |
|                               | Alimentação na rede aberta:                                                                                                    | 0 W                                                                                                    |
|                               | Exemplo de Fronius Energy Package incluindo                                                                                                    | o segundo gerador na casa                                                                               |
|                               | Sistema fotovoltaico no Fronius Symo Hybrid:                                                                                                    | 1000 W                                                                                                  |
|                               | Segundo gerador na rede domiciliar:                                                                                                    | 2000 W                                                                                                  |
|                               | Consumo na casa:                                                                                                    | 500 W                                                                                                   |
|                               | Critério configurado no ponto de alimentação:                                                                                                    | 0 W                                                                                                    |
|                               | Potência na Fronius Solar Battery                                                                                                    | 2500 W                                                                                                  |
|                               | Potência de entrada (CC) do inversor                                                                                                    | 1500 W                                                                                                  |
|                               | Alimentação na rede aberta:                                                                                                    | 0 W                                                                                                    |
|                               |                                                                                                    | <b>.</b>                                                                                                |

# PT-BR

# Exemplo de Fronius Energy Package sem sistema fotovoltaico incluindo segundo gerador na casa

| 0                                             |        |
|-----------------------------------------------|--------|
| Segundo gerador na rede domiciliar:           | 2000 W |
| Consumo na casa:                              | 500 W  |
| Critério configurado no ponto de alimentação: | 0 W    |
|                                               |        |
| Potência na Fronius Solar Battery:            | 1500 W |
| Potência de entrada (CC) do inversor:         | 1500 W |
| Alimentação na rede aberta:                   | 0 W    |

Exemplo de Fronius Energy Package incluindo segundo gerador na casa (com limitação máx. de CC)

| Sistema fotovoltaico no Fronius Symo Hybrid:  | 1000 W |
|-----------------------------------------------|--------|
| Segundo gerador na rede domiciliar:           | 2000 W |
| Consumo na casa:                              | 500 W  |
| Critério configurado no ponto de alimentação: | 0 W    |
| Potência de entrada CC máx. limitada em:      | 1000 W |
| Potência na Fronius Solar Battery:            | 2000 W |
| Potência de entrada (CC) do inversor:         | 1000 W |
| Alimentação na rede aberta:                   | 500 W  |

## Gerenciamento de carga

#### Load management

| <ul> <li>Output IO-1</li> </ul> |                                              |             | (1) State: off |
|---------------------------------|----------------------------------------------|-------------|----------------|
| (2) Controlling                 |                                              |             |                |
| (2)                             | • deactivated                                |             |                |
|                                 | O by power production                        |             |                |
|                                 | $\bigcirc$ by power surplus (in case of feed | -in limits) |                |
| (3) Thresholds                  |                                              |             |                |
|                                 | on:                                          | 1000        | ] w            |
|                                 | off:                                         | 500         | w              |
| (4) Duration                    |                                              |             |                |
|                                 | Minimum duration per on-signal:              | 1           | Minutes        |
|                                 | Maximum duration per day:                    | 60          | Minutes        |
| (5)  Desired durat              | ion                                          |             |                |

(1) Status

#### (2) Controle

- Controle via Energy Manager está desativado.

- Controle via Energy Manager é realizado pela potência produzida.

- Controle via Energy Manager é realizado pelo excesso de potência (nos limites de alimentação). Esta opção somente pode ser selecionada se um contador estiver conectado. O controle via Energy Manager é realizado pela potência realmente alimentada na rede.

(3) Limites

Х

 $\checkmark$ 

- ligado: Para inserir um limite de potência efetiva a partir da qual a saída I/O 1 é ativada.

 desligado: Para inserir um limite de potência efetiva a partir da qual a saída I/O 1 é desativada.

#### (4) Tempo de funcionamento

- Campo para ativar o tempo mínimo de funcionamento por procedimento de ligação

- Campo para inserir um tempo mínimo de ativação da saída I/O 1 por evento de ligação.

- Campo para ativar o tempo máximo de funcionamento por dia

- Campo para inserir um tempo máximo de ativação da saída I/O 1 por dia no total (são considerados diversos procedimentos de ligação).

#### (5) **Tempo ideal de funcionamento**

- Campo para ativar o tempo ideal de funcionamento

# **Configurações - Serviço Push**

#### Serviço Push

Com a ajuda desta função, os dados atuais e de Log podem ser exportados em diversos formatos ou com diversos protocolos para um servidor externo.

|                                                 |                                  | $\checkmark$ | ×         |
|-------------------------------------------------|----------------------------------|--------------|-----------|
| Adicionar (3)                                   |                                  | (1)          | (2)       |
| New FTP Service 0 (5                            | i)                               | (4)          | Estado: - |
| Descrição:                                      | New FTP Service 0                |              |           |
| Formato da data:                                | Demo Content<br>FTP upload 💌     | • por        | (6)       |
| Intervalo:                                      | 10 sec 💌 ativado 🔽               |              |           |
| Servidor:Porta:                                 | MyServer:21                      |              |           |
| Atualizar o nome dos<br>arquivos:<br>Registrar: | /anypath/anyfile{DATE}{TIME}.any |              | (7)       |
| Proxy                                           |                                  |              |           |
| Servidor:Porta:                                 | http://anyserver:8080            |              | (2)       |
| Usuário:                                        | anyuser                          |              | (8)       |
| Senha:                                          | *******                          |              |           |

- (1) Botão Assumir / Salvar
- (2) Botão Cancelar / Descartar inserções
- Botão Adicionar
   Ao clicar no botão, é adicionada uma nova tarefa de serviço Push. A nova tarefa é salva clicando no botão 'Assumir / Salvar' (1).
- (4) Status exibe o estado atual da tarefa de serviço Push correspondente
- (5) Nome exibido da tarefa de serviço Push
- (6) Área para inserir os dados gerais: Denominação (Nome da tarefa de serviço Push) Formato do arquivo Tipos de protocolo (FTP upload / HTTP POST) Intervalo Status de ativação
- (7) Área para inserir os dados de destino: Porta do servidor
   Nome do arquivo de Upload
   Registro (Usuário / Senha)

- (8) Área para inserir os dados proxy: Porta do servidor Usuário Senha
- Botão Excluir
   Ao clicar no botão, a tarefa de serviço Push selecionada é excluída

Outras informações sobre a função de serviço Push Outras informações sobre a função de serviço Push você encontra no seguinte manual de instruções:

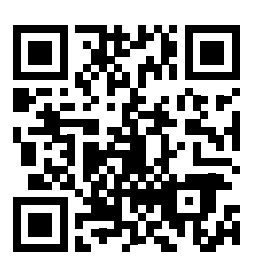

http://www.fronius.com/QR-link/4204102152

42,0410,2152 Fronius Push Service

# **Configurações - Modbus**

Informações gerais

Através da página de internet do monitoramento dos sistemas da Fronius, podem ser configuradas configurações através do navegador da internet para a conexão do Modbus, que não podem corresponder com o protocolo Modbus.

Mais informações sobre a função Modbus

Mais informações sobre a função Modbus podem ser encontradas nos seguintes manuais de instruções:

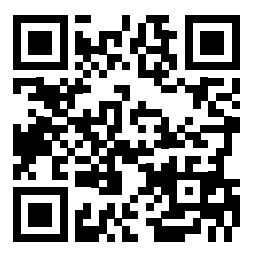

http://www.fronius.com/QR-link/4204101885 42,0410,1885

Tabelas de registro do Fronius Modbus Card

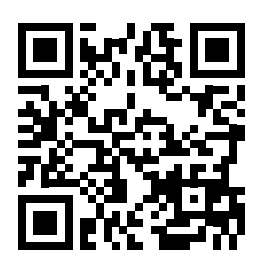

http://www.fronius.com/QR-link/4204102049

42,0410,2049 Conexão do Fronius Datamanager Modbus

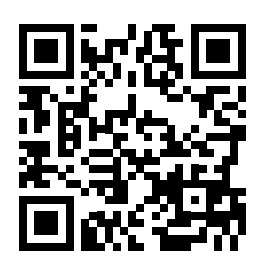

http://www.fronius.com/QR-link/4204102108

42,0410,2108 Fronius Datamanager 2.0 Modbus RTU Guia de início rápido

| Emissão de da-<br>dos através do | Modbus                             |     |          |   |     |  |          |          |  |  |
|----------------------------------|------------------------------------|-----|----------|---|-----|--|----------|----------|--|--|
| Modbus                           | (1)<br>Data export via Modbus 🕝 of | (2  | )<br>tcp |   |     |  | ✓<br>(4) | ×<br>(5) |  |  |
|                                  | Control priorities over            | vie | w        |   |     |  |          |          |  |  |
|                                  |                                    | 1   | 2        | 3 |     |  |          |          |  |  |
|                                  | Ripple control signal receiver     | 6   | 0        | 0 |     |  |          |          |  |  |
|                                  | Dynamic power reduction            | 0   | 6        | 0 | (3) |  |          |          |  |  |
|                                  | Controlling via Modbus             | 0   | 0        |   |     |  |          |          |  |  |

#### Emissão de dados através do Modbus

Ativação do serviço Modbus e seleção do protocolo de transmissão. Se o serviço Modbus estiver ativado, outros campos de inserção ficam disponíveis.

O protocolo de transmissão do Modbus rtu somente está disponível no monitoramento dos sistemas da Fronius.

#### (1) desligado

nenhuma saída de dados através do Modbus

#### (2) **TCP**

saída de dados através do Modbus TCP

|                             | (2)         |      |
|-----------------------------|-------------|------|
| Data export via Modbus      | C off ⊙ tcp |      |
| Modbus port                 | 502         | (2a) |
| Demo mode                   | 🗖 (2b)      |      |
| Inverter control via Modbus | 🗖 (2c)      |      |

#### (2a) Porta do Modbus

Número da porta do TCP que deve ser utilizada para a comunicação do Modbus.

#### (2b) Modo de demonstração

O modo de demonstração serve para implementar ou validar um Modbus Mestre. Ele possibilita que o inversor e o String Control leiam dados sem que o aparelho esteja realmente conectado ou ativo. São fornecidos os mesmos dados para todos os registros.

#### (2c) Controle do inversor através do Modbus

Se esta opção estiver ativada, os inversores podem ser comandados através do Modbus.

A seleção de limitar o controle é exibida.

As seguintes funções pertencem ao controle do inversor:

- Ligar / Desligar
- Redução de potência
- Especificação de um fator constante de potência Cos Phi
- Especificação de uma potência reativa constante

#### (3) **Prioridades de controle**

As prioridades de controle determinam quais serviços são priorizados no controle do inversor.

1 = maior prioridade, 3 = menor prioridade

As prioridades de controle somente podem ser alteradas no item de menu **EVU EDITOR**.

- (4) Botão Assumir / Salvar
- (5) Botão Cancelar / Excluir inserções

### **Limitar o controle** A opção "Limitar o controle" somente está disponível nos protocolos de transmissão TCP. Ela serve para evitar comandos indesejados de controle do inversor, permitindo o controle somente para determinados aparelhos.

Controle do retificador alternado através do Modbus 🔽

Limitar o controle

Endereço de IP

(1) XX XXX X

#### (1) Limitar o controle

Quando esta opção está ativada, somente determinados aparelhos podem enviar comandos de controle.

#### (2) Endereço de IP

Para limitar o controle do inversor em um ou em diversos aparelhos, são inseridos neste campo os endereços de IP de cada aparelho que pode enviar comandos ao monitoramento dos sistemas da Fronius. Diversas entradas são separadas por vírgulas.

Exemplos:

- Um endereço de IP: 98.7.65.4
- Controle somente permitido pelo endereço de IP 98.7.65.4
- Diversos endereços de IP: 98.7.65.4,222.44.33.1
  - Controle somente permitido pelos endereços de IP 98.7.65.4 e 222.44.33.1
- Faixa de endereço IP, por exemplo, de 98.7.65.1 a 98.7.65.254 (CIDR Notation): **98.7.65.0/24** 
  - Controle somente permitido pelos 4 endereços de IP 98.7.65.1 a 98.7.65.25
- Salvar ou excluir as alterações

Ao salvar as configurações, é exibida uma mensagem dizendo que o salvamento foi realizado com êxito. Se for saído do item de menu "Modbus" sem salvar, todas as alterações realizadas serão excluídas.

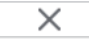

 $\checkmark$ 

Aparece uma consulta de segurança perguntando se as alterações realmente devem ser excluídas, e com isso são restabelecidos os valores salvos por último.

### Configurações - Gerenciamento da bateria

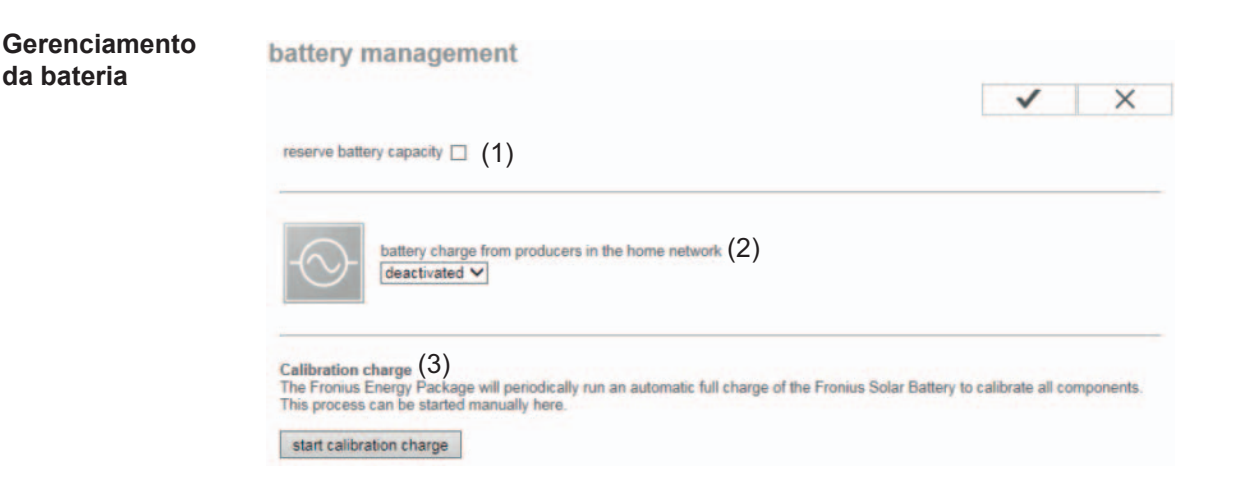

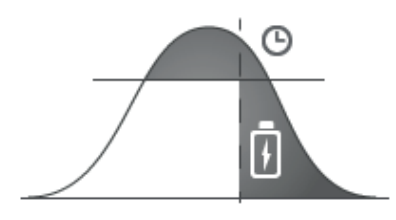

#### (1) Reservar capacidade da bateria:

Esta função é necessária para evitar a diminuição da energia em caso de superdimensionamento do sistema fotovoltaico ou em caso de redução dinâmica da potência. Com isso, somente é carregada energia na Fronius Solar Battery até um determinado horário do dia se a redução dinâmica de potência estiver ativada ou se houver mais potência fotovoltaica no Fronius Symo Hybrid do que pode ser fornecido pelo lado CA (superdimensionamento).

Com isso, é "reservado" local na memória da Fronius Solar Battery. Somente após o horário ajustado é continuado com a otimização usual do consumo próprio.

#### (2) Carregamento da bateria do gerador na casa:

Esta configuração precisa ser ativada se estiverem instalados outros geradores descentralizados na casa que estão conectados com a regulagem de consumo próprio do Fronius Symo Hybrid. Com isso, pode ser carregada energia da rede domiciliar através do Fronius Symo Hybrid na Fronius Solar Battery.

O consumo de energia do Fronius Symo Hybrid pode ser limitado com a indicação da potência CA máxima. O máximo possível é um consumo de energia com a potência nominal CA do Fronius Symo Hybrid.

Para uma operação perfeita com outros geradores de energia, é importante que o Fronius Smart Meter esteja montado no ponto de alimentação. O Fronius Symo Hybrid e outros geradores de energia precisam estar conectados com a rede aberta através do Fronius Smart Meter.

#### (3) Carregamento de calibração:

O Fronius Symo Hybrid realiza carregamentos totais automáticos da Fronius Solar Battery a intervalos regulares para calibrar todos os componentes. Este procedimento pode ser iniciado manualmente aqui.

**Importante!** Com a ativação do carregamento de calibração é interrompida a operação normal e existe a possibilidade de obter energia da rede EVU. Este procedimento pode demorar diversas horas e não pode ser interrompido.

Após a calibração concluída, o sistema volta automaticamente para o modo de operação anteriormente ajustado.

Esta carga de calibração ocorre automaticamente na operação corrente e após diversos ciclos de carregamento e descarregamento.

Se a configuração "Permitir carregamento da bateria da rede EVU" estiver desativada, este carregamento de calibração ocorre somente com energia do sistema fotovoltaico. Dependendo do nível de radiação e do tamanho do sistema, o carregamento pode demorar bastante.

Se a configuração "Permitir carregamento da bateria da rede EVU" estiver ativada, o carregamento de calibração é feito com corrente constante do sistema fotovoltaico e da rede EVU.

## Configurações - Visão geral dos sistemas

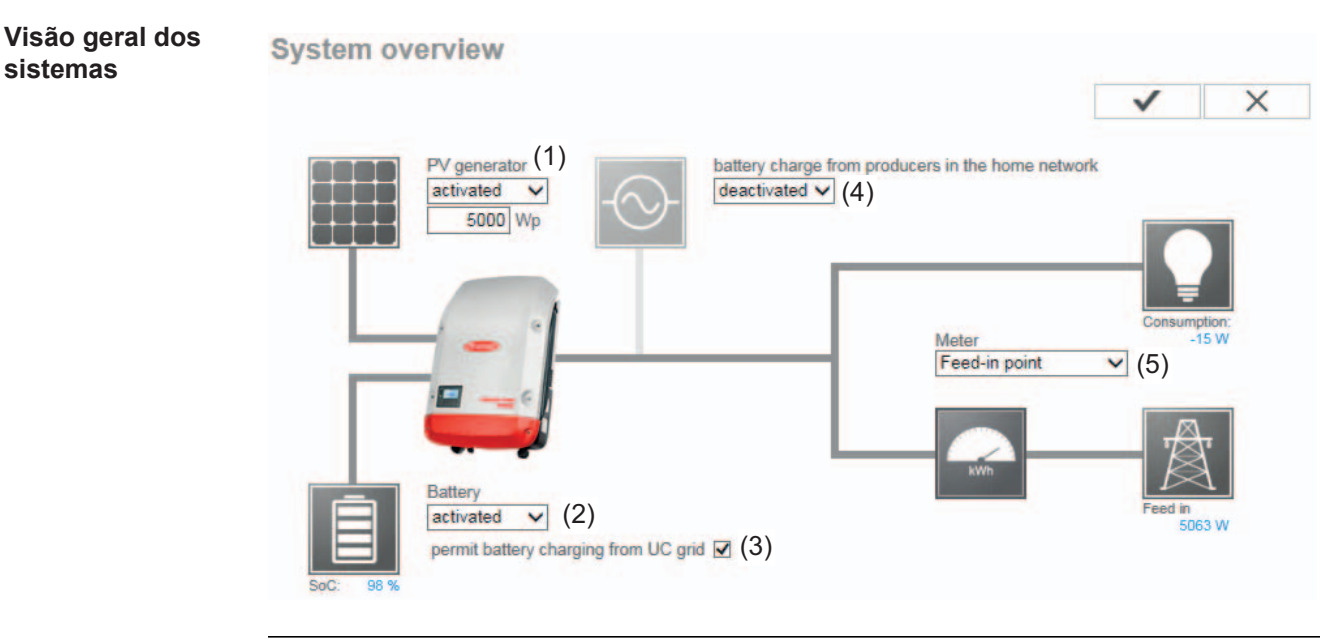

#### (1) Potência fotovoltaica:

Se não estiver conectado nenhum módulo fotovoltaico no Fronius Symo Hybrid, a potência fotovoltaica precisa ser desativada. No campo abaixo, é preciso inserir a potência fotovoltaica conectada.

#### (2) Bateria:

Se estiver conectada uma Fronius Solar Battery no Fronius Symo Hybrid, ela precisa ser ativada aqui.

Esta configuração somente pode ser realizada se houver uma conexão ativa da Fronius Solar Battery. Se não for possível fazer esta configuração, verificar se a Fronius Solar Battery está ligada e se ela conseguiu estabelecer uma conexão de dados.

No caso de uma conexão, é exibido o estado da carga atual da Fronius Solar Battery embaixo do símbolo da bateria.

#### (3) Permitir carregamento da bateria da rede EVU:

Aqui, é possível ativar a carga da Fronius Solar Battery a partir da rede aberta. Dependendo das especificações normativas ou técnicas, pode ser necessário desativar a configuração.

Esta configuração não influencia a carga da Fronius Solar Battery através de geradores extras na casa. Ela somente afeta a energia de carga da rede aberta. Independentemente desta configuração, são realizadas cargas necessárias determinadas pelo sistema a partir da rede aberta (por exemplo: proteção contra descarregamentos)

#### (4) Carregamento da bateria do gerador doméstico:

Esta configuração precisa ser ativada se houverem outros geradores domésticos instalados que estão conectados na regulagem de consumo próprio do Fronius Symo Hybrid. Com isso é possível carregar energia da rede domiciliar através do Fronius Symo Hybrid na Fronius Solar Battery.

O consumo de potência do Fronius Symo Hybrid pode ser limitado com a indicação de uma potência CC máxima (CC máx.). O máximo possível é um consumo de potência com a potência nominal CC do Fronius Symo Hybrid.

#### (5) Contador:

Para uma operação correta com outros geradores de energia, é importante que o Fronius Smart Meter esteja montado no ponto de alimentação. O Fronius Symo Hybrid e outros geradores precisam ser conectados com a rede aberta através do Fronius Smart Meter.

Esta configuração influencia o comportamento do Fronius Symo Hybrid durante a noite. Se esta função estiver desativada, o inversor se desliga na operação standby assim que não houver mais nenhuma potência fotovoltaica e não é feita nenhuma indicação da gestão de energia na bateria (por exemplo, atingir o estado da carga mínima). Aparece a mensagem "Power low" (pouca energia). O inversor se reinicia assim que for enviada uma informação da gestão de energia ou assim que houver potência fotovoltaica suficiente.

Se a função for ativada, o inversor permanece conectado com a rede e ele pode receber energia de outros geradores a qualquer momento.

#### **Fronius Smart** Identificação do consumo próprio por Fronius Smart Meter Meter Contador: Fronius Smart Meter (1) Posição do contador: O Ponto de alimentação O Ramo de consumo (1a) (1b) Clique aqui para os esquemas de circuitos para conectar o contador (2)Aviso: ao utilizar o Fronius Smart Meters, não está mais possível a consulta dos dados do sistema por Modbus RTU. (1a) Posição do contador no ponto de alimentação A potência e a energia alimentadas são medidas. O consumo é determinado com base nestes valores e nos dados do sistema. (1b) Posição do contador no ramo de consumo

1b) Posição do contador no ramo de consumo A potência e a energia consumidas são medidas diretamente. Com estes valores e com os dados do sistema são determinadas a potência e a energia alimentadas.

Conexão do Fronius Smart Meter no monitoramento do sistema da Fronius:

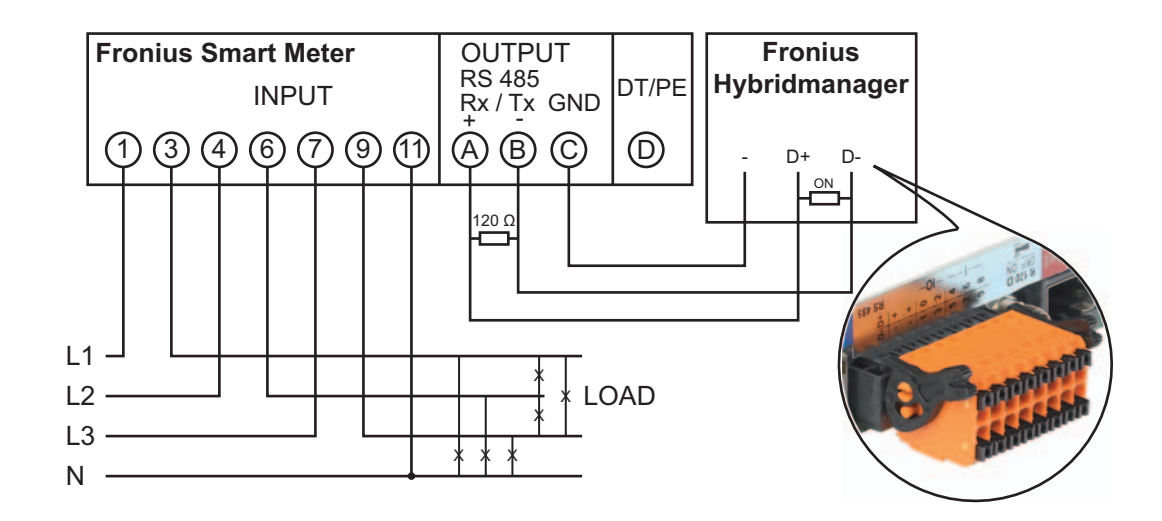

# PT-BR

# **Configurações - Editor EVU**

Geral

No item de menu 'Editor EVU' são feitas as configurações relevantes para a empresa de fornecimento de energia. As configurações podem ter uma limitação de potência efetiva em % e/ou uma limitação

As configurações podem ter uma limitação de potência efetiva em % e/ou uma limitação do fator de potência.

**IMPORTANTE!** As configurações no item de menu 'Editor EVU' somente devem ser realizadas por pessoal técnico treinado!

É necessário inserir a senha de serviço para o item de menu 'Editor EVU'.

#### Editor EVU - Receptor do sinal de controle

| (1)<br>eceptor | (2)<br>do sinal do controle remot | • (3)            | (4)                                   | (5)          | (6)                               | (7) |
|----------------|-----------------------------------|------------------|---------------------------------------|--------------|-----------------------------------|-----|
| utorizado      | Padrão de entrada                 | Potência efetiva | Fator de potência cosợ;               | EVU<br>Saida | excluída<br>Retificador alternado |     |
|                |                                   |                  |                                       | 1/0 0        |                                   |     |
| N              |                                   | 100 %            | □ 1 © ind @ cap                       | <b>N</b>     |                                   | 0   |
| V              |                                   | ☑ 60 %           | □ 1 0 ind 6 cap                       | <b>N</b>     |                                   | 0   |
| N              |                                   | ☑ 30 %           | □ 1 <sup>©</sup> ind <sup>©</sup> cap | N            |                                   | 0   |
| V              |                                   | ₩ 0 %            | □ □ □ □ Ind @ cap                     | N            |                                   | 0   |
|                |                                   | <b>•</b> %       | C ind C cap                           |              |                                   | 0   |

Editor EVU - Configuração de fábrica com 100 %, 60 %, 30 % e 0 % de potência efetiva As configurações podem ser alteradas a qualquer momento.

- (1) Ativar as regras
- Padrão de entrada (ocupação dos I/Os individuais) clicar 1 x = branco clicar 2 x = azul clicar 3 x = cinza
- Primeiro ativar a potência efetiva, depois inserir a potência efetiva desejada em %

 (4) Fator de potência Cos Phi primeiro ativar, depois inserir o fator de potência desejado e depois selecionar ind ou cap

ind = indutivo cap = capacitivo

- (5) Saída EVU (saída de retorno) com a regra ativada, a saída I/O 0 é ativada (por exemplo, para operação de alinhamento do sinal)
- (6) Inversor excluído Inserir aqui o número de inversores que devem ser excluídos da regra. Separar diversos inversores por vírgula.
- (7) Excluir / Adicionar uma regra
   + = adicionar uma nova regra
   = excluir a regra selecionada
- (8) Legenda para utilização de cores
- (9) Clicar no botão Importar para importar a regra no formato \*.fpc

A função do botão importar depende do navegador utilizado, por exemplo, o Firefox e o Google Chrome suportam esta função.

- (10) Clicar no botão Exportar para salvar separadamente a regra no formato \*.fpc
- (11) Botão Assumir / Salvar
- (12) Botão Cancelar / Descartar inserções

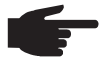

**AVISO!** Com ajuda da função de impressão do navegador de internet, os itens de menu do Editor EVU podem ser documentados como PDF ou impressos (por exemplo, como protocolo de comissionamento).

Exemplo de conexão

- (1) Receptor de sinal de telecomando centralizado com 3 relés para limite da potência efetiva
- (2) Receptor de sinal de telecomando centralizado com 3 relés para limite do fator de potência
- (3) Entradas/saídas no monitoramento do sistema da Fronius
- (4) Consumidor (por exemplo, lâmpada de sinalização, relé de sinalização)

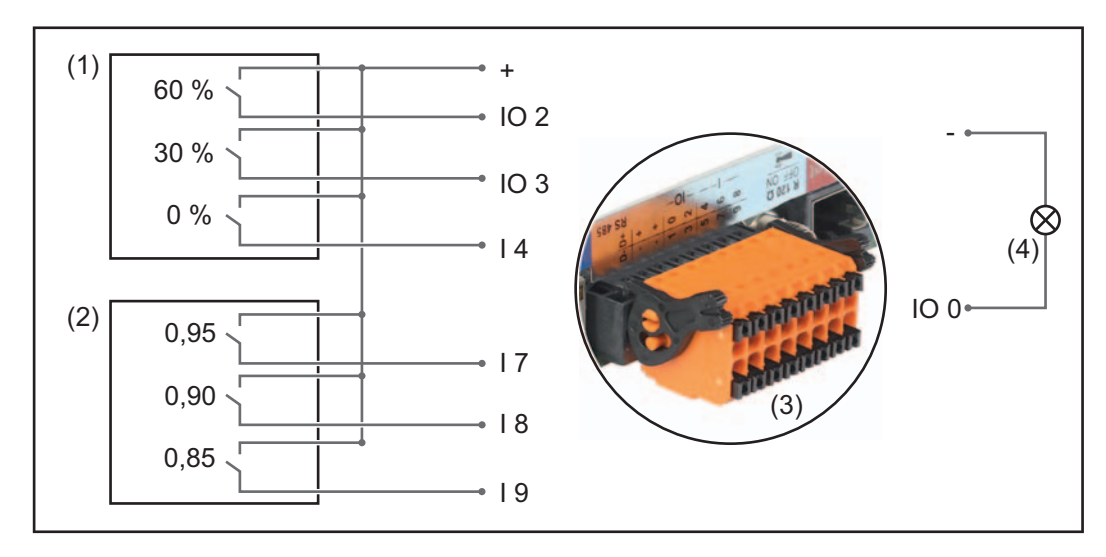

O receptor de sinal de telecomando centralizado e o conector do monitoramento do sistema da Fronius são conectados entre si com um cabo de 4 polos em conformidade com o esquema de conexão.

Para distâncias acima de 10 m entre o monitoramento do sistema da Fronius e o receptor de sinal de telecomando centralizado é recomendado um cabo revestido.

EVU Saída Potência efetiva **V** 60 % ● ind ● cap ☑ 0 1 (1) 30 % ● ind ● cap 0  $\checkmark$ ind cap 0 0 % 0 % ☑ 0.95 ○ ind ○ cap 0 ☑ L 100 % 0.9 ind <sup>©</sup> cap (2) 0 100 % 0.85 ○ ind <sup>●</sup> cap 0 ○ ind <sup>©</sup> cap 0 % não utilizável ... não considerado ... Contato aberto Contato fechado

Configurações no editor EVU:

 Editor EVU - Redução dinâmica
 de potência
 EVU ou operador da rede podem prescrever limites de alimentação para um inversor (por exemplo, no máx. 70 % do kWp ou no máx. 5 kW).
 A redução dinâmica de potência leva em consideração o consumo próprio domiciliar antes de reduzir a potência de um inversor:

- Pode ser configurado um limite individual.
- Um Fronius Smart Meter pode ser conectado ao monitoramento do sistema da Fronius nas conexões D- / D+ dos dados do Modbus.

Com o Fronius Symo Hybrid, a potência fotovoltaica que não pode ser alimentada na rede é carregada na Fronius Solar Battery e não é perdida. A redução dinâmica de potência somente fica ativa se a bateria estiver cheia ou se por algum motivo ela não puder ser carregada.

| <ul><li>✓ ×</li><li>(6) (7)</li></ul> |
|---------------------------------------|
| (6) (7)                               |
|                                       |
|                                       |
|                                       |
|                                       |
|                                       |
|                                       |

Limite de potência A possibilidade de definir a potência máxima de saída do sistema fotovoltaico.

- sem limite
   O sistema fotovoltaico transforma toda energia fotovoltaica disponível.
- limite da redução dinâmica de potência para todo sistema
   Todo o sistema fotovoltaico é limitado em um limite fixo de potência.
- (3) Campo para inserir a potência total CC do sistema em Wp Este valor serve tanto para a regulagem quando para os casos de erros (por exemplo, falha do contador).
- (4) Campo para inserir a potência máxima em W ou %

se nenhum contador foi selecionado no item de menu contador: potência máx. produzida de todo sistema

se foi selecionado o Fronius Smart Meter no item de menu contador: potência máx. de alimentação da rede

(5) Seleção de % ou W

Redução dinâmica de potência (1) (2)

potência máx. de alimentação da rede:

(1) (2) Limite de potência: O sem limite O Limite do sistema completo

100 % 🔻

(5)

(4)

potência DC do sistema completo: 1000 Wp (3)

- (6) Botão Assumir / Salvar
- (7) Botão Cancelar / Excluir inserções

# **Exemplo: Redução dinâmica de potência** (sem considerar os graus de eficiência)

| Sistema fotovoltaico no Fronius Symo<br>Hybrid: | 5000 W           |
|-------------------------------------------------|------------------|
| Consumo na casa:                                | 1000 W           |
| Potência máx. de alimentação da rede:           | 60 % =<br>3.000W |
| Potência no ponto de alimentação da rede:       | 3000 W           |
| Potência na saída do inversor:                  | 4000 W           |
| Potência na Fronius Solar Battery:              | 1000 W           |

Neste exemplo, somente pode ser alimentado 3000 W no ponto de alimentação da rede. As cargas que podem se encontrar entre o inversor e o ponto de alimentação da rede podem fornecer uma alimentação adicional do inversor e são reduzidas.

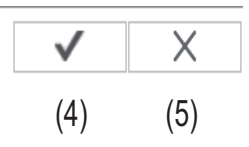

Prioridades de controle

|                                      |   | 2 | J |     |
|--------------------------------------|---|---|---|-----|
| Receptor do sinal do controle remoto | 6 | 0 | 0 | (1) |
| Redução dinâmica de potência         | 0 | 6 | 0 | (2) |
| Controle através do Modbus           | 0 | 0 | 0 | (3) |

1 = maior prioridade, 3 = menor prioridade

- (1) para ajustar as prioridades de controle para o receptor do sinal de controle
- (2) para ajustar as prioridades de controle para a redução dinâmica de potência
- (3) para ajustar as prioridades de controle para o controle através do Modbus
- (4) Botão Assumir / Salvar

2 2

(5) Botão Cancelar / Descartar inserções

Editor EVU - Car-<br/>ga da bateriaAqui, é possível ativar a carga da Fronius Solar Battery a partir da rede aberta. Dependen-<br/>do das especificações normativas ou técnicas, pode ser necessário desativar a configura-<br/>ção.<br/>Esta configuração não influencia a carga da Fronius Solar Battery através de geradores<br/>extras na casa. Ela somente afeta a energia de carga da rede aberta.<br/>Independentemente desta configuração, são realizadas cargas necessárias determinadas<br/>pelo sistema a partir da rede aberta (por exemplo: proteção contra descarregamentos)

# Configurações - Bateria

Bateria

| A           | dvanced battery settings                                                                                                    |
|-------------|----------------------------------------------------------------------------------------------------|
| N<br>N<br>N | Maximum SOC in operation       100 % (1)         Minimum SOC in operation       7 % (2)         Maximum charging current       16 A (3)         Maximum discharge current       16 A (4)                                                                                                    |
|             | $\checkmark$ $\times$                                                                                                    |
| s           | Start Service mode                                                                                                    |
| (1)         | Estado da carga máxima na operação:<br>O estado da carga máxima (SOC) que a Fronius Solar Battery pode atingir durante<br>a operação normal.<br>A partir do valor configurado, não é mais carregada nenhuma energia pelo Fronius<br>Symo Hybrid na Fronius Solar Battery.<br>Independentemente desta configuração, o Fronius Symo Hybrid realiza um carre-<br>gamento total automaticamente em intervalos regulares da Fronius Solar Battery<br>(100 % SOC) para calibrar todos os componentes.                                                                                                    |
| (2)         | <b>Estado da carga mínimo na operação:</b><br>Estado da carga mínima (SOC) que a Fronius Solar Battery pode atingir durante a<br>operação normal.<br>A partir do valor configurado, não pode mais ser descarregada nenhuma energia<br>através do Fronius Symo Hybrid da Fronius Solar Battery.<br>Este estado da carga configurado pode ser ultrapassado pelo descarregamento<br>da própria bateria.                                                                                                    |
| (3)         | <b>Corrente de carga máxima:</b><br>Corrente de carga máxima da Fronius Solar Battery.                                                                                                    |
| (4)         | Corrente de descarga máxima:<br>Corrente de descarga máxima do Fronius Solar Battery.                                                                                                    |
| (5)         | <ul> <li>Serviço: Troca do módulo da bateria</li> <li>A operação de serviço é prevista para a troca e ampliação dos módulos de bateria e também para testes.</li> <li>Se a bateria estiver ativada, ocorre uma carga e descarga da Fronius Solar Battery com 10 A ou com a potência máxima do inversor independente dos outros parâmetros configurados. A carga ou descarga ocorre até que seja atingido 53% do estado da carga (estado de dispatch dos novos módulos da bateria). O procedimento pode ser interrompido a qualquer momento.</li> <li>Se o estado da carga for atingido, o sistema permanece desativado até a operação de serviço.</li> </ul> |
Licenciamento da Se um módulo individual de bateria for trocado ou ampliado, observe o manual de instrubateria ções do produto.

### **Batterie licensing**

| Module overview (1)      |            |            |       |     |
|--------------------------|------------|------------|-------|-----|
| No                       | Serial r   | number     | Stato |     |
| NO                       | Old        | New        | State |     |
| 1                        | S01-11863- | S01-11863- | OK    |     |
| 2                        | S01-11861- | S01-11861- | OK    |     |
| 3                        | S01-11865- | S01-11865- | OK    |     |
| 4                        | S01-11877- | S01-11877- | OK    |     |
| 5                        | S01-11878- | S01-11878- | OK    |     |
| 6                        | S01-11872- | S01-11872- | OK    |     |
| 7                        | S01-11875- | S01-11875- | OK    |     |
| 8                        | S01-11871- | S01-11871- | OK    |     |
|                          |            |            |       |     |
| Enter activation key (2) |            |            |       |     |
|                          |            |            |       | Apr |

#### Visão geral dos módulos de bateria: (1) são exibidos os módulos de bateria registrados e os seus status.

#### Inserção da chave de ativação: (2)

aqui é possível inserir a chave de ativação de novos módulos de bateria.

# Eliminação de falha e manutenção

## Fronius Symo Hybrid

| Indicação de<br>mensagens de<br>status | O retificador alternado tem sistema de auto-diagnóstico, que detecta automaticamente um grande número de possíveis erros e os indica no display. Com isso é possível detectar rapidamente defeitos no retificador alternado, no sistema fotovoltaico e erros operacionais e de instalação.                                                                                                    |
|----------------------------------------|----------------------------------------------------------------------------------------------------|
|                                        | Caso o sistema de auto-diagnóstico tenha detectado um erro concreto, a mensagem de status correspondente é indicada no display.                                                                                                    |
|                                        | <b>IMPORTANTE!</b> Mensagens de erro indicadas brevemente podem ter origem no compor-<br>tamento de controle do retificador alternado. Se, em seguida o retificador alternado fun-<br>cionar sem falhas, não existe erro.                                                                                                    |
| Falha completa<br>do display           | <ul> <li>O display pode ser alimentado de três formas diferentes. O display fica escuro se as três formas falharem. Neste caso:</li> <li>Verificar a tensão CA nas conexões do inversor:<br/>a tensão CA precisa ser de 220/230 V (+ 10 % / - 5 %) ou 380/400 V (+ 10 % / - 5 %).</li> <li>Verificar a tensão CC dos módulos solares nas conexões do inversor: A tensão CC precisa ser maior que 180 V.</li> <li>Verificar a tensão CC da bateria nas conexões do inversor: A tensão CC precisa ser maior que 120 V.</li> </ul>                                                                                                    |
| Mensagens de<br>status - classe 1      | As mensagens de status de classe 1 normalmente só ocorrem temporariamente e são<br>causadas pela rede de energia pública.<br>Exemplo: a frequência de rede é alta demais e o inversor não pode alimentar energia na<br>rede por causa de uma norma. Não existe defeito do aparelho.<br>O inversor reage inicialmente com a separação da rede. Em seguida é feita a verificação<br>da rede durante o período de monitoramento prescrito. Se depois desse período não fo-<br>rem detectados erros, o inversor retoma a operação de alimentação de rede.<br>Dependendo do setup de países, a função de Soft-Start GPIS está ativada:<br>De acordo com as diretrizes nacionais, depois de um desligamento com base em um erro<br>CA, a potência de saída do inversor é aumentada continuamente. |

| Código | Descrição                  | Comportamento                                                                                     | Eliminação                                                    |
|--------|----------------------------|---------------------------------------------------------------------------------------------------|---------------------------------------------------------------|
| 102    | Tensão CA alta demais      |                                                                                                   |                                                               |
| 103    | Tensão CA baixa demais     | Assim que as condições da                                                                         | Verificar os acoplamentos à re-                               |
| 105    | Frequência CA alta demais  | rede estiverem novamente na                                                                       | de;                                                           |
| 106    | Frequência CA baixa demais | faixa permitida apos verifica-<br>ção extensiva, o inversor reto-<br>ma a operação de alimentação | ocorre frequentemente, entrar<br>em contato com o montador de |
| 107    | Rede CA não disponível     |                                                                                                   |                                                               |
| 108    | Operação isolada detectada | da rede.                                                                                          | sua instalação                                                |
| 112    | Erro RCMU                  |                                                                                                   |                                                               |
|        |                            |                                                                                                   |                                                               |

### Mensagens de status - classe 3

A classe 3 inclui as mensagens de status que podem ocorrer durante a operação de alimentação que normalmente não causam uma interrupção permanente da operação de alimentação da rede. Após a separação automática da rede e do monitoramento da rede indicado, o inversor tenta retomar a operação de alimentação.

| Code<br>(Códi-<br>go) | Descrição                                                                                                    | Comportamento                                                                                                    | Solução                                                                                            |
|-----------------------|----------------------------------------------------------------------------------------------------|----------------------------------------------------------------------------------------------------|----------------------------------------------------------------------------------------------------|
| 301<br>302            | Sobrecorrente (CA)<br>Sobrecorrente (CC)                                                                                                    | Interrupção momentânea da<br>operação de alimentação da<br>rede.<br>O inversor recomeça com a<br>fase de início quente. | *)                                                                                                 |
| 303                   | Sobreaquecimento do módulo CC<br>(FV)                                                                                                    | Interrupção momentânea da<br>operação de alimentação da                                                                 | Soprar as aberturas do                                                                             |
| 304                   | Sobreaquecimento do módulo CA                                                                                                    | rede.<br>O inversor recomeça com a<br>fase de início quente.                                                            | corpo de refrigeração;<br>**)                                                                      |
| 305                   | Nenhuma alimentação apesar do relé<br>fechado                                                                                                    | Interrupção momentânea da<br>operação de alimentação da<br>rede.<br>O inversor recomeça com a<br>fase de início quente. | **)                                                                                                |
| 306                   | Existe pouca potência fotovoltaica<br>disponível para a operação de ali-<br>mentação ou não foi acessado ne-<br>nhum requisito de alimentação da<br>bateria | Interrupção momentânea da<br>operação de alimentação da<br>rede.<br>O inversor recomeça com a<br>fase de início quente. | aguardar radiação solar<br>suficiente; aguardar es-<br>pecificação da gestão<br>da energia;<br>**) |
| 307                   | DC low (CC baixa)<br>Tensão de entrada CC baixa demais<br>para a operação de alimentação                                                                    | Interrupção momentânea da<br>operação de alimentação da<br>rede.<br>O inversor recomeça com a<br>fase de início guente. | aguardar por radiação<br>solar suficiente;<br>**)                                                  |

**IMPORTANTE!** Por causa da radiação solar mais fraca, normalmente de manhã e no fim da tarde aparecem as mensagens de status 306 (Power low)(energia baixa) 307 (DC low)(CC baixa). Estas mensagens de erro não têm como motivo um erro.

| 308<br>309  | Tensão do circuito intermediário alta<br>demais<br>Tensão de entrada FV alta demais | Interrupção momentânea da<br>operação de alimentação da<br>rede.<br>O inversor recomeça com a<br>fase de início quente.                                                                                  | **)                                                                               |
|-------------|-------------------------------------------------------------------------------------|----------------------------------------------------------------------------------------------------|-----------------------------------------------------------------------------------|
| 313         | Tensão de entrada da bateria alta de-<br>mais.                                      | Interrupção momentânea da<br>operação de alimentação da<br>rede.<br>O inversor recomeça com a<br>fase de início quente. Este có-<br>digo de serviço pode ocorrer<br>sozinho, sem que haja uma<br>avaria. | Ligar, conectar ou verifi-<br>car a bateria;<br>*)                                |
| 314,<br>315 | Erro interno do sistema                                                             | Interrupção momentânea da<br>operação de alimentação da<br>rede.<br>O inversor recomeça com a<br>fase de início quente.                                                                                  | *)                                                                                |
| 324         | Sobreaquecimento do módulo CC (bateria)                                             | Interrupção momentânea da<br>operação de alimentação da<br>rede.<br>O inversor recomeça com a<br>fase de início quente.                                                                                  | Soprar as aberturas do<br>ar de refrigeração e o<br>corpo de refrigeração;<br>**) |

\*\*) O erro é solucionado automaticamente, se a mensagem de status aparecer de modo permanente, entrar em contato com o montador do seu sistema

Mensagens de<br/>status - classe 4As mensagens de status da classe 4 às vezes precisam da intervenção do técnico de ser-<br/>viço treinado pela Fronius.

| Code<br>(Códi-<br>go) | Descrição                                                                                                    | Comportamento                                                                                                    | Solução                                                                                                    |
|-----------------------|----------------------------------------------------------------------------------------------------|----------------------------------------------------------------------------------------------------|----------------------------------------------------------------------------------------------------|
| 401                   | Comunicação com o módulo de potencia<br>não é possível                                                                                                    |                                                                                                    |                                                                                                    |
| 406                   | Sensor de temperatura do módulo CC com defeito (FV)                                                                                                    | Se possível, o inversor rea-<br>liza automaticamente a                                                                               | *\                                                                                                    |
| 407                   | Sensor de temperatura do módulo CA com defeito                                                                                                    | da rede após uma nova ten-<br>tativa de conexão                                                                                      | )                                                                                                    |
| 408                   | Componente constante alto demais me-<br>dido na rede de energia                                                                                           |                                                                                                    |                                                                                                    |
| 412                   | A operação da tensão fixa foi seleciona-<br>da no lugar da operação de tensão MPP<br>e a tensão fixa está ajustada em um va-<br>lor baixo ou alto demais. | -                                                                                                    | **)                                                                                                    |
| 415                   | Desligamento de segurança foi aciona-<br>do através do cartão opcional ou RE-<br>CERBO                                                                    | O inversor não alimenta ne-<br>nhuma corrente na rede.                                                                               | *)                                                                                                    |
| 416                   | Comunicação entre o módulo de poten-<br>cia e o controle não é possível.                                                                                  | Se possível, o inversor rea-<br>liza automaticamente a<br>operação de alimentação<br>da rede após uma nova ten-<br>tativa de conexão | *)                                                                                                    |
| 417                   | Problema de ID do hardware                                                                                                    |                                                                                                    |                                                                                                    |
| 420                   | Comunicação com o monitoramento do sistema não é possível                                                                                                 | Se possível, o inversor rea-<br>liza automaticamente a                                                                               | Atualizar a firmulara da                                                                                    |
| 425                   | Comunicação com o módulo de potencia<br>não é possível                                                                                                    | operação de alimentação<br>da rede após uma nova ten-                                                                                | inversor; *)                                                                                                |
| 426 -<br>427          | Possível defeito do hardware                                                                                                    | tativa de conexão                                                                                                    |                                                                                                    |
| 431,<br>432           | Problema do software                                                                                                    | O inversor não alimenta ne-<br>nhuma corrente na rede.                                                                               | Realizar uma redefini-<br>ção CA (desligar e ligar<br>o disjuntor); atualizar o<br>Firmware do inversor; *) |
| 436                   | Incompatibilidade da função (um ou<br>mais cartões no inversor não são com-<br>patíveis entre si, por exemplo, após uma<br>troca de cartão)               | Se possível, o inversor rea-<br>liza automaticamente a<br>operação de alimentação<br>da rede após uma nova ten-                      | Atualizar o firmware do inversor; *)                                                                        |
| 437                   | Problema do módulo de potencia                                                                                                    | tativa de conexão                                                                                                    |                                                                                                    |
| 438                   | Incompatibilidade da função (um ou<br>mais cartões no inversor não são com-<br>patíveis entre si, por exemplo, após uma<br>troca de cartão)               | Se possível, o inversor rea-<br>liza automaticamente a<br>operação de alimentação<br>da rede após uma nova ten-<br>tativa de conexão | Atualizar o firmware do<br>inversor; *)                                                                     |

| Code<br>(Códi-<br>go) | Descrição                                                                                                    | Comportamento                                          | Solução                                                                                                    |
|-----------------------|----------------------------------------------------------------------------------------------------|--------------------------------------------------------|----------------------------------------------------------------------------------------------------|
| 445                   | <ul> <li>Erro de compatibilidade (por exemplo, por causa de uma troca de cartão)</li> <li>Configuração inválida do módulo de potencia</li> </ul> | O inversor não alimenta ne-<br>nhuma corrente na rede. | Atualizar o firmware do inversor; *)                                                                        |
| 447                   | Erro de isolamento (FV ou bateria)                                                                                                    | O inversor não alimenta ne-                            | *)                                                                                                    |
| 450                   | Guarda não pode ser encontrado                                                                                                    | nhuma corrente na rede.                                | )                                                                                                    |
| 451                   | Erro de memória descoberto                                                                                                    |                                                        |                                                                                                    |
| 452                   | Erro de comunicação entre os processa-<br>dores                                                                                                  | Se possível, o inversor rea-                           |                                                                                                    |
| 453                   | Tensão da rede e módulo de potencia<br>não correspondem entre si                                                                                 | liza automaticamente a<br>operação de alimentação      | *)                                                                                                    |
| 454                   | Frequência da rede e módulo de poten-<br>cia não correspondem entre si                                                                           | da rede após uma nova ten-<br>tativa de conexão        |                                                                                                    |
| 456                   | A função anti-isolamento não foi realiza-<br>da corretamente                                                                                     |                                                        |                                                                                                    |
| 457                   | O relé da rede está preso ou a tensão de<br>aterramento do condutor neutro está alta<br>demais                                                   | O inversor não alimenta ne-<br>nhuma corrente na rede. | Controlar o aterramento<br>(a tensão do condutor<br>neutro deve ser menor<br>que 30 V), *)                  |
| 458                   | Erro na detecção de sinal da medição                                                                                                    |                                                        |                                                                                                    |
| 459                   | Erro na detecção do sinal de medição do teste de isolamento                                                                                      |                                                        |                                                                                                    |
| 460                   | Fonte de tensão de referência para o processador de sinais digitais (DSP) tra-<br>balha fora dos limites tolerados                               | O inversor não alimenta ne-                            | *)                                                                                                    |
| 461                   | Erro na memória de dados DSP                                                                                                    | finuma conente na rede.                                |                                                                                                    |
| 462                   | Erro no monitoramento de rotina da ali-<br>mentação CC                                                                                           |                                                        |                                                                                                    |
| 463                   | Polaridade CA invertida, conectar CA conectado incorretamente                                                                                    |                                                        |                                                                                                    |
| 474                   | Sensor RCMU com defeito                                                                                                    |                                                        |                                                                                                    |
| 475                   | Erro de isolamento (conexão entre mó-<br>dulo solar e aterramento)                                                                               | O inversor não alimenta ne-                            | **)                                                                                                    |
| 476                   | Tensão de alimentação da alimentação do driver baixa demais                                                                                      |                                                        |                                                                                                    |
| 480,<br>481           | Incompatibilidade da função (um ou<br>mais cartões no inversor não são com-<br>patíveis entre si, por exemplo, após uma<br>troca de cartão)      | O inversor não alimenta ne-<br>nhuma corrente na rede. | Atualizar o firmware do<br>inversor; *)                                                                     |
| 482                   | O setup foi interrompido após o primeiro comissionamento                                                                                         | O inversor não alimenta ne-<br>nhuma corrente na rede. | Realizar uma redefini-<br>ção CA (desligar e ligar<br>o disjuntor); atualizar o<br>Firmware do inversor; *) |
| 484 -<br>489          | Memória intermediária de envio CAN cheio                                                                                                    | O inversor não alimenta ne-<br>nhuma corrente na rede. | Realizar uma redefini-<br>ção CA (desligar e ligar<br>o disjuntor); atualizar o<br>Firmware do inversor; *) |

Mensagens de<br/>status - classe 5As mensagens de status da classe 5 normalmente não prejudicam a operação de alimen-<br/>tação, mas elas podem ter como consequência restrições da operação de alimentação.<br/>Elas são exibidas até que a mensagem de status seja confirmada pressionando botões (o<br/>inversor opera normalmente no plano de fundo).

| Code<br>(Códi-<br>go) | Descrição                                                                                                    | Comportamento                                                                          | Solução                                                                                                    |
|-----------------------|----------------------------------------------------------------------------------------------------|----------------------------------------------------------------------------------------|----------------------------------------------------------------------------------------------------|
| 502                   | Erro de isolamento nos módu-<br>los solares ou na Fronius Solar<br>Battery                                                                       | A mensagem de alerta é<br>exibida no display                                           | **)                                                                                                    |
| 509                   | Nenhuma alimentação dentro<br>das últimas 24 horas                                                                                               | A mensagem de alerta é<br>exibida no display                                           | Confirmar a mensagem de status;<br>Verificar se todas as condições para<br>uma operação de alimentação sem<br>avarias estão atendidas (por exem-<br>plo, se os módulos solares estão co-<br>bertos com neve); **) |
| 515                   | Comunicação com o filtro não<br>é possível                                                                                                    | Mensagem de alerta no<br>display                                                       | *)                                                                                                    |
| 516                   | Comunicação com a unidade<br>de memória de dados não é<br>possível                                                                               | Mensagem de alerta na<br>unidade de memória de<br>dados                                | *)                                                                                                    |
| 517                   | Derating da potência pode<br>causa da temperatura alta de-<br>mais                                                                               | é exibida uma mensa-<br>gem de alerta no display<br>em caso de derating da<br>potência | se for o caso, soprar a entrada do ar<br>de refrigeração e o corpo de refrige-<br>ração;<br>Erro é solucionado automaticamente;<br>**)                                                                            |
| 519                   | Comunicação com a unidade<br>de memória de dados não é<br>possível                                                                               | Mensagem de alerta na<br>unidade de memória de<br>dados                                | *)                                                                                                    |
| 520                   | Nenhuma alimentação do FV<br>dentro das últimas 24 horas                                                                                         | A mensagem de alerta é<br>exibida no display                                           | Confirmar a mensagem de status;<br>Verificar se todas as condições para<br>uma operação de alimentação sem<br>avarias estão atendidas (por exem-<br>plo, se os módulos solares estão co-<br>bertos com neve); *)  |
| 522                   | DC low (CC baixo) do sistema<br>fotovoltaico. Nenhuma tensão<br>fotovoltaica disponível.                                                         | Mensagem de alerta no<br>display                                                       | Esta mensagem aparece nos siste-<br>mas híbridos durante a noite ou se<br>não estiver conectado nenhum Fro-<br>nius Symo Hybrid no sistema fotovol-<br>taico; *)                                                  |
| 523                   | DC low (CC baixo) da bateria.<br>A bateria é ativada, mas não é<br>conectada ou ligada.                                                          | Mensagem de alerta no<br>display                                                       | Ligar, conectar ou verificar a bateria;<br>*)                                                                                                    |
| 558,<br>559           | Incompatibilidade da função<br>(um ou mais cartões no inver-<br>sor não são compatíveis entre<br>si, por exemplo, após uma tro-<br>ca de cartão) | Mensagem de alerta no<br>display                                                       | Atualizar o firmware do inversor; *)                                                                                                    |

| Code<br>(Códi-<br>go) | Descrição                                                         | Comportamento                                                                          | Solução                                                                                                    |
|-----------------------|-------------------------------------------------------------------|----------------------------------------------------------------------------------------|----------------------------------------------------------------------------------------------------|
| 560                   | Derating da potência por cau-<br>sa da frequência alta demais     | É exibido em caso de<br>frequência de rede alta<br>demais. A potência é re-<br>duzida. | O erro é solucionado automatica-<br>mente assim que a potência estiver<br>normalmente na área permitida e o<br>inversor voltar a ficar na operação<br>normal; **)           |
| 567                   | Derating da potência por cau-<br>sa da sobretensão                | É exibido em caso da<br>tensão de rede alta de-<br>mais. A potência é redu-<br>zida.   | O erro é solucionado automatica-<br>mente assim que a tensão da rede<br>estiver normalmente na área permiti-<br>da e o inversor voltar a ficar na ope-<br>ração normal; **) |
| 573                   | Derating da potência pode<br>causa da temperatura baixa<br>demais | é exibida uma mensa-<br>gem de alerta no display<br>em caso de derating da<br>potência | O erro é solucionado automatica-<br>mente; **)                                                                                                    |

\*\*) Se a mensagem de status aparecer de modo permanente, entrar em contato com o montador do seu sistema

| Mensagens de      | As mensagens de status da classe 6 às vezes precisam da intervenção do técnico de ser- |
|-------------------|----------------------------------------------------------------------------------------|
| status - classe 6 | viço treinado pela Fronius.                                                            |

| Code<br>(Códi-<br>go)                                                                                                    | Descriçã                                          | 0                                                                                                    | Comportamento                                                                                                    | Solução                                                  |
|----------------------------------------------------------------------------------------------------|---------------------------------------------------|----------------------------------------------------------------------------------------------------|----------------------------------------------------------------------------------------------------|----------------------------------------------------------|
| 601                                                                                                    | CAN Bus                                           | cheio                                                                                                    | O inversor não alimenta ne-<br>nhuma corrente na rede.                                                                               | Atualizar o firmware do inversor; *)                     |
| 603                                                                                                    | Sensor de<br>com defe                             | e temperatura do módulo CC<br>ito                                                                                                    | Se possível, o inversor rea-<br>liza automaticamente a<br>operação de alimentação<br>da rede após uma nova ten-<br>tativa de conexão | *)                                                       |
| 608                                                                                                    | Incompat<br>mais cart<br>patíveis e<br>troca de o | ibilidade da função (um ou<br>ões no inversor não são com-<br>entre si, por exemplo, após uma<br>cartão)                                                                            | O inversor não alimenta ne-<br>nhuma corrente na rede.                                                                               | Atualizar o firmware do inversor; *)                     |
| <ul> <li>*) Se a mensagem de status for exibida permanentemente: entrar em contato<br/>nico de serviço treinado pela Fronius</li> <li>**) O erro é solucionado automaticamente, se a mensagem de status aparece<br/>permanente, entrar em contato com o montador do seu sistema</li> </ul> |                                                   |                                                                                                    | trar em contato com o téc-<br>status aparecer de modo<br>a                                                                           |                                                          |
| Mensage<br>status - c                                                                                                    | ns de<br>lasse 7                                  | As mensagens de status da classe 7 se referem ao controle, à configuração e ao reg<br>de dados do inversor e podem influenciar a operação de alimentação direta ou indire<br>mente. |                                                                                                    | configuração e ao registro<br>ntação direta ou indireta- |

| Code<br>(Códi-<br>go) | Descrição                                                                                            | Comportamento                                                                                      | Solução                                                                  |
|-----------------------|----------------------------------------------------------------------------------------------------|----------------------------------------------------------------------------------------------------|--------------------------------------------------------------------------|
| 701 -<br>715          | Informa sobre o status interno do processador                                                        | Mensagem de alerta no dis-<br>play                                                                 | *)                                                                       |
| 721                   | EEPROM foi reiniciado                                                                                | Mensagem de alerta no dis-<br>play                                                                 | Confirmar a mensagem de sta-<br>tus; *)                                  |
| 722 -<br>730          | Informa sobre o status interno do processador                                                        | Mensagem de alerta no dis-<br>play                                                                 | *)                                                                       |
| 746                   | Ocorreu um erro durante a atu-<br>alização                                                           | Mensagem de erro no Dis-<br>play, processo de atualiza-<br>ção é interrompido                      | Reiniciar a atualização após um<br>período de espera de 2 minutos;<br>*) |
| 751                   | Perda do horário                                                                                     |                                                                                                    |                                                                          |
| 752                   | Erro de comunicação no mó-<br>dulo Real Time Clock (relógio<br>em tempo real)                        | Mensagem de alerta no dis-<br>play                                                                 | Configurar novamente a hora e data no inversor; *)                       |
| 753                   | erro interno: O módulo Real<br>Time Clock (relógio em tempo<br>real) está no modo de emer-<br>gência | hora imprecisa, possível<br>perda de horário (operação<br>de alimentação normal)                   | Configurar novamente a hora e<br>data no inversor                        |
| 754 -<br>755          | Informa sobre o status interno do processador                                                        | Mensagem de alerta no dis-<br>play                                                                 | *)                                                                       |
| 757                   | Erro de hardware no módulo<br>Real Time Clock (relógio em<br>tempo real)                             | Mensagem de erro no Dis-<br>play, o inversor não faz a ali-<br>mentação da corrente para<br>a rede | *)                                                                       |
| 758                   | Erro interno: O módulo Real<br>Time Clock (relógio em tempo<br>real) está no modo de emer-<br>gência | hora imprecisa, possível<br>perda de horário (operação<br>de alimentação normal)                   | Configurar novamente a hora e data no inversor                           |
| 760                   | Erro interno do hardware                                                                             | Mensagem de erro no Dis-<br>play                                                                   | *)                                                                       |
| 761 -<br>765          | Informa sobre o status interno do processador                                                        | Mensagem de alerta no dis-<br>play                                                                 | *\                                                                       |
| 766                   | Limitação de potência em caso<br>de emergência (máx. 750 W)                                          | Mensagem de erro no Dis-<br>play                                                                   | )                                                                        |
| 767                   | Informa sobre o status interno do processador                                                        |                                                                                                    |                                                                          |
| 768                   | Limitação de potência nos mó-<br>dulos de hardware é diferente                                       | Managam da alarta na dia                                                                           |                                                                          |
| 772                   | Unidade de armazenamento<br>de dados não disponível                                                  | play                                                                                               | *)                                                                       |
| 773                   | Atualização do software do<br>grupo 0 (setup de país inváli-<br>do)                                  |                                                                                                    |                                                                          |
| 775                   | Parte de potência PMC não<br>disponível                                                              | Mensagem de alerta no dis-<br>plav                                                                 | Apertar a tecla 'Enter', para fazer                                      |
| 776                   | Tipo de aparelho inválido                                                                            | pidy                                                                                               |                                                                          |
| 781 -<br>794          | Informa sobre o status interno<br>do processador                                                     | Mensagem de alerta no dis-<br>play                                                                 | *)                                                                       |

Mensagens de<br/>status - classe 9As mensagens de status da classe 9 somente são exibidas no monitoramento do sistema<br/>e não são exibidas no display do inversor.

| Code<br>(Códi-<br>go) | Descrição                                                                          | Comportamento                                                                                                    | Solução                                                                                                    |
|-----------------------|------------------------------------------------------------------------------------|----------------------------------------------------------------------------------------------------|----------------------------------------------------------------------------------------------------|
| 975                   | O software do aparelho é in-<br>consistente                                        | O inversor não alimenta ne-<br>nhuma corrente na rede                                                                                                    | Atualizar o firmware do inversor;<br>*)                                                                                                  |
| 976                   | Foi reconhecido um módulo de<br>bateria não registrado                             | Operação da bateria não é<br>possível, alimentação é<br>continuada                                                                                                    |                                                                                                    |
| 977                   | Quantidade incorreta de mó-<br>dulos de bateria na Fronius<br>Solar Battery        | Foram reconhecidos muitos<br>módulos: Operação da ba-<br>teria não é possível<br>Foram reconhecidos pou-<br>cos módulos: É emitida uma<br>mensagem de erro, a opera-<br>ção é continuada | Inserir a chave de ativação do<br>módulo da bateria; *)                                                                                  |
| 978                   | Erro de comunicação entre o<br>Fronius Symo Hybrid e a Fro-<br>nius Solar Battery  | Operação da bateria não é<br>possível, alimentação é<br>continuada                                                                                                    | Verificar o cabeamento; **)                                                                                                    |
| 979,<br>980           | Nenhuma comunicação entre<br>o Fronius Symo Hybrid e a Fro-<br>nius Solar Battery  | Operação da bateria não é<br>possível, alimentação é<br>continuada                                                                                                    | Ligar a Fronius Solar Battery; ve-<br>rificar o cabeamento; **)                                                                          |
| 981                   | A versão do software da Fro-<br>nius Solar Battery é inconsis-<br>tente            | Operação da bateria não é<br>possível, alimentação é<br>continuada                                                                                                    | *)                                                                                                    |
| 983                   | Erro de comunicação entre o<br>controlador da bateria e os mó-<br>dulos da bateria | Operação da bateria não é<br>possível, alimentação é<br>continuada                                                                                                    | Verificar o cabeamento da Fro-<br>nius Solar Battery; verificar o nú-<br>mero de módulos individuais da<br>bateria; verificar o conector |
| 984                   | O controlador da bateria parou<br>a carga                                          | Operação da bateria não é<br>possível, alimentação é<br>continuada                                                                                                    | Verificar a mensagem de erro no<br>display da Fronius Solar Battery;<br>*)                                                               |
| 985                   | Tensão baixa na Fronius Solar<br>Battery                                           | Fronius Solar Battery foi<br>desligada por causa de ten-<br>são baixa. Operação da ba-<br>teria não é possível;<br>alimentação é continuada                                              | *)                                                                                                    |
| 986                   | Sobreaquecimento na Fronius<br>Solar Battery                                       | Fronius Solar Battery foi<br>desligada por causa de so-<br>breaquecimento. Operação<br>da bateria não é possível;<br>alimentação é continuada                                            | Reduzir a temperatura ambiente;<br>desligar a Fronius Solar Battery e<br>depois reativar depois de um<br>tempo razoável de espera; *)    |
| 987                   | Temperatura baixa na Fronius<br>Solar Battery                                      | Fronius Solar Battery foi<br>desligada por causa de tem-<br>peratura baixa. Operação<br>da bateria não é possível;<br>alimentação é continuada                                           | Aumentar a temperatura ambien-<br>te; desligar a Fronius Solar Bat-<br>tery e reativar depois de um<br>tempo razoável de espera; *)      |

| Code<br>(Códi-<br>go)                                                                                                    | Descriçã                                                                                                    | ăo                                                                                                | Comportamento                                                                                                    | Solução                                                                                                    |  |  |
|----------------------------------------------------------------------------------------------------|----------------------------------------------------------------------------------------------------|---------------------------------------------------------------------------------------------------|----------------------------------------------------------------------------------------------------|----------------------------------------------------------------------------------------------------|--|--|
| 988                                                                                                    | <ul> <li>988 Erro de comunicação entre o<br/>Fronius Symo Hybrid e o Fro-<br/>nius Smart Meter</li> <li>989 Nenhuma comunicação entre<br/>o Fronius Symo Hybrid e o Fro-<br/>nius Smart Meter</li> </ul> |                                                                                                   | Nenhum dado disponível do<br>contador.<br>Operação da bateria não é<br>possível, alimentação é<br>continuada                                                                                                    | Verificar o cabeamento; **)                                                                                       |  |  |
| 989                                                                                                    |                                                                                                    |                                                                                                   | Nenhum dado disponível do<br>contador.<br>Operação da bateria não é<br>possível, alimentação é<br>continuada                                                                                                    | Verificar o cabeamento; verificar<br>a alimentação de tensão do Fro-<br>nius Smart Meter; **)                     |  |  |
|                                                                                                    |                                                                                                    | <ul> <li>*) Se a mensagem de<br/>nico de serviço treinad</li> </ul>                               | status for exibida permanenten<br>do pela Fronius                                                                                                    | nente: entrar em contato com o téc-                                                                               |  |  |
|                                                                                                    |                                                                                                    | **) Se a mensagem de<br>montador do seu siste                                                     | e status aparecer de modo pern<br>ema                                                                                                    | nanente, entrar em contato com o                                                                                  |  |  |
| Mensager                                                                                                    | ns de                                                                                                    | <b>1000 - 1299</b> - Informa                                                                      | sobre o status do programa inte                                                                                                    | erno do processador                                                                                               |  |  |
| status da catego-<br>ria 10 - 12 Descrição                                                                                          |                                                                                                    | Descrição                                                                                         | É improvável com o funcionamento perfeito do retificador alter-<br>nado e ocorre somente no parâmetro Setup "Status LT". Em<br>caso real de erro essa mensagem de status dá suporte ao Fro-<br>nius TechSupport em uma análise de erro. |                                                                                                    |  |  |
| Assistência Téc-<br>nica IMPORTANTE! Entre<br>em serviços, quando<br>- um erro ocorre fre<br>- um erro ocorre, q                    |                                                                                                    | IMPORTANTE! Entre<br>em serviços, quando<br>- um erro ocorre fre<br>- um erro ocorre, q           | em contato com o seu revende<br>equentemente ou constantemer<br>ue não está listado nas tabelas                                                                                                    | dor Fronius ou um técnico treinado                                                                                |  |  |
| Operação em am-<br>biente com muitoEm operação do retific<br>se necessário, fazer a<br>do retificador alternado<br>comprimido limpo |                                                                                                    | Em operação do retific<br>se necessário, fazer a<br>do retificador alternado<br>comprimido limpo. | cador alternado em ambiente co<br>exaustão de dissipadores de c<br>o e aberturas de fornecimento d                                                                                                    | m muito desenvolvimento de poeira:<br>alor e ventiladores na parte traseira<br>e ar nos suportes de parede com ar |  |  |

### **Fronius Solar Battery**

Indicações das mensagens de status O sistema de armazenamento possui um sistema de autodiagnóstico que reconhece sozinho diversos erros possíveis e os exibe no display ou através de LEDs. Com isso, é possível descobrir rapidamente defeitos no sistema de armazenamento e também erros de instalação ou de comando.

Se o sistema de autodiagnóstico encontrar um erro concreto, é exibida a mensagem de status pertencente no display.

Mensagens de erro - Módulo de gerenciamento da bateria

| Indicação                    | Detalhes                                                                                                    | Solução                                                                                                    |
|------------------------------|----------------------------------------------------------------------------------------------------|----------------------------------------------------------------------------------------------------|
| NO MODULE                    | Nenhum módulo                                                                                                    | Conectar o módulo                                                                                                    |
|                              | se conectado                                                                                                    | Esta mensagem aparece do<br>lado esquerdo quando os mó-<br>dulos estão conectados. Verifi-<br>car se eles estão conectados<br>corretamente |
| OV Error                     | Sobretensão                                                                                                    | Descarregar                                                                                                    |
| DISCHARGE<br>ERR             | Descarga excessiva                                                                                                    | Carregar                                                                                                    |
| COMM ERR ou<br>CON=<br>-ooox | Erro na comunicação com os módulos<br>conectados. O exemplo esquerdo<br>mostra o caso de um módulo (nº. 00)<br>que possui um erro de comunicação,<br>3 módulos (nº. 01, 02 e 03) estão co-<br>nectados e os outros endereços não<br>possuem conexões. |                                                                                                    |
| COMM OFF<br>MODE             | Somente para manutenção                                                                                                    |                                                                                                    |
| nenhuma indica-<br>ção       | Erro de cabeamento, erro de endere-<br>çamento dos módulos de armazena-<br>mento ou erro crítico do sistema                                                                                                    | Verificar o cabeamento, verifi-<br>car o endereçamento dos mó-<br>dulos individuais de<br>armazenamento                                    |

| Mensagens de<br>erro - Conversor<br>de dados | Se o conversor de dados reconhecer um erro, este será sinalizado com o acendimento do LED de "State" (estado) vermelho e, ao mesmo tempo, são exibidos os "Error No" (nº do erro) dos LEDs de acordo com a tabela a seguir. Existem duas categorias diferentes de erros:                                                                                                    |
|----------------------------------------------|----------------------------------------------------------------------------------------------------|
|                                              | Erro grave (1-5): Neste caso, o conversor de dados precisa ser desligado e religado. Se o erro voltar a ocorrer, o conversor de dados precisa ser substituído e enviado para reparo.<br>Alertas (6-15): Estes alertas são exibidos somente por 1 minuto para informar e são rede-<br>finidos automaticamente. Se estes alertas ocorrerem repetidas vezes, entrar em contato<br>com o serviço de atendimento ao cliente. |
|                                              | Estas indicações não são válidas para o modelo de configuração e servem apenas para                                                                                                    |

Estas indicações não são válidas para o modelo de configuração e servem apenas para uso interno.

| LED8 | LED4 | LED2 | LED1 | Nº do erro<br>ou ID | Display   |
|------|------|------|------|---------------------|-----------|
| 0    | 0    | 0    | 0    | 0                   | Reservado |

| 0 | 0 | 0 | 1 | 1  | Erro de hardware                                                        |
|---|---|---|---|----|-------------------------------------------------------------------------|
|   |   | 4 |   |    |                                                                         |
| 0 | 0 | 1 | 0 | 2  |                                                                         |
| 0 | 0 | 1 | 1 | 3  | Erro interno de armazenamento                                           |
| 0 | 1 | 0 | 0 | 4  | Erro de hardware do Feldbus                                             |
| 0 | 1 | 0 | 1 | 5  | Erro de Script                                                          |
| 0 | 1 | 1 | 0 | 6  | Reservado                                                               |
| 0 | 1 | 1 | 1 | 7  | Excesso de amortecimento de envio<br>RS                                 |
| 1 | 0 | 0 | 0 | 8  | Excesso de amortecimento de re-<br>cepção RS                            |
| 1 | 0 | 0 | 1 | 9  | Timeout RS                                                              |
| 1 | 0 | 1 | 0 | 10 | Erro geral de Feldbus                                                   |
| 1 | 0 | 1 | 1 | 11 | Erro de paridade ou erro de Stopbit<br>(Frame Check) (verificar quadro) |
| 1 | 1 | 0 | 0 | 12 | Reservado                                                               |
| 1 | 1 | 0 | 1 | 13 | Erro de configuração do Feldbus                                         |
| 1 | 1 | 1 | 0 | 14 | Excesso de amortecimento de da-<br>dos do Feldbus                       |
| 1 | 1 | 1 | 1 | 15 | Reservado                                                               |

#### Estado operacional incerto A bateria se desliga durante o procedimento de inicialização: Deixar a bateria desligada por pelo menos 120 minutos e depois li

Deixar a bateria desligada por pelo menos 120 minutos e depois ligá-la novamente. Se o erro não for resolvido com isso, entrar em contato com o serviço de atendimento ao cliente.

### A bateria desligada com um estado de carga (State of charge SOC) de 0%:

Erro de comunicação - desligar o inversor do lado CC e separar o lado CA da rede de energia. Em seguida, aguardar 5 minutos e religar o inversor do lado CC e do lado CA. Se o erro não for resolvido com isso, entrar em contato com o serviço de atendimento ao cliente.

### Bateria ativa, estado de carga (SOC) acima de 90% e LED vermelho piscando:

Erro ao carregar a bateria - desligar o inversor do lado CC e separar o lado CA da rede de energia. Em seguida, aguardar 30 minutos e religar o inversor do lado CC e do lado CA. Se o erro não for resolvido com isso, entrar em contato com o serviço de atendimento ao cliente.

## A bateria não é carregada ou descarregada (SOC na interface da internet e na bateria são diferentes):

Verificar se a bateria está ligada - se não estiver, ligar a bateria.

Se ela estiver ligada, existe um erro de comunicação - desligar o inversor do lado CC e separar o lado CA da rede de energia. Em seguida, aguardar 5 minutos e religar o inversor do lado CC e do lado CA. Se o erro não for resolvido com isso, entrar em contato com o serviço de atendimento ao cliente.

#### A bateria não é mais exibida na interface da internet (visão triangular e não quadrangular):

Verificar se a bateria está ligada - se não estiver, ligar a bateria.

Se ela estiver ligada, existe um erro de comunicação - desligar o inversor do lado CC e separar o lado CA da rede de energia. Em seguida, aguardar 5 minutos e religar o inversor do lado CC e do lado CA. Se o erro não for resolvido com isso, entrar em contato com o serviço de atendimento ao cliente.

#### Em qualquer mensagem de erro no display da bateria:

Desligar o inversor do lado CC e separar o lado CA da rede de energia. Em seguida, aguardar 5 minutos e religar o inversor do lado CC e do lado CA. Se o erro não for resolvido com isso, entrar em contato com o serviço de atendimento ao cliente.

#### Aquecimento anormal ou formação de odores:

Desligar o sistema (interruptor principal da bateria, lado CC do inversor), ventilar o recinto e informar o serviço de atendimento dos clientes.

# Anexo

## Dados técnicos

| Fronius Symo Hybrid                                                            | 3.0-3-S                     | 4.0-3-S                          | 5.0-3-S         |  |  |
|--------------------------------------------------------------------------------|-----------------------------|----------------------------------|-----------------|--|--|
| Dados de entrada                                                               |                             |                                  |                 |  |  |
| Potência de entrada FV                                                         | 5 kW                        | 6,5 kW                           | 8 kW            |  |  |
| Faixa de tensão MPP                                                            | 190 - 800 V CC              | 250 - 800 V CC                   | 315 - 800 V CC  |  |  |
| Tensão máx. de entrada<br>(a 1000 W/m² / -10 °C na marcha lenta)               |                             | 1000 V CC                        |                 |  |  |
| Tensão inicial de alimentação                                                  |                             | 200 V                            |                 |  |  |
| Tensão nominal de entrada                                                      |                             | 595 V                            |                 |  |  |
| Tensão mín. de entrada                                                         |                             | 150 V CC                         |                 |  |  |
| Corrente máx. de entrada                                                       |                             | 1 x 16,0 A                       |                 |  |  |
| Corrente máx. de curto-circuito dos módu-<br>los solares (I <sub>SC PV</sub> ) |                             | 24,0 A                           |                 |  |  |
| Quantidade de MPP Tracker                                                      |                             | 1                                |                 |  |  |
| Quantidade de conexões CC                                                      |                             | 2                                |                 |  |  |
| Entrada da bateria                                                             |                             |                                  |                 |  |  |
| Potência máxima de saída da bateria                                            | Depende da                  | a Fronius Solar Battery          | v conectada     |  |  |
| Potência máxima de entrada da bateria                                          | Depende da                  | a Fronius Solar Battery          | v conectada     |  |  |
| Dados de saída                                                                 |                             |                                  |                 |  |  |
| Potência nominal de saída (P <sub>nom</sub> )                                  | 3000 W                      | 4000 W                           | 5000 W          |  |  |
| Potência máx. de saída                                                         | 3000 VA                     | 4000 VA                          | 5000 VA         |  |  |
| Tensão nominal da rede                                                         | 3 ~ NPE 400/23              | 0 V3~ NPE 380/220 V              | (+20 % / -30 %) |  |  |
| Corrente máx. de saída                                                         | 4,5 A                       | 6,0 A                            | 7,6 A           |  |  |
| Frequência (faixa de frequência)                                               | 50                          | ) Hz / 60 Hz (45 - 65 H          | z)              |  |  |
| Fator de distorção                                                             |                             | < 3 %                            |                 |  |  |
| Fator de potência Cos Phi                                                      |                             | 0,85 - 1 ind./cap. <sup>2)</sup> |                 |  |  |
| Impulso de corrente de ligamento <sup>6)</sup> e dura-<br>ção                  |                             | 38 A / 2 ms                      |                 |  |  |
| Proteção máx. contra sobrecorrente                                             |                             | 25 A                             |                 |  |  |
| Dados gerais                                                                   |                             |                                  |                 |  |  |
| Grau de eficiência máx. (FV - rede de ener-<br>gia)                            | 97,5 %                      | 97                               | ,6              |  |  |
| Grau de eficiência máx. (FV - bateria - rede<br>de energia)                    | > 90 %                      | > 90 %                           | > 90 %          |  |  |
| Europ. Grau de eficiência (FV - rede de energia)                               | 95,2 %                      | 95,7 %                           | 96 %            |  |  |
| Refrigeramento                                                                 | Ventilação forçada regulada |                                  |                 |  |  |
| Grau de proteção                                                               | IP 65                       |                                  |                 |  |  |
| Dimensões a x l x c                                                            | 645 x 431 x 204 mm          |                                  |                 |  |  |
| Peso                                                                           | 22 kg                       |                                  |                 |  |  |
| Temperatura ambiente admissível                                                | - 25 °C - +60 °C            |                                  |                 |  |  |
| Umidade do ar admissível                                                       |                             | 0 - 100 %                        |                 |  |  |
| Classe de emissão EMV                                                          | В                           |                                  |                 |  |  |
| Categoria de sobretensão CC / CA                                               | 3/2                         |                                  |                 |  |  |
| Grau de poluição                                                               | 2                           |                                  |                 |  |  |
| Emissão de ruídos                                                              | 59,5 dB(A) ref. 1pW         |                                  |                 |  |  |

| Fronius Symo Hybrid            | 3.0-3-S 4.0-3-S                                       |  | 5.0-3-S |
|--------------------------------|-------------------------------------------------------|--|---------|
| Dispositivos de proteção       | •                                                     |  | ·       |
| Medição de isolamento CC       | integrado                                             |  |         |
| Comportamento na sobrecarga CC | Deslocamento do ponto operacional, limite da potência |  |         |
| Disjuntores CC                 | integrado                                             |  |         |
| RCMU                           | integrado                                             |  |         |

| Fronius Solar Battery                                | Battery 4.5        | Battery 6.0 | Battery 7.5 |  |
|------------------------------------------------------|--------------------|-------------|-------------|--|
| Parâmetro elétrico                                   |                    |             |             |  |
| Capacidade nominal                                   | 4,5 kWh            | 6 kWh       | 7,5 kWh     |  |
| Capacidade utilizável                                | 3,6 kWh            | 4,8 kWh     | 6 kWh       |  |
| Estabilidade de ciclos                               |                    | 8000        |             |  |
| Faixa de tensão                                      | 120 - 170 V        | 160 - 230 V | 200 - 290 V |  |
| Potência nominal de carga                            | 2400 W             | 3200 W      | 4000 W      |  |
| Potência nominal de descarga                         | 2400 W             | 3200 W      | 4000 W      |  |
| Corrente máx. de carga (limitada pelo inver-<br>sor) | 16,0 A             |             |             |  |
| Corrente máx. de descarga (limitada pelo inversor)   | 16,0 A             |             |             |  |
| Dados gerais                                         |                    |             |             |  |
| Tecnologia da bateria                                | LiFePO4            |             |             |  |
| Dimensões a x l x c                                  | 955 x 570 x 611 mm |             |             |  |
| Peso                                                 | 91 kg              | 108 kg      | 125 kg      |  |
| One of a sector of a                                 |                    |             | •           |  |

| Grau de proteção                             | IP 20                      |
|----------------------------------------------|----------------------------|
| Classe de proteção                           | 1                          |
| Temperatura ambiente admissível              | 5 °C - 35 °C               |
| Temperatura de armazenamento admissí-<br>vel | -40 °C - 65 °C             |
| Umidade do ar admissível                     | 0 - 95 % (sem condensação) |
| Interfaces                                   |                            |

Conexão com o inversor Modbus RTU (RS485)

| Fronius Solar Battery                                | Battery 9.0 | Battery 10.5 | Battery 12.0 |  |
|------------------------------------------------------|-------------|--------------|--------------|--|
| Parâmetro elétrico                                   |             |              |              |  |
| Capacidade nominal                                   | 9 kWh       | 10,5 kWh     | 12 kWh       |  |
| Capacidade utilizável                                | 7,2 kWh     | 8,4 kWh      | 9,6 kWh      |  |
| Estabilidade de ciclos                               |             | 8000         |              |  |
| Faixa de tensão                                      | 240 - 345 V | 280 - 400 V  | 320 - 460 V  |  |
| Potência nominal de carga                            | 4800 W      | 5600 W       | 6400 W       |  |
| Potência nominal de descarga                         | 4800 W      | 5600 W       | 6400 W       |  |
| Corrente máx. de carga (limitada pelo inver-<br>sor) |             | 16,0 A       |              |  |
| Corrente máx. de descarga (limitada pelo inversor)   | 16,0 A      |              |              |  |
| Dados gerais                                         |             |              |              |  |
| Tecnologia da bateria                                | LiFePO4     |              |              |  |

| Fronius Solar Battery                        | Battery 9.0          | Battery 10.5 | Battery 12.0 |  |
|----------------------------------------------|----------------------|--------------|--------------|--|
| Dimensões a x l x c                          | 955 x 570 x 611 mm   |              |              |  |
| Peso                                         | 142 kg 159 kg 176 kg |              |              |  |
| Grau de proteção                             | IP 20                |              |              |  |
| Classe de proteção                           | 1                    |              |              |  |
| Temperatura ambiente admissível              | 5 °C - 35 °C         |              |              |  |
| Temperatura de armazenamento admissí-<br>vel | -40 °C - 65 °C       |              |              |  |
| Umidade do ar admissível                     | 0 - 95 %             |              |              |  |
| Interfaces                                   |                      |              |              |  |
| Conexão com o inversor                       | Modbus RTU (RS485)   |              |              |  |

| Monitoramento | Tensão da rede de energia                                                                                          | 12 V CC                                                                           |
|---------------|----------------------------------------------------------------------------------------------------|-----------------------------------------------------------------------------------|
| uo sistema    | Consumo de energia                                                                                                 | < 2 W                                                                             |
|               | Dimensões                                                                                                    | 132 x 103 x 22 mm<br>5.2 x 4.1 x 0.9 in.                                          |
|               | Ethernet (LAN)                                                                                                    | RJ 45, 100 MBit                                                                   |
|               | WLAN                                                                                                    | IEEE 802.11b/g/n Client                                                           |
|               | Temperatura ambiente                                                                                               | -20 - +65 ° C<br>-4 - +149 °F                                                     |
|               | Especificações da conexão entrada/saída                                                                            |                                                                                   |
|               | Nível de tensão das entradas digitais                                                                              | low (baixo) = mín. 0 V - máx. 1,8 V<br>high (alto) = mín. 3 V - máx. 24 V (+20 %) |
|               | Correntes de tensão das entradas digitais                                                                          | depende da tensão de entrada;<br>Resistência da entrada = 46 kOhm                 |
|               | Possibilidades de comutação das saídas di-<br>gitais na alimentação através do cartão de<br>encaixe do Datamanager | 3,2 W                                                                             |
|               |                                                                                                    | 12,8 V<br>somando todas as 4 saídas digitais                                      |
|               | Cargas máx. indutivas conectáveis nas saí-<br>das digitais                                                         | 76 mJ<br>(por saída)                                                              |
|               | Modbus RTU                                                                                                    | RS485 2 arames                                                                    |
|               | Configuração de fábrica da interface<br>RS485:<br>Velocidade<br>Moldura de dados                                   | 9600 Baud<br>1 Startbit<br>8 Databits<br>sem paridade<br>1 Stopbit                |
|               |                                                                                                    | 1 Stopbit                                                                         |

| Explicação das<br>notas de rodapé | 1) | Os valores informados são valores padrão; dependendo da solicitação, o retifica-<br>dor alternado é concebido especificamente para cada país. |
|-----------------------------------|----|----------------------------------------------------------------------------------------------------|
|                                   | 2) | Dependendo do Setup de países ou configurações especificas por aparelho<br>(ind. = indutivo; cap. = capacitivo)                               |
|                                   | 3) | PCC = Interface para rede pública                                                                                                    |
|                                   | 4) | Corrente máxima do retificador alternado para o módulo solar com um erro no re-<br>tificador alternado                                        |
|                                   | 5) | Assegurado pelo projeto elétrico do retificador alternado                                                                                     |
|                                   | 6) | Pico de corrente no ligamento do retificador alternado                                                                                        |
|                                   |    |                                                                                                    |

### Normas e diretri- Fronius Symo Hybrid: zes consideradas

#### Indicação CE

Foram observadas todas as normas necessárias e relevantes e as diretrizes da União Europeia, de modo que o aparelho está equipado com a indicação CE.

#### Operação de corrente de emergência

O inversor híbrido da versão existente somente é previsto para usar em sistemas fotovoltaicos acoplados à rede, uma geração de corrente independente da rede aberta somente é possível através de uma atualização de aparelho fornecida pelo fabricante. Esta atualização inclui uma ampliação funcional no hardware e no software e também uma documentação correspondente do usuário.

O inversor híbrido é preparado para uma operação de corrente de emergência.

#### Falha de energia

Os procedimentos de medição e de segurança integrados de série com o inversor garantem que a alimentação seja interrompida imediatamente em caso de falha de energia (por exemplo, no desligamento do fornecedor de energia ou problemas de potência).

### Fronius Solar Battery:

- IEC/EN 62133
- EN 50178 (1997)
- EN 61000-6-2:2005
- EN 61000-6-3:2007 + A1:2011
- EN 62208
- EN 62311:2008
- FCC Part 15 Subpart B:2012 ClassB
- IEC 60730-1 (Fourth Edition) 2010 (H.7, H.11.12, H.27.1.2)
- UN 38.3
- 60730-1 2011 (H.7, H.11.12, H.27.1.2)

# Condições de garantia e descarte

| Garantia de Fábri-<br>ca Fronius | Condições detalhadas de garantia específicas do país estão disponíveis na internet: www.fronius.com/solar/warranty                              |  |
|----------------------------------|----------------------------------------------------------------------------------------------------|--|
|                                  | Para obter o período completo da garantia para o seu inversor ou memória da Fronius re-<br>cém-instalado, faça o registro em: www.solarweb.com. |  |
| Descarte                         | Se o seu inversor ou a sua bateria precisar ser substituída, a Fronius recolhe o aparelho antigo e garante a reciclagem adequada.               |  |

### Fronius Worldwide - www.fronius.com/addresses

Fronius International GmbH 4600 Wels, Froniusplatz 1, Austria E-Mail: pv-sales@fronius.com http://www.fronius.com Fronius USA LLC Solar Electronics Division 6797 Fronius Drive, Portage, IN 46368 E-Mail: pv-us@fronius.com http://www.fronius-usa.com

Under http://www.fronius.com/addresses you will find all addresses of our sales branches and partner firms!